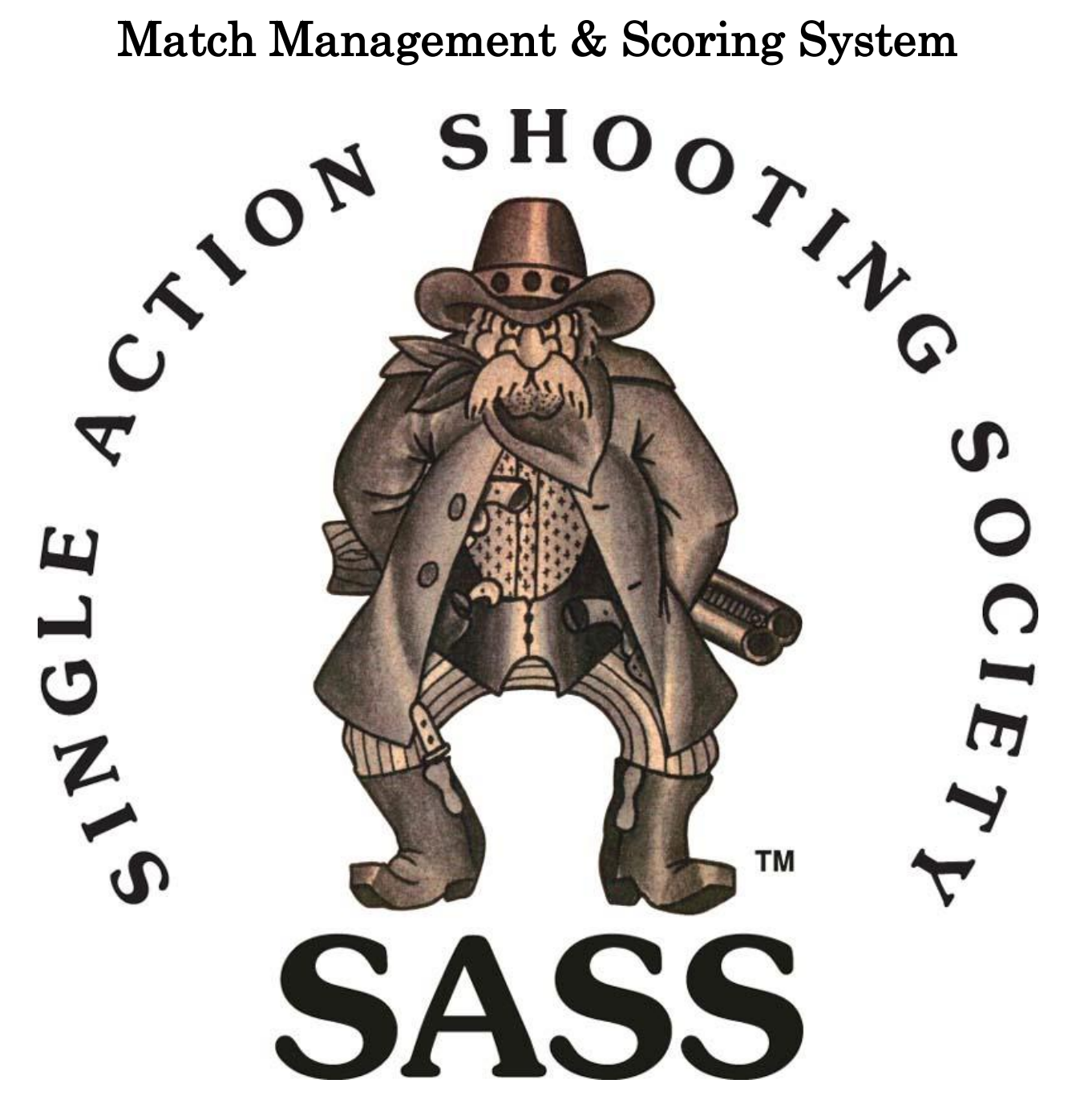

# Table of Contents

| Description 4                                                                        |
|--------------------------------------------------------------------------------------|
| System Requirements:                                                                 |
| Installing the Program                                                               |
| Registering SASS Premier Scoring & Match Management System                           |
| MS Word mail merge documents                                                         |
| Using the Program                                                                    |
| Adding Shooting Categories                                                           |
| Adding New Shooter Title:                                                            |
| Adding Event Information:                                                            |
| Setting up States for Regional or State Match:                                       |
| Setting up Main Match Fees                                                           |
| Stage Designs                                                                        |
| Entering stage designs                                                               |
| Setting up for a new match                                                           |
| Setting up stage bonuses                                                             |
| Special note about the reports that merge data into MS Word                          |
| Entering New Shooter                                                                 |
| Editing a shooter                                                                    |
| Registering shooters                                                                 |
| Optional information    28      Print Score Card:    28      Registration Note    28 |
| Add Shooter to Waiting List:                                                         |
| Cancel a shooter:                                                                    |
| Conventioneers/Non Shooters:                                                         |
| Event Registration:    32      Note Other Uses for Events.    34                     |
| Assign Posse                                                                         |
| Enter Match Scores                                                                   |
| Entering Scores by Posse                                                             |
| Scoring a Stage DQ or Match DQ; 40                                                   |
| Edit Existing Match Score:                                                           |
| Switch between Monthly and Annual match                                              |

| Special E-mail processing                                      |          |
|----------------------------------------------------------------|----------|
| Reports:                                                       | 50       |
| Wait List                                                      | 50       |
| Printing Stage score sheets                                    |          |
| Printing Match results:                                        |          |
| Annual Match Reports:                                          |          |
| Printing Confirmation letters:                                 |          |
| Printing packet labels:                                        |          |
| Printing Banquet/Dinner tickets                                |          |
| Printing Personal Score Cards                                  |          |
| Printing Shooters Badges                                       |          |
| Printing Match Directors Guides:                               |          |
| Printing SASS Shooters Hand Book:                              | 55       |
| Printing ROI and ROII course material:                         | 55       |
| Printing SASS Premier Scoring & Match Management System Manual | 55       |
| Printing Birthday cards:                                       |          |
| ACES or Practice Score:                                        |          |
| Online Registration:                                           |          |
| Special Extract:                                               | 60       |
| E-Mail Extracting                                              |          |
| Export Match scores to Excel                                   |          |
| Side Matches                                                   |          |
| Enter scores into the side match                               |          |
| RV Space Management:                                           |          |
| Assign RV Spaces:<br>Changing a shooters RV space              | 66<br>69 |
| Vendor Setun and Registration                                  | 71       |
| Vendor Setup                                                   | 71       |
| Space Master                                                   |          |
| Vendor Information                                             |          |
| Vendor type<br>Vendor Sponsorship                              |          |
| Adding New Vendor                                              |          |
| Vendor Registration                                            |          |
| Vendor Reports                                                 |          |
| Vendor Confirmation Letters                                    |          |
| Individual Confirmation letters                                |          |
| Vendor Badges<br>Vendor Dinner tickets:                        |          |
| Vendor Sponsor Letters:                                        |          |
| Vendor Labels:                                                 |          |

| Vendor Maintenance      |  |
|-------------------------|--|
| Club Billing            |  |
| Scoring Maintenance:    |  |
| Backing up your data:   |  |
| Tips on backup:         |  |
| Special Reports         |  |
| Special Awards:         |  |
| Silver Cup Award        |  |
| Silver Buckle Award:    |  |
| Questions and comments: |  |

Copyright © 2002 by Tom Remily

All rights reserved. Printed in the United States of America. No part of this manual or computer program may be reproduced in any form by any means without prior written permission of the author/publisher except for backup purposes. Making copies of this manual or program for any purpose other than your own personal use is a violation of the United States copyright laws. For information, address Tom Remily, 5323 NW Cherry St. #B Vancouver, WA 98663

#### **Description:**

The SASS Premier Scoring & Match Management System is designed to score up to 18 stages. Scoring is done by rank points, Total Time, Category Rank point and final match by Total Time.

The program can run 6 separate matches.

The program is written in MS Access 2007 VBA. It is split so the application is separate from the actual databases. This allows the program to be updated without affecting the data already entered.

The SASS Premier Scoring & Match Management System can be used to track all aspects of your annual match registration information. There are reports for registration, banquet tickets, posse assignments, Shooters badges, and stage score sheets, financial information, as well as others listed under the Reports menu.

The Scoring section of the program can track misses, procedurals, minor safety and bonuses in addition to time.

If your club has annual dues you can also produce these on the anniversary of the shooter join date.

#### **System Requirements:**

- Pentium III or above
- 512Meg RAM (the more the better)
- Windows XP or above
- CD drive and Hard disk
- The program fits best when screen resolution is set to 1024X768.
- If you have MS Word you can print the standard registration letters and match certificates or design your own. It is not required.
- If you have MS Outlook you will be able to email directly from the program.
- All mailing labels use standard Avery 8160 or 5160 labels.

#### **Installing the Program:**

Insert the CD into your CD drive (usually drive D). The installation program should start automatically but if it doesn't, go to the start, select run and type "d:\install.bat" in the open box, replace the D with the drive letter of your CD drive, press enter.

The system will create a directory called SASS Premier on the C drive and the Scoring program will be installed into it. During the installation process follow the installation prompts, the system will reboot once or twice (depending on your operating system) during the installation, after rebooting the install program will continue. During the installation process when you are prompted, **always accept the install default options.** When installation is completed an icon will be placed on your desktop.

### **Registering SASS Premier Scoring & Match Management System:**

SASS Premier Scoring & Match Management System comes with a registration form that you should fill out or you can register online at <u>www.ponyexpressmatch.com/registrationform.htm</u>. All registered clubs get 1 year free maintenance, after the one year you will receive a renewal notice to continue the

maintenance. Your annual maintenance includes all technical support either via phone or internet, and all updates.

### MS Word mail merge documents:

All MS Word documents used in the SASS Premier Scoring & Match Management system are located in the c:\sass premier directory. You can modify any of these documents to meet your clubs specific needs. All documents already point to the location of the merge data, this data is located in the C:\cowboyextracts directory. Listed below are the merge document name and the data used for those documents:

| Billing Letter.doc              | -          | clubbilling.txt         |                           |
|---------------------------------|------------|-------------------------|---------------------------|
| Billing Past Due Letter.doc     | -          | pastduebilling.txt      |                           |
| Certificate1.doc                | -          | ribbonlables.txt        |                           |
| All Certificate use same fi     | le         |                         |                           |
| Confirmation letter1.doc        | -          | mmshoots.txt            |                           |
| All Confirmation letters u      | se same f  | ile                     |                           |
| cowboyBDcard.doc                | -          | birthdayselection.txt   | Standard Paper            |
| packet labels.doc               | -          | regionalpacket.txt      | Avery 8162 or 5162 labels |
| wrpacket labels.doc             | -          | regionalpacket.txt      | Avery 8162 or 5162 labels |
| Registration1.doc               | -          | mailinglabels.txt       |                           |
| All Registration forms use      | e same fil | e                       |                           |
| Ribbonlabels.doc                | -          | ribbonlables.txt        | Avery 5167                |
| SASS Premier mailing labels.doc | -          | mailinglabels.txt       | Avery 8160                |
| Score Card Labels.doc           | -          | SCardlabels.txt         | Avery 8160                |
| Sponsor Letter1.doc             | -          | vendormailinglabels.txt |                           |
| Shooters Badges Name Badge      | -          | Not a Word Document     | Avery 5390                |
| Shooters Badges Business Cards  | -          | Not a Word Document     | Avery 8876                |
| Vendor Confirmation letter1.doc | -          | VCLetter.txt            | -                         |
| All Vendor Confirmation         | letters us | e same file             |                           |
| Vendor NA labels.doc            | -          | vendormailinglabels.txt |                           |

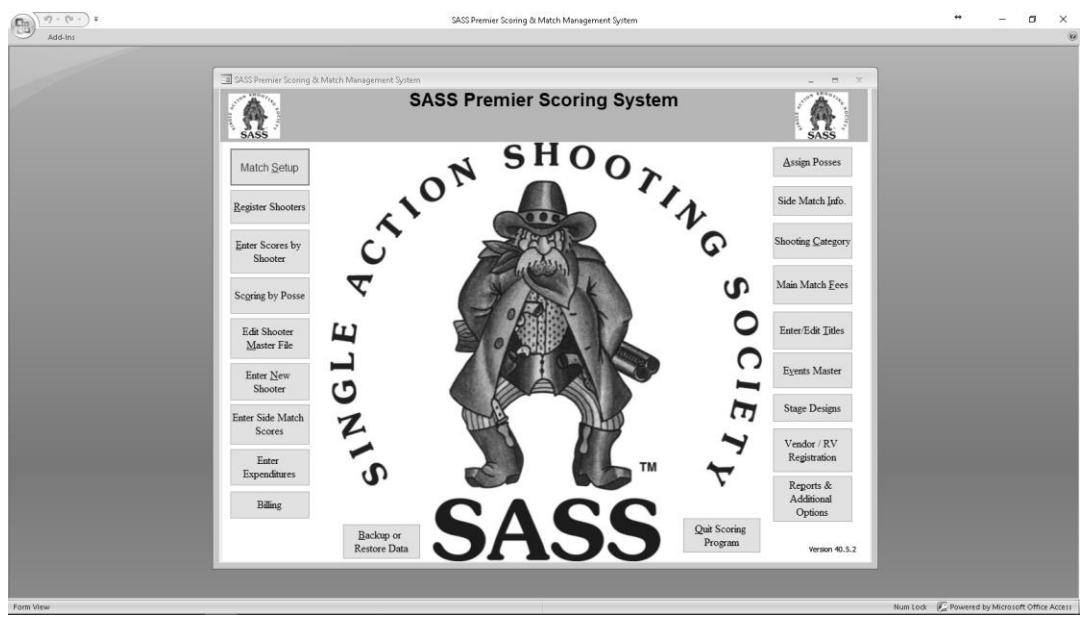

Scoring Program Main Menu

### **Using the Program:**

To start the Scoring program, click the Start menu, then programs and look for SASS Premier, then select the SASS Premier, or select the icon that was placed on the desktop.

SASS Premier Scoring & Match Management System comes with category, match fees and some titles already set up. You may wish to check these out and make any changes you wish. Click on the Shooting Category, Match Fees, or Titles and check out the system defaults make any changes necessary. This may only have to be done once depending on how often you add new categories. During your annual matches you may want to setup your side matches and other annual match information. You can select the different procedures by selecting them from the main scoring menu or from the top menu bar under Edit. Most standard Windows short cut keys are incorporated into the SASS Premier scoring system. Example: When you see a character underlined on the menu you can use the keyboard shortcut Alt and the underlined letter to start that option. Also under the Edit menu on the top menu you have the Undo (Ctrl Z) option anytime during an operation you can use the Ctrl Z to undo a previous action.

#### Adding Shooting Categories:

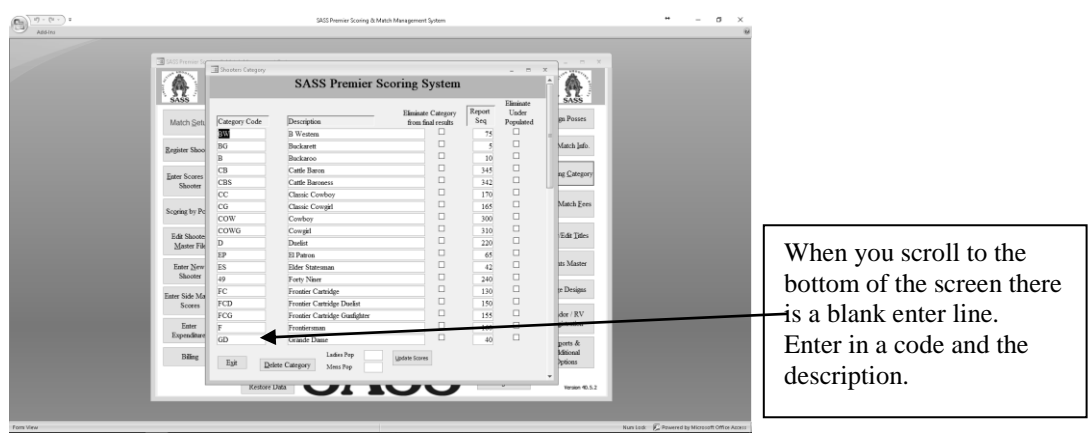

Click on the "Shooting Category" from the main menu. Move to the bottom of the list and enter a Category code, tab to description and type in the new category description. If you have a special category that you don't want to show up in your match final reports check the box next to the category. This will eliminate that category from the match final report. It will however show up on all other reports. This feature can be used if you want to let shooters shoot with the posse that are not part of SASS or not Cowboy Action shooters.

The report sequence box is used to arrange the sequence you want the awards reports to be sorted in. If you have a special order you want to hand out awards you can use the report sequence to arrange the categories in that order. It's a good idea not to just use consecutive numbers instead use 10, 20, 30 etc this way if you want to change the report order you will not have to renumber every category.

There is a stage statistics report located under the Special reports in the report menu, this report breaks down the stages by average time misses and procedurals, the report will list each category separately with an overall total at the end of the report. The eliminate category can be used to eliminate a category from the stats report, just check those categories you don't want in the stats and run the stats report.

Note: Be sure to uncheck then when you are finished playing with the stats.

<u>Note</u>: When entering a new category the category code must be unique. When entering your Wild Bunch categories be sure the word Wild is part of the description. When registering a shooter into the Wild Bunch match only those categories with the word Wild will display.

### Adding New Shooter Title:

Click on the "Enter/Edit Titles" from the main menu. Move to the bottom of the list and enter a Title code tab to description and enter the new title description.

Note: When entering a new title the title code must be unique.

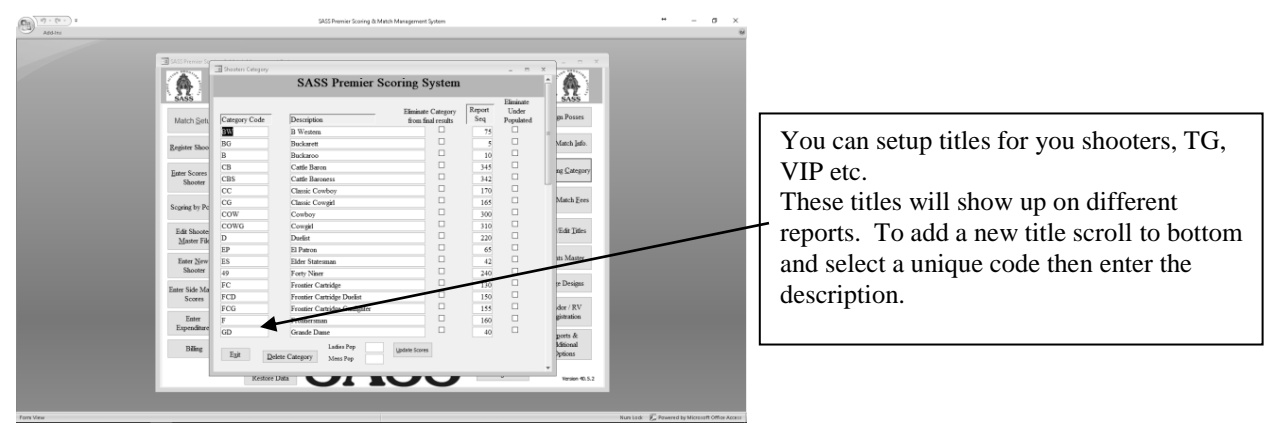

### **Adding Event Information:**

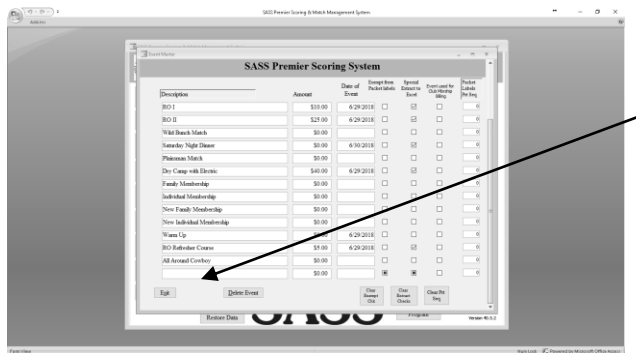

To enter a new event scroll to the bottom of the enter screen and enter the description, amount and date if needed.

During annual matches if you offer different events you can enter the Event titles and price into the system. Select the "Events Master" from the Main Menu. You can enter a Description, price and the date of the Event. While registering shooters you can enter the events your shooters have signed up for by selecting "Enter Shooters Extras" from the registration screen. These events will print on the confirmation letters. You can also print an Event report that will show this information. When setting up your RV spaces and amount the letters RV must appear in the description, same holds true with the banquet or dinner those words must appear in the description.

#### Note:

One special note about Wild Bunch, when entering the description be sure the word "Wild" is part of it. When registering a shooter into the Wild Bunch match the Category will only show those with the word Wild in the title, this is the same with the fee information.

When running a Wild Bunch, Warm Up, Plainsman or Black Powder match, the fees charged for these matches need to be entered into the "Events Master" The reason for this is because of the way some Warmup matches are run. Example: You may have Warm Up matches starting at different times, and early morning match 9:00 a mid day match 10:30 and a late afternoon match 2:30 by using the Events Master you can setup 3 different selections. When you register a shooter for a Warm Up match you can select the match time of day that the shooter wishes to shoot. This will also show up on the events report showing how many shooters you have for each match.

#### Setting up States for Regional or State Match:

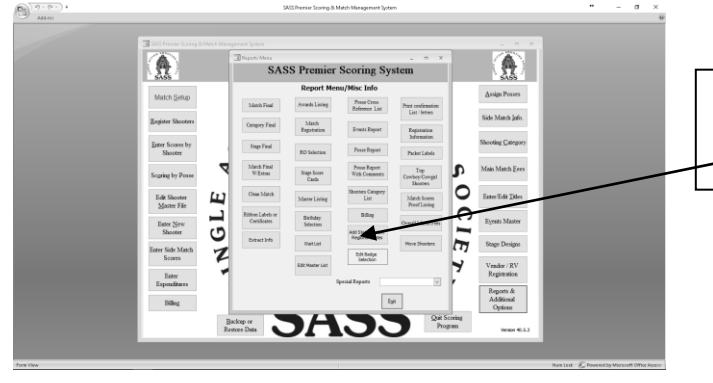

From the Reports & Additional Options select "Add States/Select Regional States"

For those that put on Regional or State match you will need to set up the state(s) that are in your region. This will then allow you to print a report of the regional/state winners. Select "Reports & Additional Options" from the Main Menu them "Add States/Select Regional States"

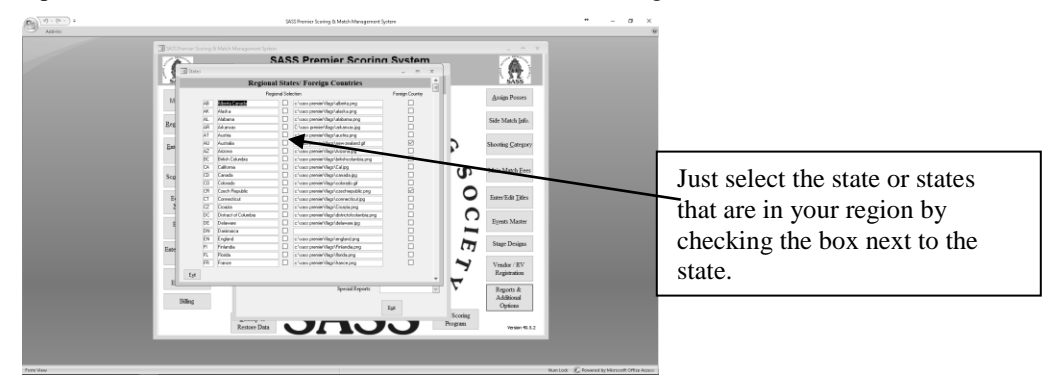

All you need to do is select the state by clicking on the Regional selection next to the state. The system will place a check mark in the box. When finished select exit. You can also add new states at this point, scroll to the bottom of the form and enter a state code and the state name.

### Setting up Main Match Fees:

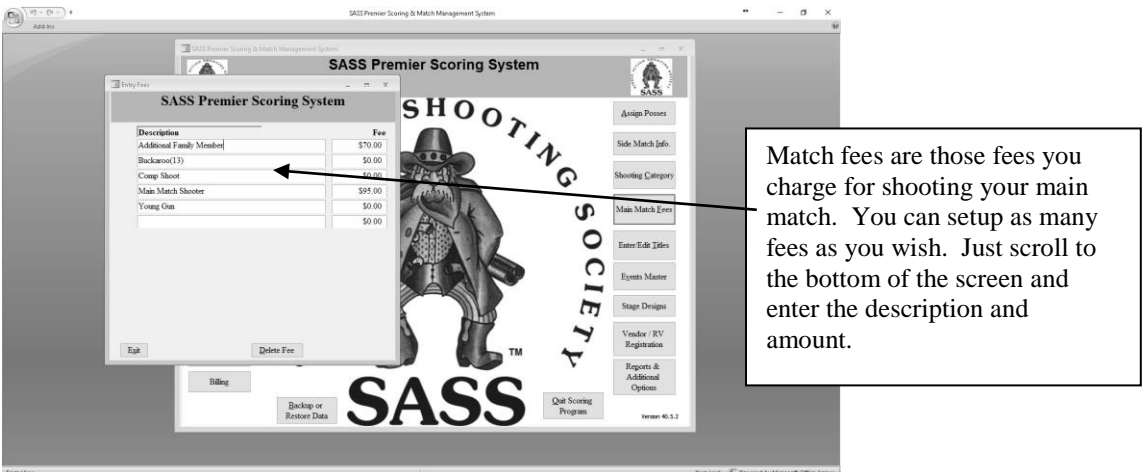

You setup your main match fees by selecting "Main Match Fees" from the main menu. Enter the description you wish to use and the amount you want to charge. See note under Events for special instructions about entering Warm Up, Wild Bunch, Plainsman and Black Powder matches. It's a good idea to setup fees for comp shooters, certificate shooters by doing this you will have a better idea of how many comp, free shoots were awarded.

#### **Stage Designs:**

The SASS Premier Scoring & Match Management System comes with a group of stage designs. You can view these designs, print them or even add designs of your own. The stage designs are in a PDF format and can be viewed by select the "Stage Design" button on the main menu. Each stage shows a stage number, description, fastest time, shooter and a date. When you wish to view a stage just double click on the description of the stage and the Adobe Acrobat reader will bring up that stage.

If you want the system to track the fastest time, shooter and date you need to make sure that you tell the system which stages you are shooting. When you setup a new match you will notice that in the Bonus /Skip stage section of the setup screen you now have a box for stage number. When you select a stage that you will be shooting you need to place the number of the stage in the box for the appropriate stage. When you are finished entering scores and do the update scores the system will check those stages you are using and if anybody has shot a faster time for that stage it will be updated.

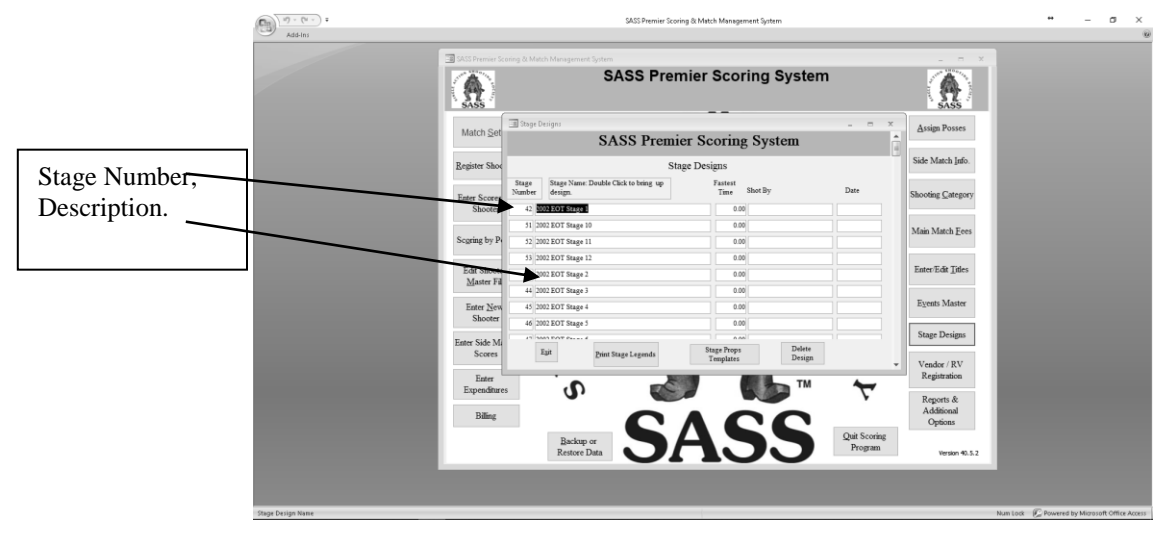

### **Entering stage designs:**

If you wish to enter your own stage design do the following.

- 1. Create your design and convert it into a PDF format, you can use the PrimoPDF program that came with the SASS Premier Scoring & Match Management System or if you have Adobe Acrobat use it.
- 2. When your design is in the PDF format save it to the C:\sass premier\stage designs directory and give it a name. "Last Stand" or whatever.
- 3. Open the Stage Design in the SASS Premier Scoring & Match Management System and scroll to the bottom of the list, in the Description section enter the file name you gave your design into the description of your stage, don't put in the extension .PDF. The program will automatically assign it a number.
- 4. That's it you've added your own design.

#### Setting up for a new match:

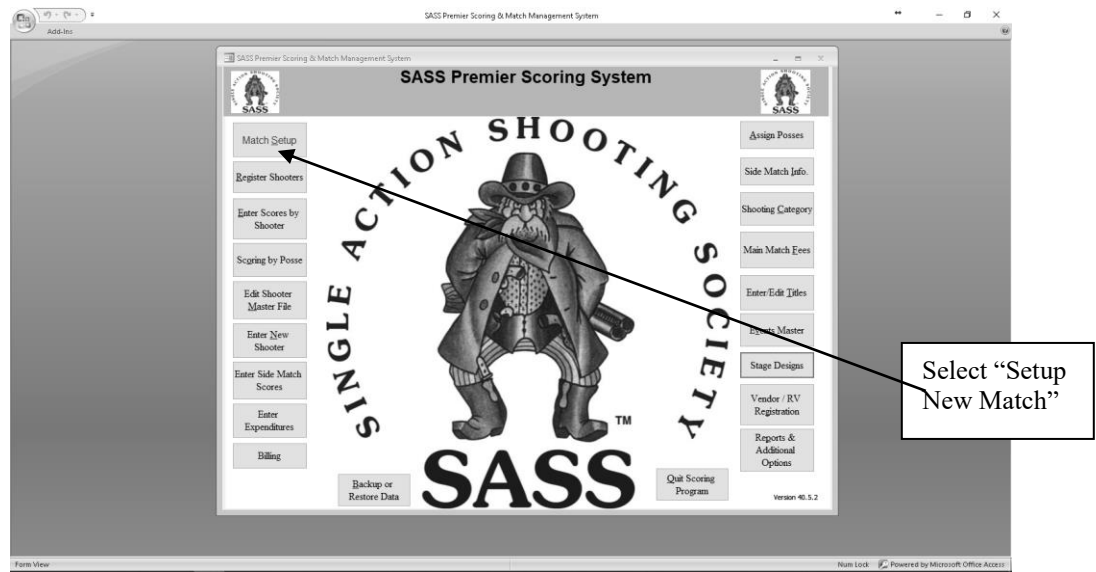

Click the "Match Setup" button on the main menu. The first prompt will be to clear all previous match information, select "Yes". If you wish to make a change to a previous setup select "Cancel", if you want to clear one of the other matches select "No". When you select "No" you will get a Window that will allow you to select the match you wish to clear.

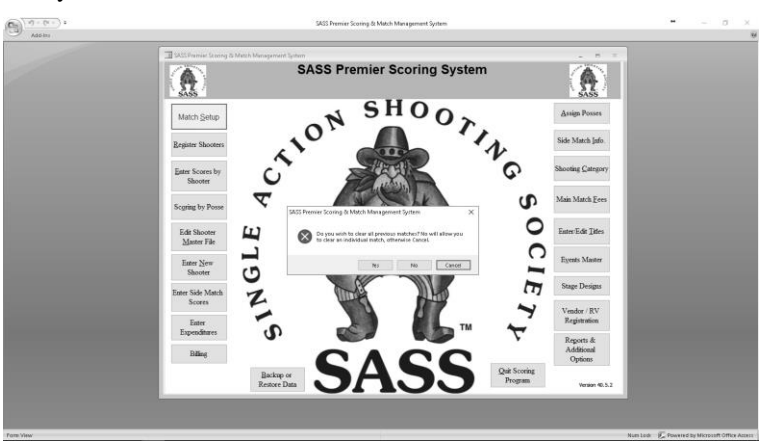

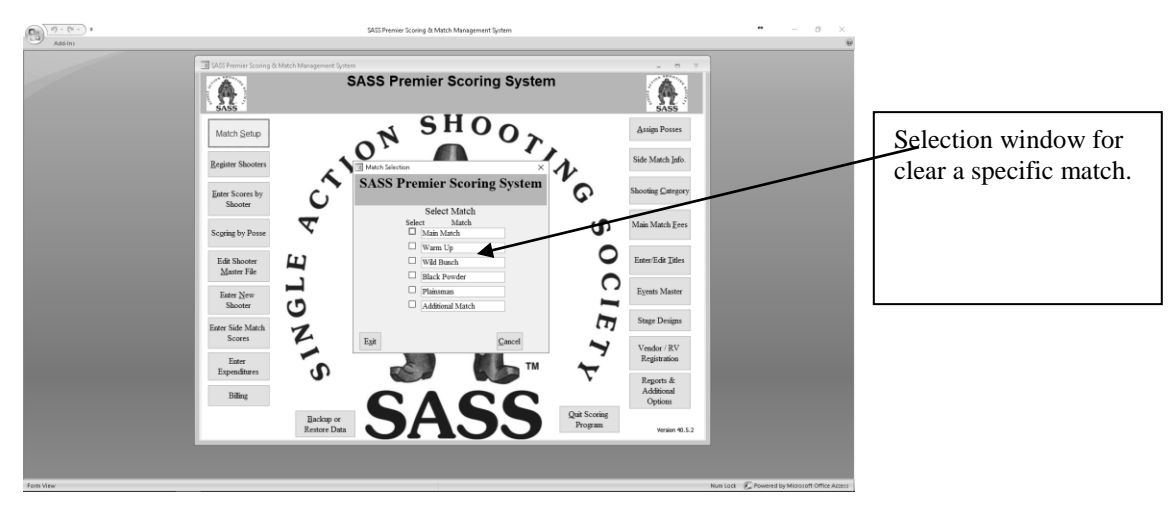

If you select "Yes" all match information will be cleared. Remember clearing previous match information doesn't affect your master file.

**Note**: Be sure you have a backup of your data before clearing any previous information. See Scoring Maintenance at the end of this manual.

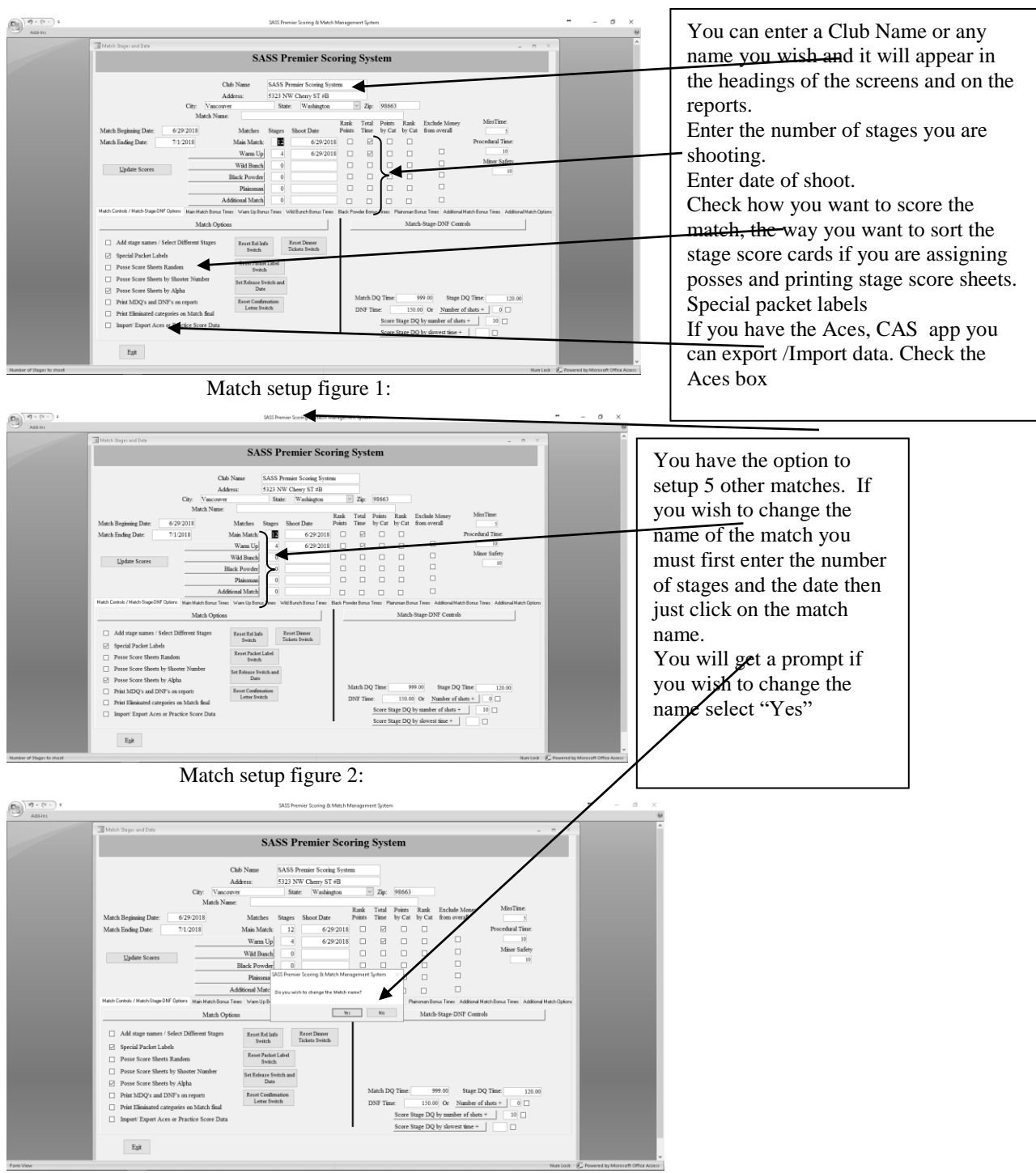

Match setup figure 3:

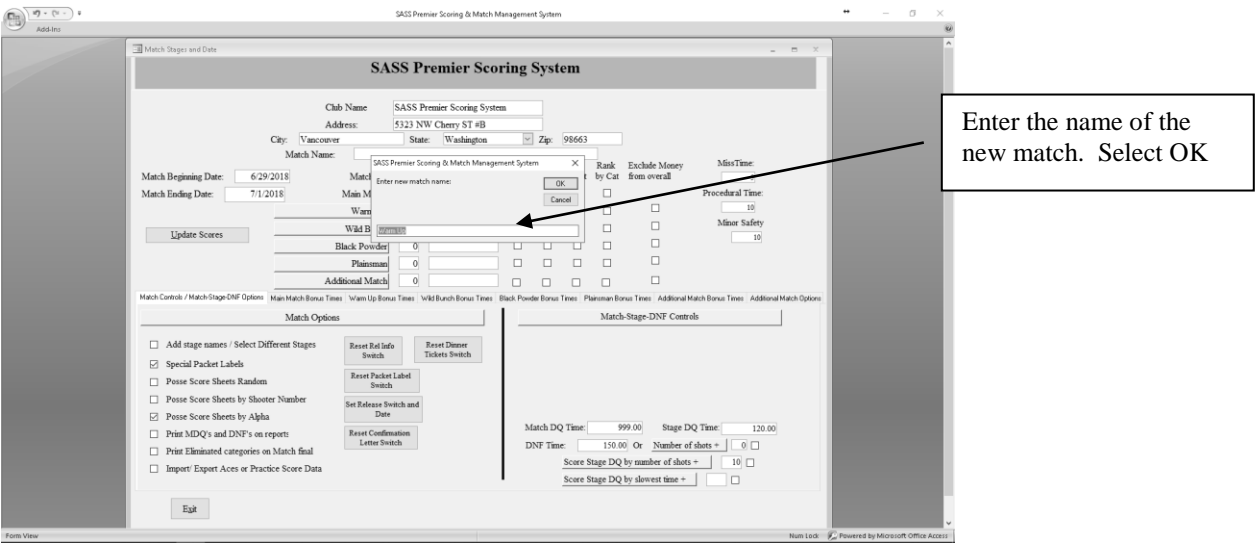

Match setup figure 4:

| 19 - (*     | SASS Premier Scoling & Match Management System                                                                                                    | •• – σ ×                                                                   |
|-------------|----------------------------------------------------------------------------------------------------|----------------------------------------------------------------------------|
|             | SASS Premier Scoring System                                                                                                    | A                                                                          |
|             | Câb Name SASS Premier Scoring System Addres 123 DWO Clarry ST 69 City Vancourer Match Name: (Address for the Washington 2 Zap 98653 Match Regioning Date: 0292018 Match Regioning Date: 0292018 Match Regioning Date: 02 | Then enter the amount<br>you will be charging for<br>this match. Select OK |
| - Calculary | March Option:     March-Stage DNT Controls       Add stage names / Seed Different Stage:     Ease that also<br>Texts Tests Tests     March-Stage DNT Controls       Puese Score Steels Walker     Ease that also<br>Texts Tests Tests     March-Stage DNT Controls       Puese Score Steels Walker     Ease that also<br>Texts Tests     March DQ Test:       Puese Score Steels Walker     Ease that also<br>Texts Tests     DNT Test:       Puese Score Steels Walker     Ease that also<br>Texts Tests     DNT Test:       Puese Score Steels Walker     Ease that also<br>Tests     Score Stage DQ Test:       DNT Time:     100 00 Tests     Number of dates +       East     Score Stage DQ by allowert fines +     D                                                                                                    | Provent by Manual Collin Assoc                                             |

Match setup figure 5:

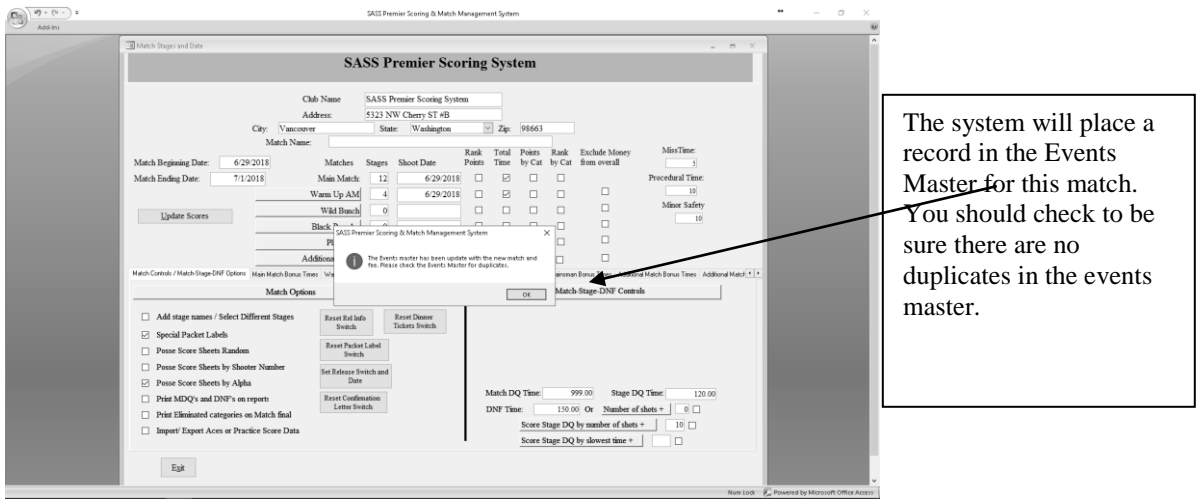

Match setup figure 6:

Enter the number of stages tab to the Shoot date field you can either enter the match date mm/dd/yyyy or use the dropdown arrow next to the field to bring up a calendar where you can select the date. You can tab to the Club name and enter your Match name if there is one. You can also enter the address, city state and zip, this usually only has to be done once unless you change locations. The club name will appear on all reports and screens. The Miss time (5 seconds), Procedurals (10 seconds) and Minor Safety (10 seconds) are standard but you can change them if yours are different. Click the box next to the way you wish to score your match. (See Match setup figure 1)

You have an option of two types of packet labels, the regular packet labels contain shooters information plus number of dinner tickets if you have setup for dinners in the events master. The special packet label shows regular shooters information plus all events that the shooter has signed up for. See packet labels later in this manual. If you wish to use the special packet label you need to check the check box next to Special Packet label.

If you have additional matches you wish to setup just select the check box next to the match and enter the number of stages for that match also check how that match is to be scored. If you wish to change the match name click on the name and you will be prompted if you wish to change the match name, select "Yes" then enter the new name and select OK, you then can enter the match fee you will be charging for this match, select OK. The system will place a record in the Events master for this match, you should check the Event Master section to be sure that this match isn't already setup, if it is you will want to delete it.

If you are going to print stage score sheets you can determine the order they will print by checking the check box next to how you wish them to be printed". The system will sort stage score sheets three ways, by shooter number if this box is checked or by Alias if left blank, or you can have them printed randomly. If you select randomly all stages will be printed in the same random order.

If you have the Aces or CAS app you can use it for scoring. When the check box is checked there is a button in the Reports Menu to export / Import data to the Aces, CAS system. If you select Export you have the option to put the export file in a directory. If you have a DropBox and put it in there when you call up your DropBox on your tablet or phone and select the AcesRegExport.zip the Aces system will import all your data into it. From that point on you will need to check your Aces, CAS manual on how to use Aces.or CAS.

You will want to setup how you will be scoring your Stage DQ, Match DQ and DNF.

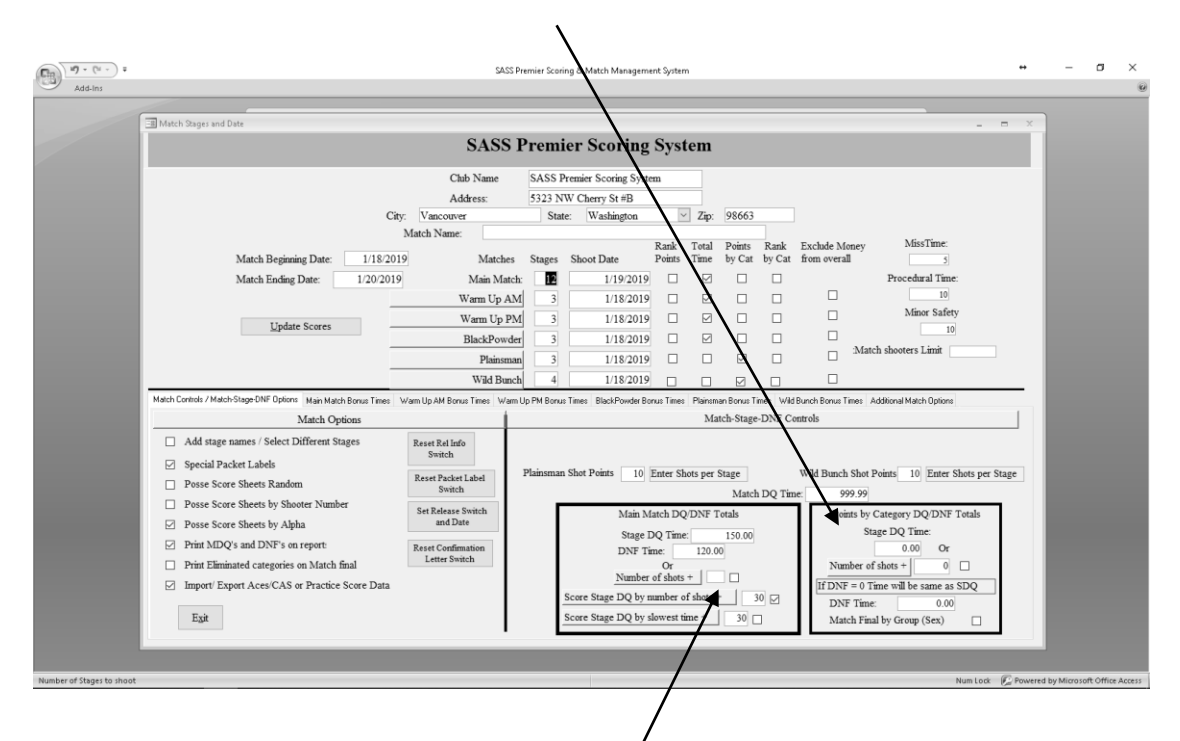

In a Total Time Match you should use the SDQ by number of shots + a given number of seconds. Do use the 999 as that will put a shooter completely out of the match.

In a Rank Point Match, Match DQ's are usually scored as 999.99, Stage DQ's as 999.90 and DNF as 999.00 enter these scores into the appropriate boxes. When scoring there are check boxes for match DQ, Stage DQ and DNF when you select one of these the scores you enter here will show up.

You can also choose to score Stage DQ by number of shots X 5 plus a number of seconds, this is usually done when scoring a total time match, click on the description "Score Stage etc", if you have more than the main match setup you will get a window to select the match you wish to enter the number of shots. Enter the number of shots for each stage, and then enter the number seconds you wish to add. When you select Stage DQ on the score sheet the system will take the number of shots X 5 seconds and add the number of seconds you entered and place that time in the raw time. 2): You can select the "Score Stage DQ by slowest time + a number of seconds. When you check the Stage DQ check box on the score sheet the program will place a 999.00 into the raw time for that shooter, when you select update scores the program will find the slowest time for that stage and place that time + the number of seconds you select to add into the raw time. This last method is best used when scoring by total time.

|                  |                          |                  | Club Name             | SASS P     | remier Scoring Syste  | m              |               |                  |                |                               |                               |  |
|------------------|--------------------------|------------------|-----------------------|------------|-----------------------|----------------|---------------|------------------|----------------|-------------------------------|-------------------------------|--|
|                  |                          |                  | Address:              | 5323 N     | W Cherry St #B        | _              | _             |                  |                |                               |                               |  |
|                  |                          | City:            | Vancouver             | Stat       | e: Washington         | ~              | Zip:          | 98663            |                |                               |                               |  |
|                  | Match Beginning Date:    | Man<br>1/18/2019 | th Name:<br>Matches   | Stages     | Shoot Date            | Rank<br>Points | Total<br>Time | Points<br>by Cat | Rank<br>by Cat | Exclude Money<br>from overall | MissTime                      |  |
|                  | Match Ending Date:       | 1/20/2019        | Main Match:           | 12         | 1/19/2019             |                | P             |                  |                |                               | Procedural Time:              |  |
|                  |                          |                  | Warm Up AM            | 3          | 1/18/2019             |                |               |                  |                |                               | 10                            |  |
|                  | Lindate Scores           |                  | Warm Up PM            | 3          | 1/18/2019             |                |               |                  |                |                               | Minor Safety                  |  |
|                  | gjane occes              |                  | BlackPowder           | 3          | 1/18/2019             |                | M             |                  |                |                               | intelle alle and a state      |  |
|                  |                          |                  | Plainsman             | 3          | 1/18/2019             |                |               |                  |                |                               | arch shooters Lank            |  |
|                  |                          |                  | Wild Bunch            | 4          | 1/18/2019             |                |               |                  |                |                               |                               |  |
| Backup to off si | te storage 🗌 Off Site es | mail address     |                       |            | Name of off site      | storage 1      | recipient     |                  |                |                               |                               |  |
| Low Rans         | e: 2                     | Special Sc       | oring sheets          | Dis        | spaly to Restore Mstr | from bas       | ckup          |                  | Shooter        | Linit 1                       | 50                            |  |
| Hirh Ran         | se: 5000                 | ~                |                       | Display to | Restore Master only   | from ba        | ckup.         |                  |                |                               |                               |  |
| Cancellati       | m Fee: \$0.00            |                  |                       | Use Old E  | Backup Method 🗌       |                |               |                  |                | 30 day<br>60 day              | ys = 1 month<br>ys = 2 months |  |
| Lead to W        | ebsite                   | Clear<br>Mem     | all Club<br>bers info | Vendor B   | KUP 🗌                 |                | Past Dr       | e Criteri        | K D            | 90 da                         | ys = 3 months                 |  |
|                  | LL                       |                  |                       |            |                       |                |               |                  |                | 150 di                        | ays = 5 months                |  |
| Color Prin       | w 🗆                      |                  |                       |            |                       |                |               |                  |                | 185.4                         | a = 6 months                  |  |

Check the check box and then enter the email address you want the backup to go. You can put a name in recipient area, this will show on the email.

There are other options located in the Additional Match Options tab. Most are self-explanatory but a good one is the Off Site Storage if you select this and put an email address, when you do a backup the system will send you backup zip file to this email address. This will only work if you have MS Outlook installed on your computer. If you use my email <a href="mailto:cdtom73@hotmail.com">cdtom73@hotmail.com</a> I will store your backups on a safe server and if you ever loose you system and have to re-install the SASS Program you just need to email me and I will send you your latest backup.

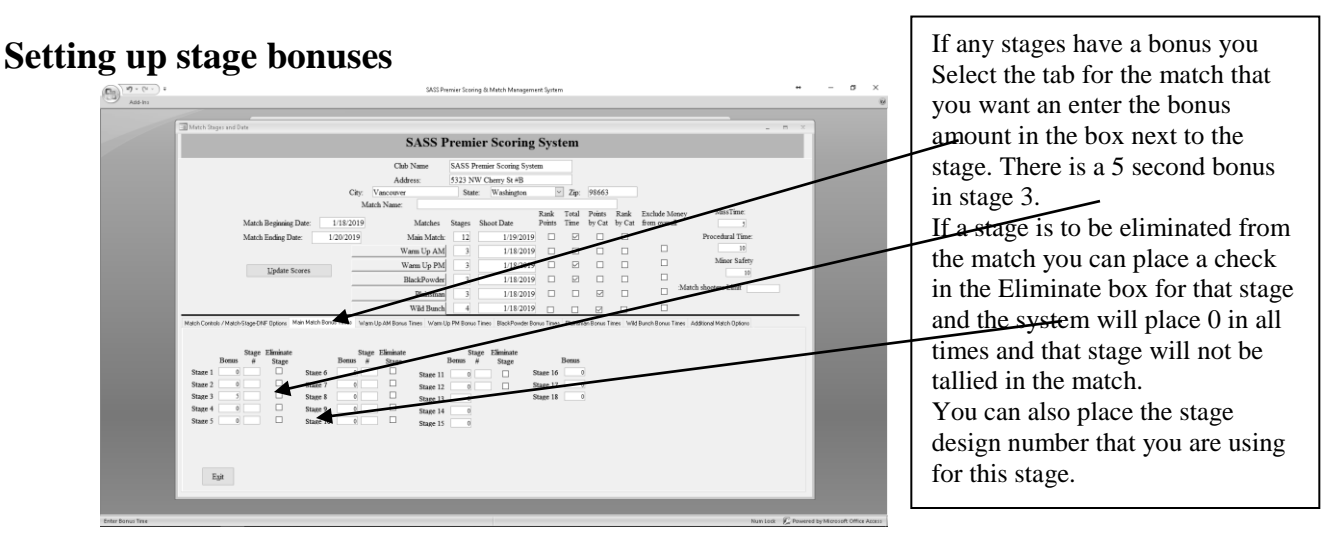

Those stages that have bonuses, place the time of the bonus in the appropriate stage box. When scoring you will find a bonus area for the stages that you have setup with a bonus time, the score keeper can just enter a one in the box and the bonus time will be placed in the bonus area. The bonus time you enter in the setup will be multiplied by the number you enter in the bonus area. If you have different times for bonuses, then you could enter a 1 in the setup and if the bonus area a much wider range of scores. When score keepers are entering scores only the stage that has the bonus will be displayed on the screen.

The scoring program can also have bonuses for your other matches. Select the tab with the name of your match and enter your stage bonuses. All additional matches have 12 bonus stages except the third match can score up to 16 bonus stages.

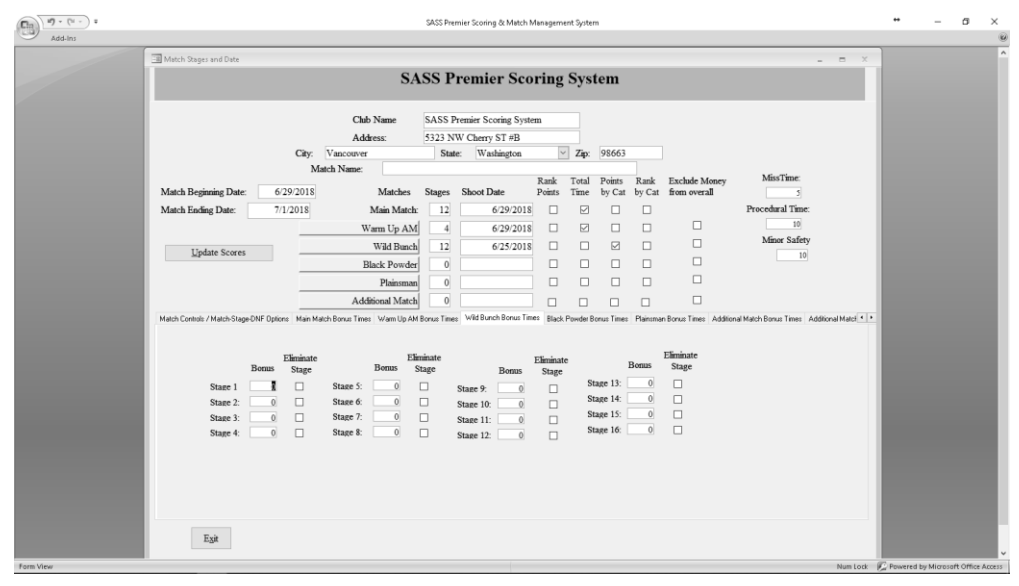

#### Note: Eliminate information is only for the main match.

# **NOTE:** Don't place a check in the check box next to the bonus that check box is used to eliminate a stage from the match.

If a stage is to be eliminated from the match you can place a check in the Eliminate box for that stage and the system will place a 0 in all times for that stage and the stage will not be tallied in the match.

Why would you want to eliminate a stage? Answer: You may need to eliminate a stage if weather on the last day of shooting is so bad that you are not able to finish shooting and you will eliminate those stages that some shooters were unable to complete.

Stage # is the area where if you have used the stage designs that come with the system you can enter its stage number next to the stage where it is shot. By doing this the scoring system will keep track of the fastest time, shooter and the date for that stage #.

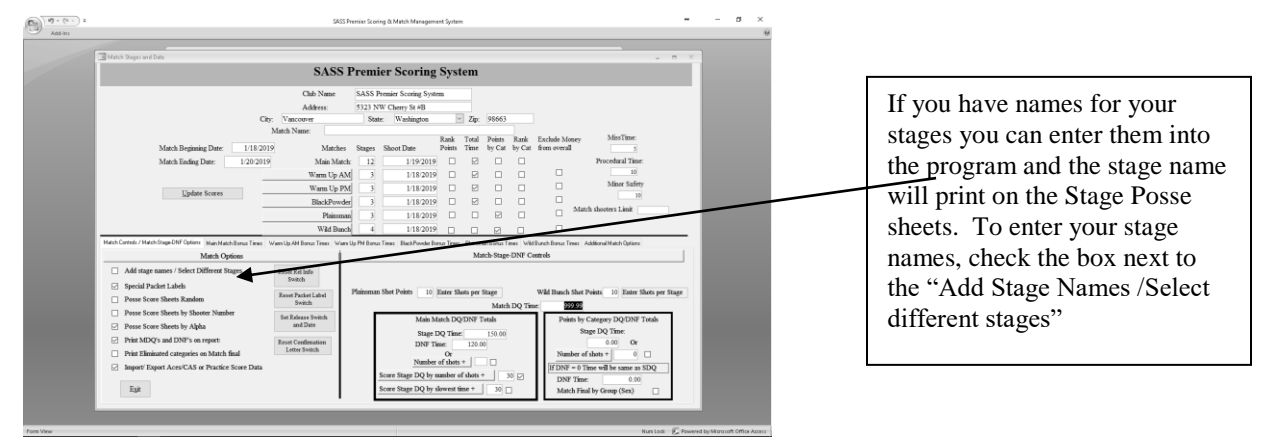

If you wish to add stage names to your stages instead of saying bay 1 or pit 1, check the box next to "Add Stage Names / Select different stages, his will bring up a form where you can enter the names of your stages.

The program will allow you to use different stages, bays or what ever you call you shooting bays. Example of this would be: You have 12 bays on your range. You want to use 1,2,5,6,8,9 in the previous versions of the program your score sheets and reports and screen would show 1,2,3,4,5,6 now when you select different stages you can check those stages you will be using, and the program will show only those stages. When you do select different stages be sure to check the box on the bottom of the screen that says Use different stages.

**Important**: if you want to go back to using the regular stages 1,2,3 etc the be sure to uncheck the "Use different stages check box.

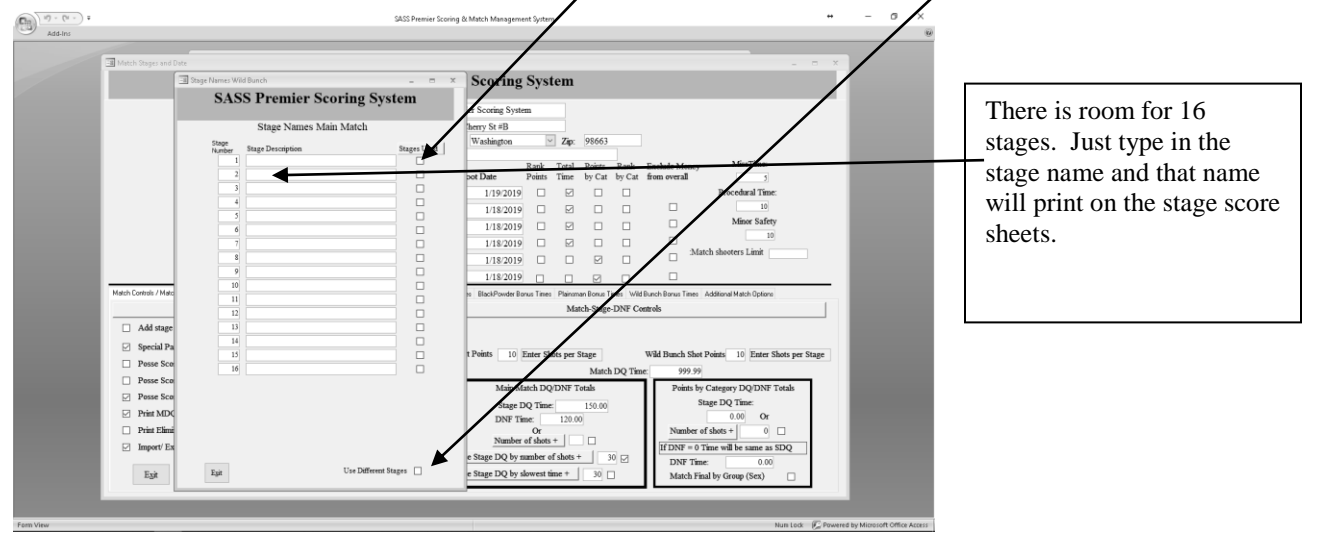

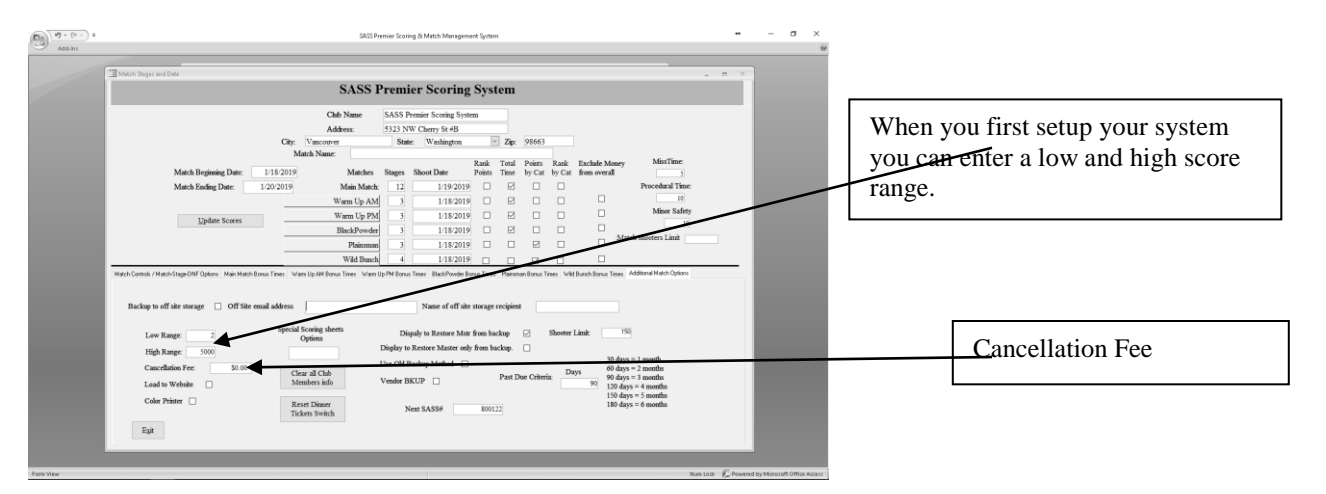

You can also set up a low and high range for scores. When entering shooters score if the score doesn't fall within this range you will get a warning message prompting you to check the score. This will eliminate entering an overly high or low score and not catching it.

When printing stage posse sheets there are many options that will allow you to print odd and even posse on different color paper, you can print posse 100 and up separately from your regular posse. These options are used for large matches that require two weekends to complete the match, EOT is a good example. The program doesn't show these options as a default you will only have one option and that is to re-print an individual posse. If you wish to have the options for printing all special features, you must place "YES" in the Special stage score prints area of the Match Setup.

If you are charging a cancellation fee for shooters that cancel from the match, you will enter that fee here. This is usually only done for Annual or Regional matches.

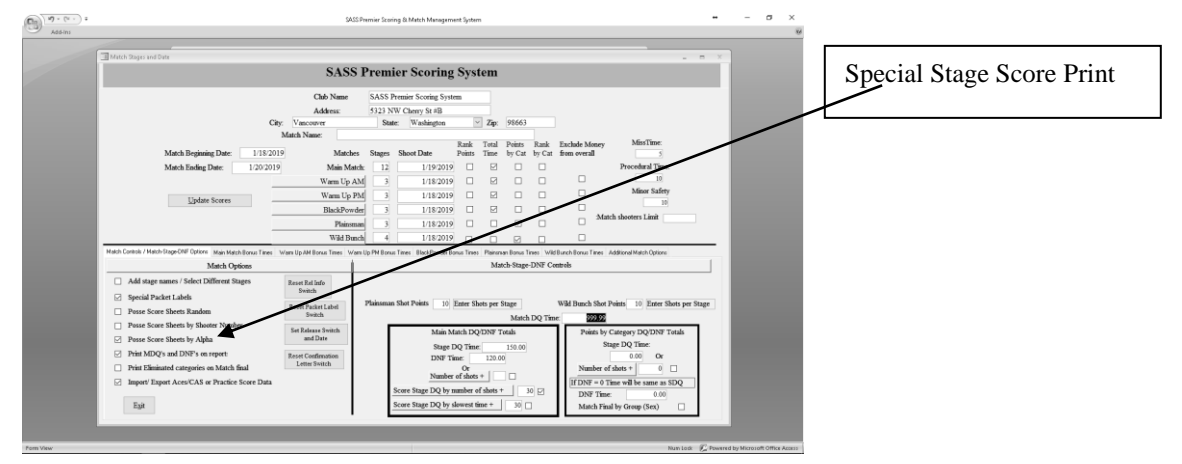

<u>Note</u>: It is a good idea to wait until just before starting a new match to clear the previous match information. This will allow you to go back and reprint scores or get other information between matches. When clearing for a new match your shooters master file is not cleared, all shooters are still in your system only scoring information is cleared.

Match information is saved in a history file when you clear match scores. If you are only clearing one of the other matches you should do a backup first, see backup and restore later in the manual.

#### Special note about the reports that merge data into MS Word.

The reports that merge data to MS Word extract data to a special file located in the C:\cowboyextracts directory, the program will then start MS Word and bring the merge template on the screen. That's as far as the program will go, you will have to do the rest of the merge manually. What this means is you will

have to go to the Word menu bar and select Tools, then select the Letter and Mailing (this may be different with the different versions of Word) you can then continue with the merge. The templates have been setup to know where the file is located and will merge the data into the template. You can them print the reports. If you're not sure how to do the mail merge please check the MS Word help.

When you finish printing your special merge report and exiting, MS Word will prompt to save the document **DO NOT SAVE** the document.

#### **Entering New Shooter**

#### **Shooters Information Sheet:**

The system comes with a Shooters Information Sheet that can be printed. This sheet contains all the information for the shooter to fill out. Select the Reports Menu and then Special reports, Select Shooters Information Sheet, you can use standard windows print commands to select your printer and the number of copies you wish to print. Have your new shooters fill out one of these it will be easier to enter the information into the program. There is also a "Shooters info and release form" that is in the Special reports section of the Reports menu. When printing the "Shooters info and release form" you will have the option to print the release form filled out for shooters signed up for your main match, this way the shooters only have to check the information and sign the form.

#### Enter new shooter:

Click the "Enter New Shooter" button from the Main menu.

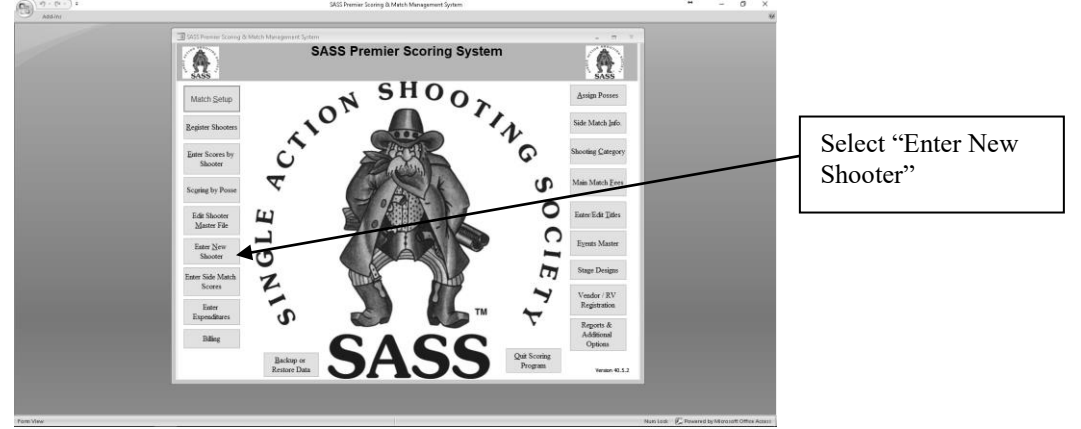

|             | SASS Premier Scoring & Match Management System                                                                                                    | ** – Ø ×      |
|-------------|----------------------------------------------------------------------------------------------------|---------------|
|             | New Shooter  SASS Premier Scoring System                                                                                                    | New Shooters  |
|             | SASS #       Ais:         Cowboy/Cowgid Information         First Name:       Last Name:         Last Name:       Life Member         Address:       City         State:       * Zip Code:         Phone:       Work Phone:         E-mail       Sec:       * Sall:         Birthday:       ROI not not regreat       Release form signed         Home Chib       Newsletter reg mail       Release form signed         Chib Badge Number:       WB RO WB Committee       Chib Mbr Type         Joined Chib:       WB Ambassador       Chib Member :         Dione:       Select Family Mbr       Dues:         Phone:       Select Family Mbr       Dues:         Phone:       Select Family Mbr       Dues:         Phone:       Select Family Mbr       Dues:         Phone:       Select Family Mbr       Dues:         Phone:       Select Family Mbr       Dues:         Phone:       Select Family Mbr       Phone:         Comments:       Family member part of a family plan          Meth Match       Add to wait ist       Check       Payment Information         Shooter Number       ?       Math Fees       *       CC       Pa                                                                                                    | Entry Screen. |
| S&SS Number | Posse Request:<br>Enter<br>Another<br>Shooter<br>Shooter | v             |

#### New Shooter Screen

Enter the shooters SASS# tab to Alias, continue entering information about the shooter. When finished you can exit or select "Add new shooter" from this screen. You can leave the Match information blank until you are ready to start registering shooters for a match. If the shooter doesn't have a SASS# leave it blank and finish entering all shooters information. When you leave this screen you will be prompted "No SASS number entered. Let system assign number? Yes No Cancel" If you select "Yes" the system will assign a SASS number starting with 800000. If you select "No", you will have to enter a SASS number. To Exit without saving current shooters information click the "Cancel". The SASS number is the main key to the shooter. You can search by Alias and find the shooter but the main key is the SASS number. If the shooter doesn't have an Alias you will still need to enter something, you can enter the shooters first name. The system requires both SASS # and an Alias.

It is important that you enter the shooters sex (M or F) and the shooters state code. If you don't have the state code there is one in the state setup for a NoState code, the state code is used for regional and state matches where you will need to print reports for your state or regional winners. When you select to print the Top Cowboy and Cowgirl shooters if the system doesn't have the sex filled in they will not show up on the report.

You can also assign family members, select Family Mbr drop down arrow and select the family member (Note the family member must be in your database) this will help you when assigning posses to know which are part of a family so you can assign them the same posse.

If you decide to register a shooter for one of your matches at this time, select the tab for that match then check the check box next to the match tab to the Category and select the shooters category. Tab to the Match fees field and select the fee for this match. If you are running a Warm up match also and the shooter has signed up for it select the tab for the Warm Up Match, check the box next to the Warm Up Match tab and enter the category. If your shooter wishes to posse up with someone, select the Posse with drop down and type in the alias the shooters wishes to posse with. If the Alias is in the system their name will show up in the drop down list, press enter or tab and the shooters name will show up in the Posse Request area of the form.

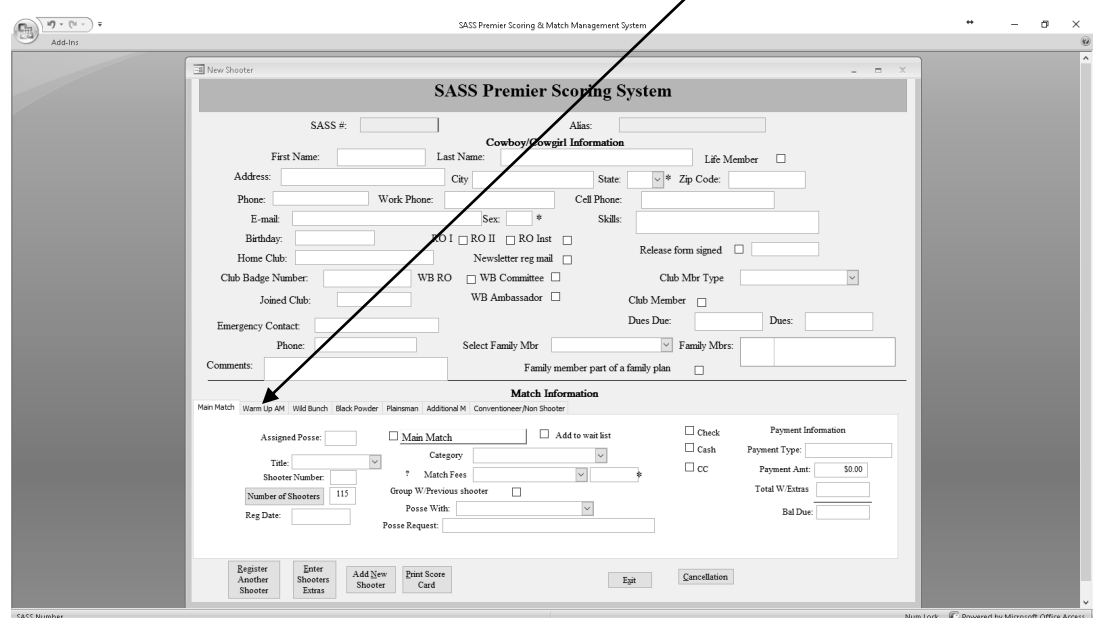

When you selected the Main Match Fee you should enter the payment type (Chk, Cash etc) you should also enter the amount of the payment, if the amount of the payment is more than the Total/W Extras then the shooter sent in more money than required. However if you haven't entered the extras that the shooter has signed up for you will need to do this.

You will also want to select any events that the shooter has signed up for, EX: Friday Night Dinner etc. You select "Enter Shooters Extras" select any extras that the shooter signed up for on their registration form. When you return to the main screen the Bal Due should be 0 if not then the shooters either owes you money or you owe the shooter a refund.

If you select one of the additional matches Warm Up, Wild Bunch etc when you select the "Shooters Extras" you will notice that there is an entry for that match entered already.

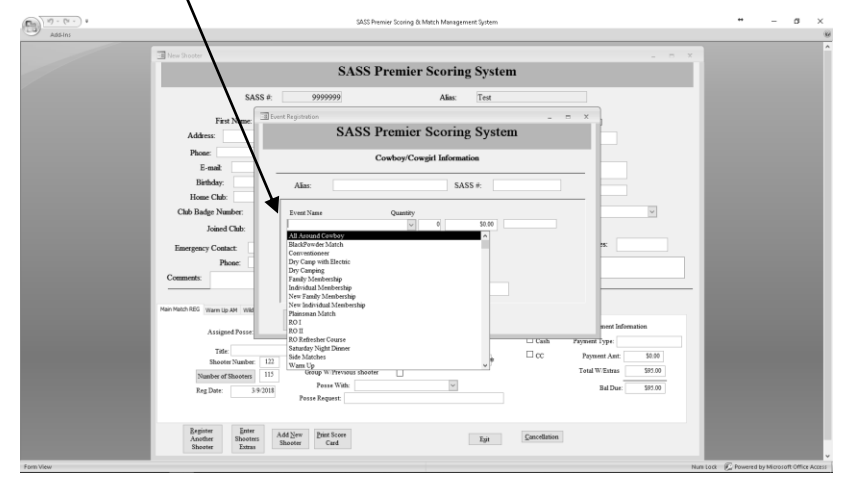

Besides a shooter number the system also assigns a group number starting at 4000, this number will be placed in the front of the Posse Request section, if you have entered anything into the Posse Request the number will be placed in front. This number is used to group shooters that register at the same time, it will be helpful for large matches when you start assigning posses. Here's how to use this number; say you have a family that registers, you register the first shooter of the group, and select the shooters they wish to posse with by select them from the "Posse with" dropdown list, just select the shooter and press enter that shooter will be placed in the Posse Request section, you can continuing selecting shooters they wish to posse with. When you register the second shooter of the group place a check in the check box labeled Group with previous shooter. The system will place the same number in the Posse Request section as the previous shooter. When you get ready to assign posse the posse assignment screen has an option to sort by comments which will sort all those with the same number together making it easy to assign them to the same posse.

#### **Editing a shooter:**

When you need to edit shooters information you select "Edit Shooter Master File" if you only want to edit the club members select "Yes" to the first prompt. You select the shooter either by SASS # or by their Alias, when the information is on the screen you can change any of the information. If you are going to change the SASS# or Alias, change it in the "Cowboy/Cowgirl section not the Selection section. The system has a section for club billing, billing is done on the anniversary of the shooter joining the club. You can enter a Date Joined the system will enter a Dues Due date as soon as you tab into that field that is one year from the date joined. When entering shooters that have a joined date from a previous year you should change the Dues Due date to the year that the next dues are due.

At some point you will need to remove a shooter from the program. This can be done by selecting the "Edit Shooter Master File" from the Main menu. Enter the Shooters SASS number or tab to the Alias and enter shooters Alias, when shooters information is on the screen select "Remove shooter from system". You will be prompted to verify that you do want to remove this shooter. Select "Yes" if you are sure. All shooters information plus all shooters history will be removed from the system. Don't use this to remove a shooter from a match there is another way to do that.

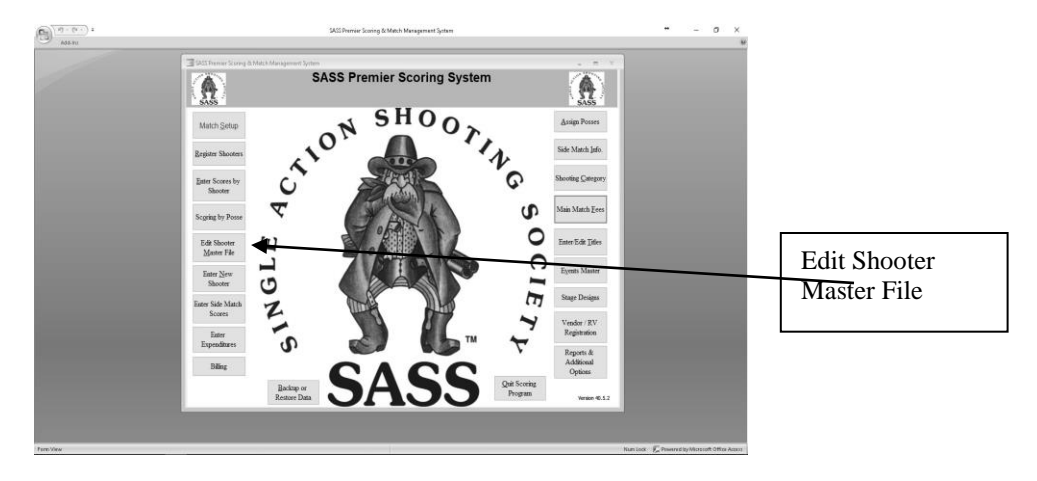

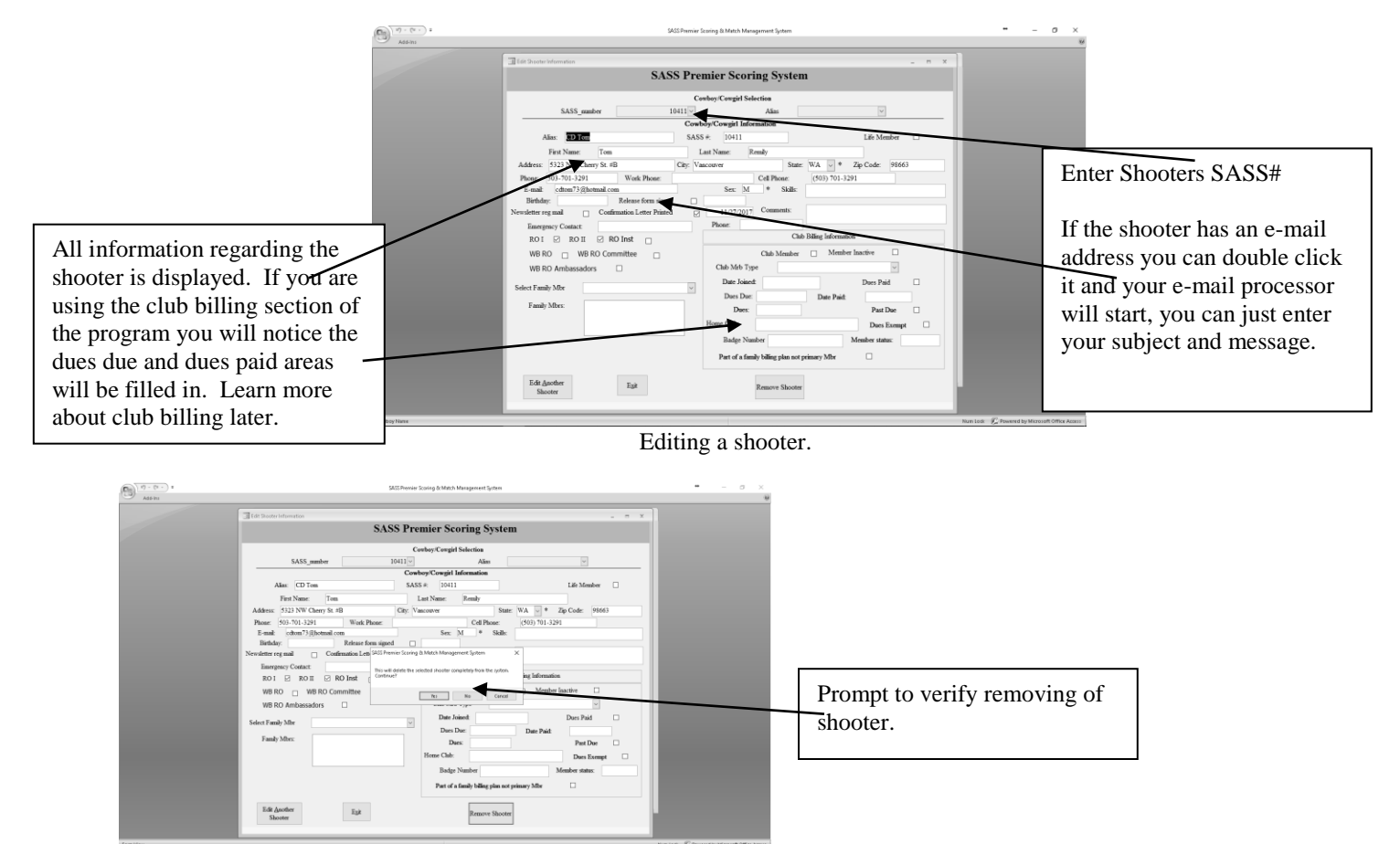

#### **Registering shooters:**

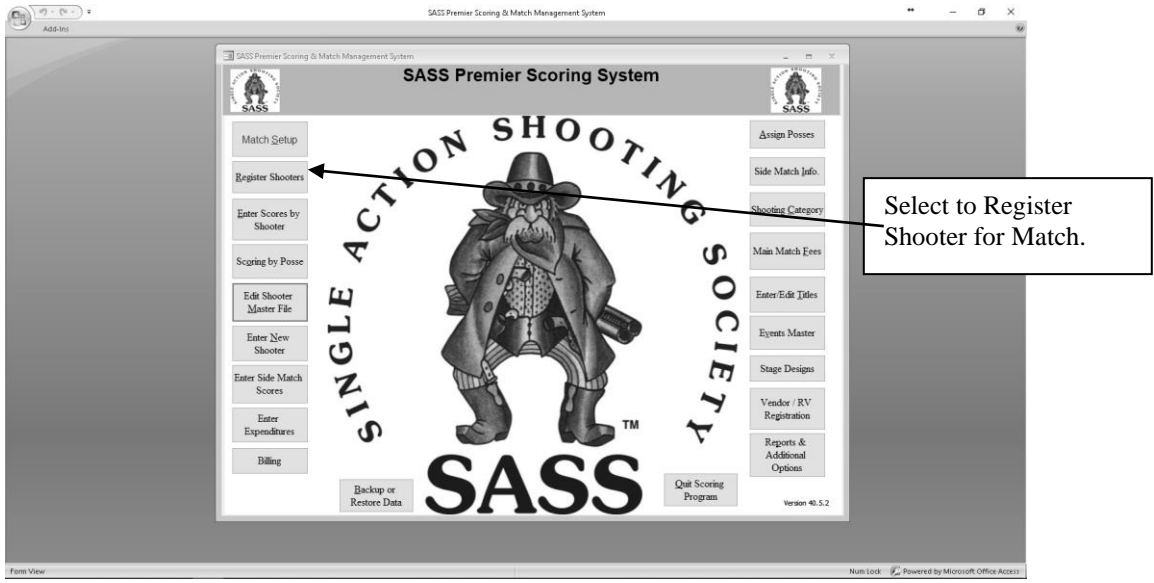

When you setup a new match the system will clear all scoring information from the previous match. You will need to register the shooters for your main match or other matches. All shooters information is in the shooters database, you will only need to select the main match button to register the shooter.

Click the "Register Shooter" button on the main menu; this brings up the registration screen.

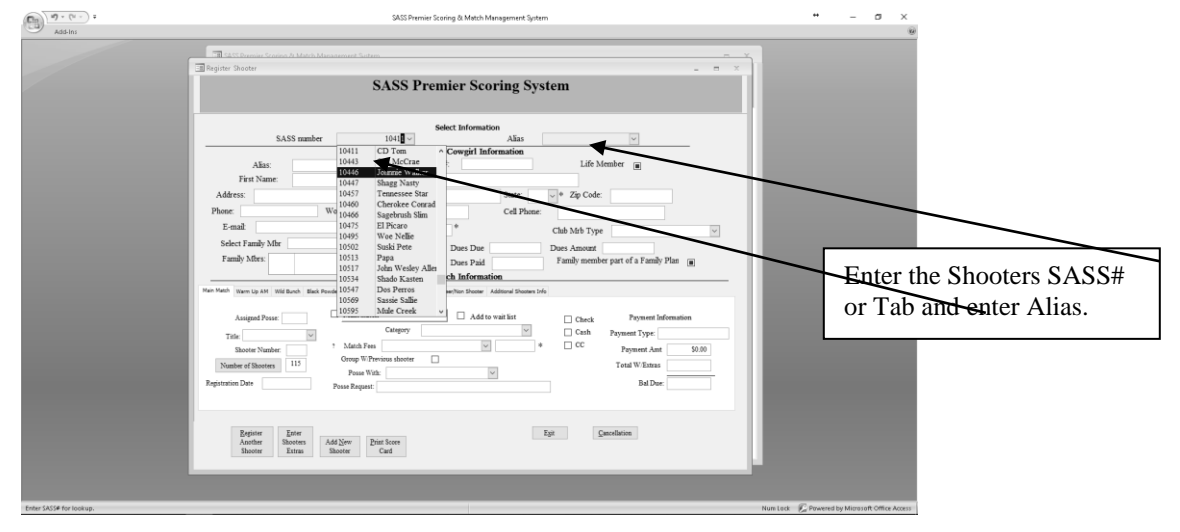

Enter the cowboy/cowgirl SASS number, press either the tab or enter key. If the shooter is in your database the shooter information will display on the screen. If the SASS number is not on file an error message will display "SASS number not on file", press OK. You should try looking up the shooter by their Alias first before just adding the shooter, <u>tab</u> over to the Alias field and type in the shooters Alias. If shooter is not there you will then have to enter them as new. Click the "Add New Shooter" button; enter all shooter information plus the register information. See Entering New Shooter.

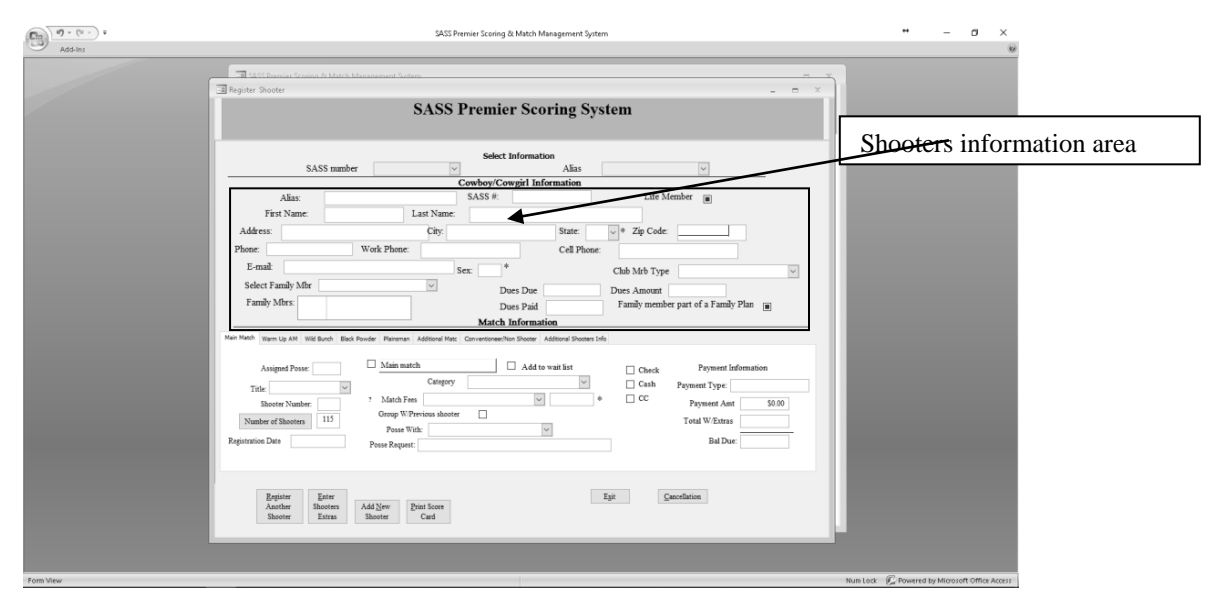

When a shooter displays on the screen check with the shooter or their registration form to see if the information you have is correct. If you need to change information click on the field you wish to change and make the appropriate change. If you need to change the SASS# or Alias do that in the "Cowboy/Cowgirl information" section of the screen, don't try and change it in the "Select information" section.

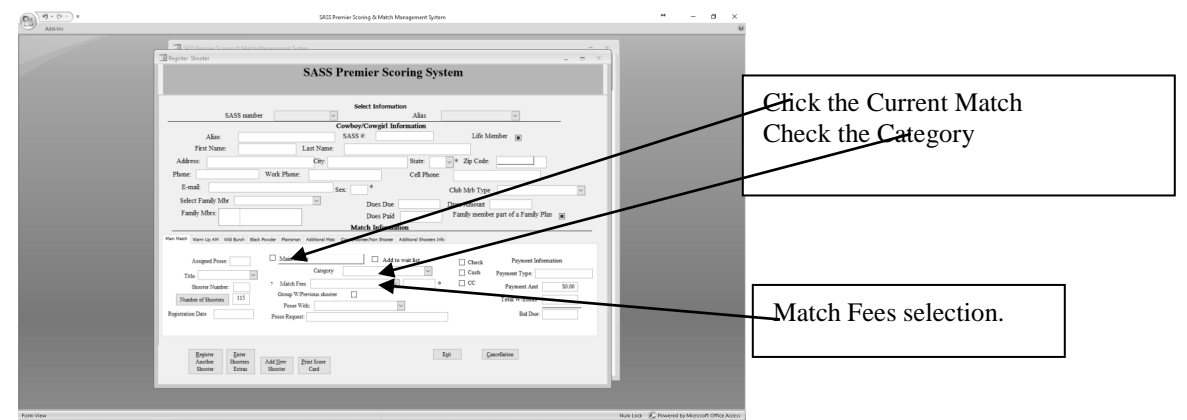

Click the "Main match" this will place a check mark in the Main match box. Tab over to the Category, the category that the shooter usually shoots will be displayed, if no category use the down arrow and select the shooters category. You can also type the first character and the drop down window will display the category. Example if you wish to select Frontiersman you could type "F" this will bring up Frontiersman, you can then just press enter. If you want Frontier Cartridge type "F" this brings up Frontiersman you can click the down arrow and find Frontier Cartridge and select it.

If you wish you can print a shooters score card by selecting the "Print score card". Your score card will have the number of stages you are shooting. You can cut the cards into sections of just leave it. I find that cutting them into groups allows you to pickup cards as they are completed and get scores entered ahead of time so when the last cards come in you only have a few shooters to score.

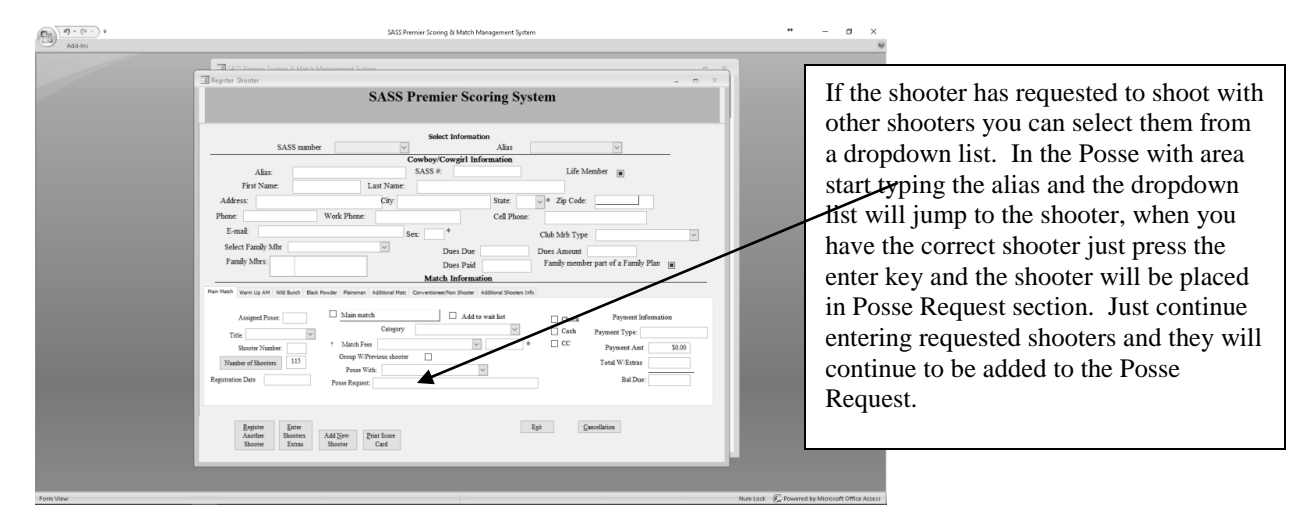

Besides a shooter number the system also assign a group number starting at 4000, this number will be placed in the front of the Posse Request section, if you have entered any requested posse assign with into the Posse Request the number will be placed in front of your request. This number is used to group shooters that register at the same time, it will helpful for large matches when you start assigning posses. Here's how to use this number; say you have a family that registers, you register the first shooter of the group, and you can add who they want to posse within the comments section. When you register the second shooter of the group place a check in the check box labeled Group with previous shooter. The system will place the same number in the comments section as the previous shooter. When you get ready to assign posse the posse assignment screen has an option to sort by comments which will sort all those with the same number together making it easy to assign them to the same posse.

<u>Note</u>: If you change the category that comes up, the new category will show up the next time you register this shooter.

Continue registering shooters. You can see how many shooters are registered in the "number of shooters". After all shooters are registered you can wait until score sheets start coming in to start entering the match scores

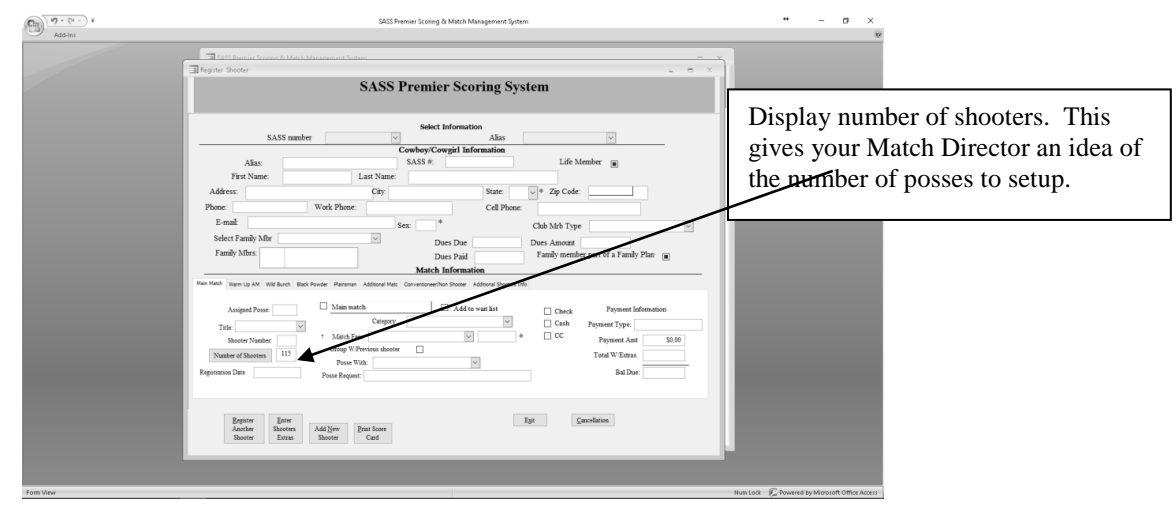

In the "Match Information" section there are 7 tabs, tab 1 is Main Match and will display when you bring up a shooter, if you wish to register a shooter for one of the additional matches just select the tab for the appropriate match. If the shooter is already registered for one of the extra matches tab will have an REG in it.

### **Optional information:**

You can enter your Posse leaders and the Posse they are going to run. Click the "Title" drop down box and select the Posse Leader, then tab over to the Posse and enter their posse number. You can also have the system assign posse numbers to the shooters. See section Assign Posse later.

Select the Match Fees drop down box and select the fee you are charging. This is not a mandatory field so it's not necessary when registering a shooter. You may find it helpful as you will be able to print a Match Registration report that will show how much money was taken in for the match. It's a good checks and balance report. The match fees are another area where you can enter the description and fees you wish to use. This is done from the main menu under "Edit/Enter Match Fees".

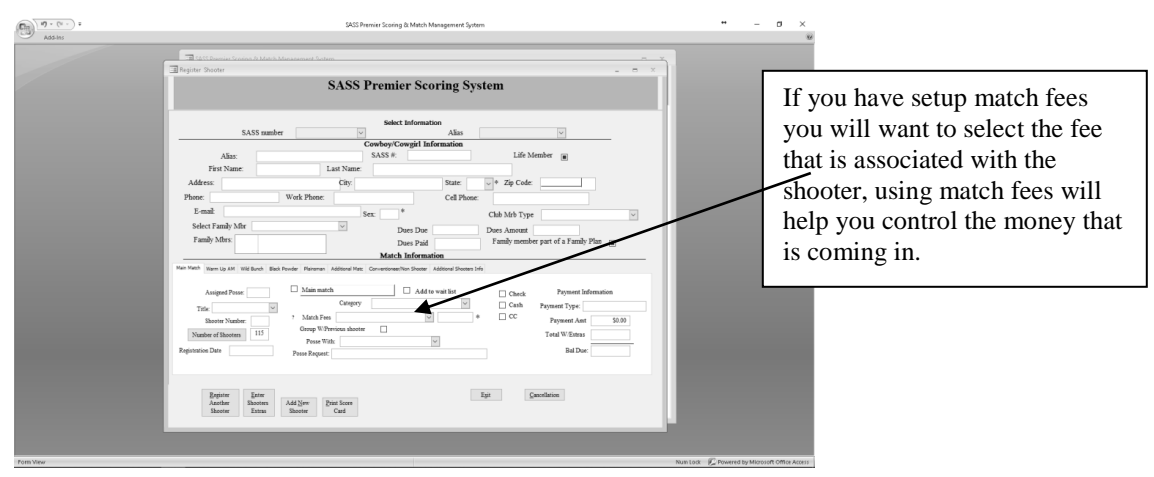

When you have entered the registration match fee you can enter the amount the shooter has sent into the box Payment Amt. when you enter this amount the Bal due will display an amount if it is zero then everything is in balance. If you have events that the shooter has signed up for the balance due may be a credit showing a dollar figure that may total to the events selected. When you select Enter shooters extras and select those events that the shooter has signed up for and return to the registration screen the total due should be zero, if for any reason there is a credit then the shooter sent in more money than required, if the total due is a debit then the shooter still owes money. There is a payment registration report located in the reports section of the program.

After you have registered all shooters you can run a Match registration report. If a shooter has a free pass or doesn't have to pay for the shoot you still have to register the shooter. You can select the match fee and put a 0.0 in the dollar amount or a better way is to setup a match entry fee with a 0.0 amount and a description. On the registration report any shooter that has a zero amount will be flagged with \*\*\*\*\* in the right hand column of the report. You can enter information in the Payment type field. This field can be used for check # or other information, for regional or state matches this could be a credit card number if the shooter uses that to pay registration.

### **Print Score Card:**

When you are finished registering a shooter you have the option to print a score card. If you have your printer close at hand the system will print out a shooters score card.

### **Registration Note:**

Only shooters that have been registered and have the current match checked will show up in the scoring section of the program.

### Add shooter to Wait List:

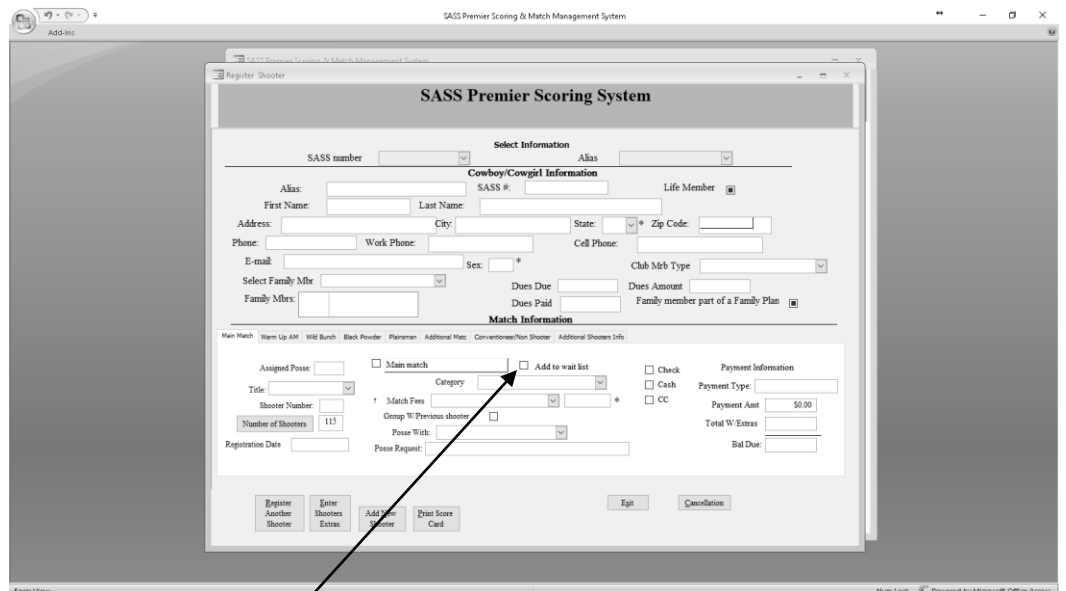

To use the Wait List you select "Register Shooter" from main menu, call up the shooter and select "add to wait list" shooter must have a category selected, you will get a message if the category is blank. In the reports menu there is a button "Wait List" to add a shooter to your match or to remove the shooter from the wait list select the Wait List button. When the form is on the screen you uncheck the check box, you will get a prompt to Add shooter to main match, remove shooter from list or cancel which will leave the shooter on the list. When you select to add a shooter to the main match you will get the registration screen filled out except for the money. The shooter will be added to your match and will be removed from the waiting list

#### Cancel a shooter:

You are bound to have cancellations from your match. There are a couple of ways to cancel a shooter.

1. Bring up the register shooter screen, enter the SASS# or Alias of the shooter that wishes to cancel and uncheck the Main match box.

| Add-His | Mill Panier Soning 31 Met Management System                                                                                                    | o ×                                                                                                    |
|---------|----------------------------------------------------------------------------------------------------|----------------------------------------------------------------------------------------------------|
|         | SASS Premier Scoring System  SASS meter Bill  SASS meter Bill  SASS meter | When you uncheck the current<br>match box you get a prompt<br>warning you that this will<br>remove the shooter from the<br>current match. If that is what<br>you want just press OK. That's<br>it all information relating to the<br>shooter is remove from the<br>current match. |

This method cancels the shooter from the Main match but will leave no audit trail If the shooter has signed up for multiple shoots you will need to uncheck each match the shooter has signed up for; if you need an audit trail you should use method 2.

2. The second way is to use the cancellation button on the registration screen. If you wish to have a cancellation fee associated with the cancellation you must have setup a cancellation fee in the match setup section.

Again you bring up the register shooter screen and enter the SASS# or Alias of the shooter at the bottom of the screen click the "Cancellation" button, you will again get a prompt that this will remove the shooter from the current match. If correct select "Yes".

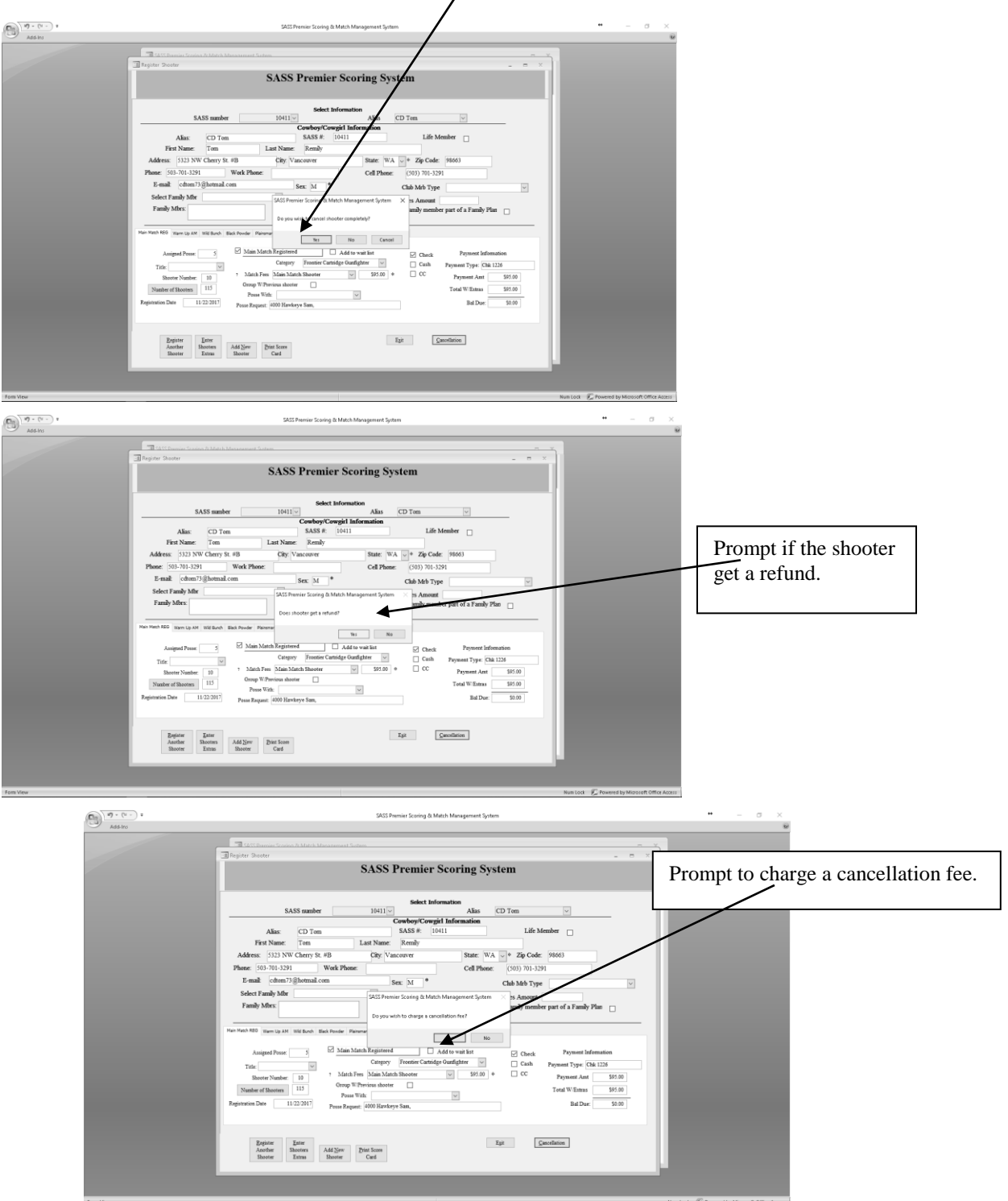

Once you have selected "Yes" the shooter is removed from the main match and all other match information pertaining to the matches is also removed (any events that shooter may have signed up for are also removed).

You can print a cancellation report that will show those shooters cancelled and the amount of money that is to be returned. In the Reports menu select the "Special Reports" dropdown list and select the "Cancellation report.

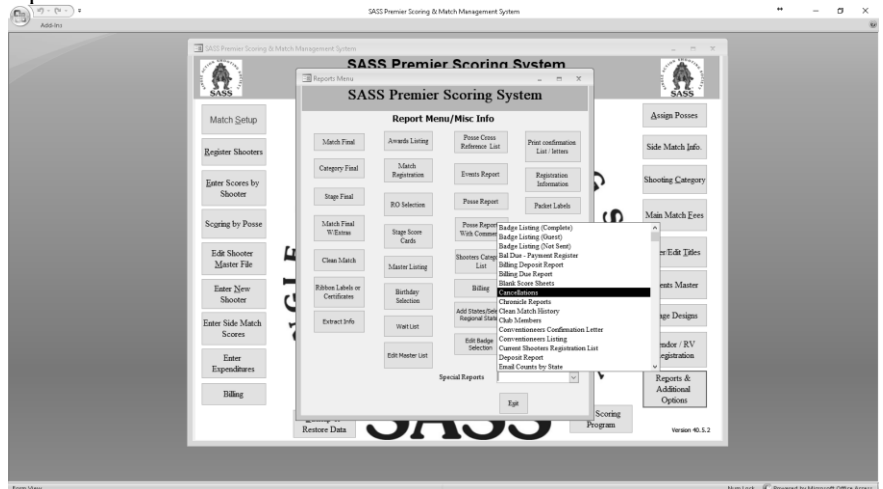

Your cancellation report will display on the screen.

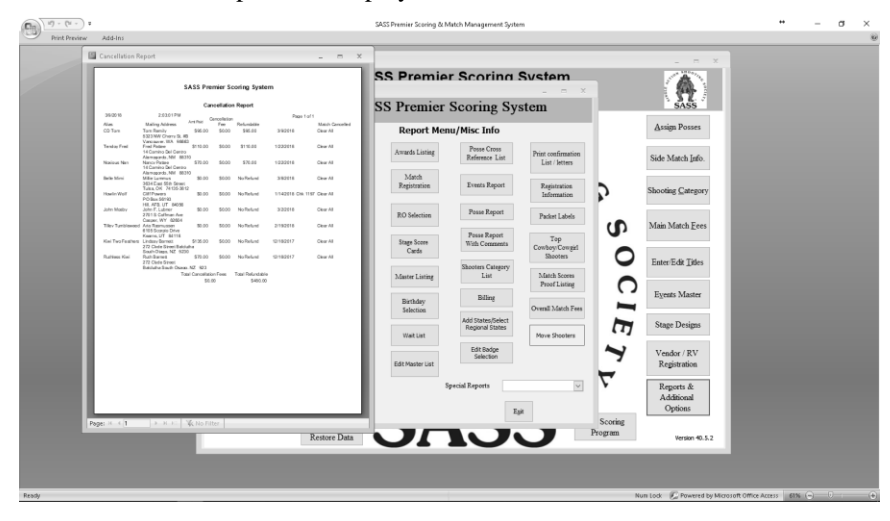

The report shows Alias and the shooters real name and address also the Refundable amount and the cancellation fee and total that is to be refunded. Because you have the option of entering a beginning and ending date you can run this report once a week or once a month or just once to show the refunds.

If the shooter later decides to come to your match, you register him/her as normal, the system will remove them from the cancellation list.

#### **Conventioneers/Non Shooters:**

Conventioneers are individuals that want to be part of the goings on, dress up in western cloths wear their guns. These cowboys/cowgirls don't shoot in the main matches but want to fit in with the group. In order for an individual to be allowed to participate, (wear guns etc.) they have to be part of the overall match

(except for shooting). They will sign a release form and everything that a regular match participant does. These conventioneers are usually charged a fee, standard charge is somewhere around \$35.00. You can track this information in the Events area of the Scoring Program. In order to track Conventioneers do the following. Select "Register Shooter" from the main menu. Enter the SASS# or Alias then select the "Conventioneer/Non Shooter" tab.

| Add In | 3 minute state to a state of the state of the state of t |                                                                                                    |
|--------|----------------------------------------------------------------------------------------------------|----------------------------------------------------------------------------------------------------|
|        | Sole: Laboration                                                                                                    | Select the conventioneer check box. In<br>the conventioneer title select from the<br>dropdown list. Be sure to enter a<br>Conventioneer or Non Shooter into the<br>Events Master with the fee you will be<br>charging. |
|        | Paper<br>Andre Banno Add Syn Dar Lone<br>Banno Banno Card                                                                                                    |                                                                                                    |

Call up the conventioneer in the Register Shooter screen, select the Conventioneer/Non Shooter tab and check the conventioneer check box. The Events report will list these individuals and the amount of money you have collected. If you have non shooters you register them the same way on select the Non Shooter check box. Remember Conventioneers and Non shooters can sign up for Events (shooters extras).

#### **Event Registration:**

During your annual matches and any other matches that you have Special Events you can track this information. Select "Enter shooters extras" from the Registration screen.

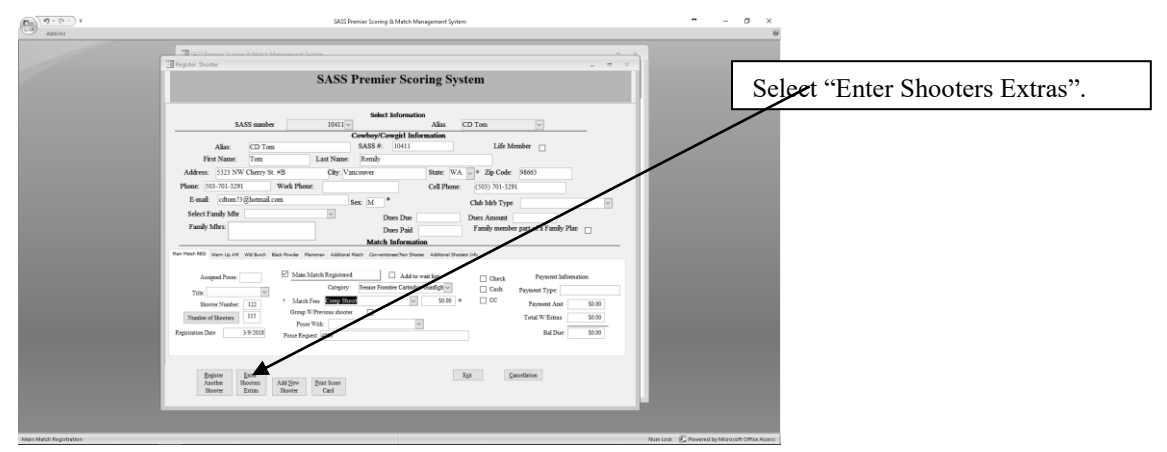

Before you can enter the detail event information for a shooter you will need to have setup your events. Select "Events Master" from the main menu, the program comes with some sample events already setup. Some examples of events are Banquets, RO Training classes etc. You can set up any type of event you wish to track.

| SASS Premier Scoring System         Description       Annote       Dire of Telefitähin       Firstent on the state of the state of                                                              | SASS Premier Scoring & Match Management System |               |                  |                              |                                | _                                         | -                           | - ×           |                                |
|----------------------------------------------------------------------------------------------------|------------------------------------------------|---------------|------------------|------------------------------|--------------------------------|-------------------------------------------|-----------------------------|---------------|--------------------------------|
| SASS Premier Scoring System         Perception       Auser       Description       Reference       Perception       Reference       Perception       Perception       Perception </th <th>Event Master</th> <th></th> <th></th> <th></th> <th></th> <th></th> <th></th> <th></th> <th></th>                                                                                                    | Event Master                                   |               |                  |                              |                                |                                           |                             |               |                                |
| Description       Description       Description <thdescription< th=""> <thdescription< th=""></thdescription<></thdescription<>                                                                                                    | SASS                                           | Premier Scori | ing Syste        | em                           |                                |                                           |                             |               |                                |
| Family Membership       0.00       0       0       0       0       0       0       0       0       0       0       0       0       0       0       0       0       0       0       0       0       0       0       0       0       0       0       0       0       0       0       0       0       0       0       0       0       0       0       0       0       0       0       0       0       0       0       0       0       0       0       0       0       0       0       0       0       0       0       0       0       0       0       0       0       0       0       0       0       0       0       0       0       0       0       0       0       0       0       0       0       0       0       0       0       0       0       0       0       0       0       0       0       0       0       0       0       0       0       0       0       0       0       0       0       0       0       0       0       0       0       0       0       0       0       0       0                                                                                                           | Description                                    | Amount        | Date of<br>Event | Exempt from<br>Packet labels | Special<br>Extract to<br>Excel | Event used for<br>Club Morship<br>Billing | Packet<br>Labels<br>Prt Seq |               |                                |
| Conversioner                                                                                                    | Family Membership                              | \$0.00        |                  |                              |                                |                                           | 0                           |               |                                |
| Side Machen                                                                                                    | Conventioneer                                  | \$0.00        |                  |                              |                                |                                           | 0                           | 6 <b>.</b>    |                                |
| Dy Camping       15.00       6/29/2018       Image: Company of the second second sec                        | Side Matches                                   | 40.00         | 6/16/20          | 17 🗆                         |                                |                                           | 0                           | ry            | Example of Events master setup |
| R01       \$1000       6292018       0       0       0       SCreen.         Wid Bush Math       \$2500       6292018       0       0       0       0         Mid Bush Math       \$000       0       0       0       0       0         Mid Bush Math       \$000       0       0       0       0       0         Bidd-Over Math       \$000       0       0       0       0       0         Bidd-Over Math       \$000       0       0       0       0       0         Bidd-Over Math       \$000       0       0       0       0       0         New Individud Membership       \$000       0       0       0       0       0         New Individud Membrahip       \$000       0       0       0       0       0         Fait       Betre Tiere Math       \$000       0       0       0       0       0         New Individud Membrahip       \$000       0       0       0       0       0       0         Bath       Betre Tiere Math       \$000       0       0       0       0       0       0       0         Rew Indivisial Membrahip <t< td=""><td>Dry Camping</td><td>\$15.00</td><td>6/29/20</td><td>18 🗆</td><td></td><td></td><td>A A</td><td></td><td>Example of Events muster setup</td></t<>                                                                                                    | Dry Camping                                    | \$15.00       | 6/29/20          | 18 🗆                         |                                |                                           | A A                         |               | Example of Events muster setup |
| RO II       \$25.00       6292018       0       0       0         Widd Buch Andah       50.00       0       0       0       0         Ad Accoad Covbey       50.00       0       0       0       0         Sanday Nght Diane       50.00       0       0       0       0         BlakdPoder Math       50.00       0       0       0       0         Nidd Buch       50.00       0       0       0       0         Nidd Buch       50.00       0       0       0       0         New Fasily Membership       50.00       0       0       0       0         New Fasily Membership       50.00       0       0       0       0         New Fasily Membership       50.00       0       0       0       0         New Idskidad Membership       50.00       0       0       0       0         Fight       Defete Everet       Sine Me       Sine Me       0       0                                                                                                    | ROI                                            | \$10.00       | 6/29/20          | 18 🗆                         |                                |                                           | 0                           | 15            | screen.                        |
| Wd Bhach Match       50 00       0       0       0       0         Ad Around Cowboy       50 00       630 2018       62       0       0         Bandro Vigit Dianer       50 00       630 2018       62       0       0         Black Dovider Match       50 00       625 2018       0       0       0       0         New Banch       50 00       625 2018       0       0       0       0       0         New Family Membership       50 00       0       0       0       0       0       0         New Indvidud Mambership       50 00       0       0       0       0       0       0         Bask       Defeter Elvent       Elwer       Elwer       Else Note       Else Note       0       0                                                                                                    | ROII                                           | \$25.00       | 6/29/20          | 18 🗆                         |                                |                                           | 0                           |               |                                |
| Ad Account Control     50.00     Image: Control     Image: Control     Image: Contro                                                                                                    | Wild Bunch Match                               | \$0.00        |                  |                              |                                |                                           | 0                           |               |                                |
| Samarday Night Dianer       50.00       630.2018       0       0         BiaddPowder Match       50.00       0       0       0       0         Widt Nach       50.00       0       0       0       0       0         Indrividal Membership       50.00       0       0       0       0       0         New Family Membership       50.00       0       0       0       0       0         Kath       50.00       0       0       0       0       0       0         New Indrividaul Membership       50.00       0       0       0       0       0       0         Kath       Delete Elvent       Cause free Gause free G                                                                                                    | All Around Cowboy                              | \$0.00        |                  |                              |                                |                                           | 0                           | 15 <b>1</b> 1 |                                |
| Bick/Browder Manch     50:00     Image: Constraint of the second of the second  | Saturday Night Dinner                          | \$0.00        | 6/30/20          | 18 🗆                         |                                |                                           | 0                           |               |                                |
| Wild Bauch     50:00     625:2018     0     0       Individual Membership     50:00     0     0     0       New Fandy Membership     50:00     0     0     0       New Individual Membership     50:00     0     0     0       Spit     0     0     0     0                                                                                                    | BlackPowder Match                              | \$0.00        |                  |                              |                                |                                           | 0                           | 15 <b>1</b> 1 |                                |
| Individual Membership     50:00     Image: Constraint of the second second seco | Wild Bunch                                     | \$0.00        | 6/25/20          | 18 🗆                         |                                |                                           | 0                           |               |                                |
| New Family Membership     50.00     0     0       New Individual Membership     50.00     0     0       Eggl     Delete Event     Case     Case       Endow     Case     Case     Case                                                                                                    | Individual Membership                          | \$0.00        |                  |                              |                                |                                           | 0                           |               |                                |
| New ladvidud Membership     50.00     Image: Constraint of the second second se | New Family Membership                          | \$0.00        |                  |                              |                                |                                           | 0                           |               |                                |
| Egit Delete Event Our Cour be See                                                                                                    | New Individual Membership                      | \$0.00        |                  |                              |                                |                                           | 0                           |               |                                |
|                                                                                                    | Egit Delete Event                              |               | C<br>Es          | lear<br>ampt<br>Elsk         | Clear<br>Extract<br>Checks     | Clear Prt<br>Seq                          |                             |               |                                |

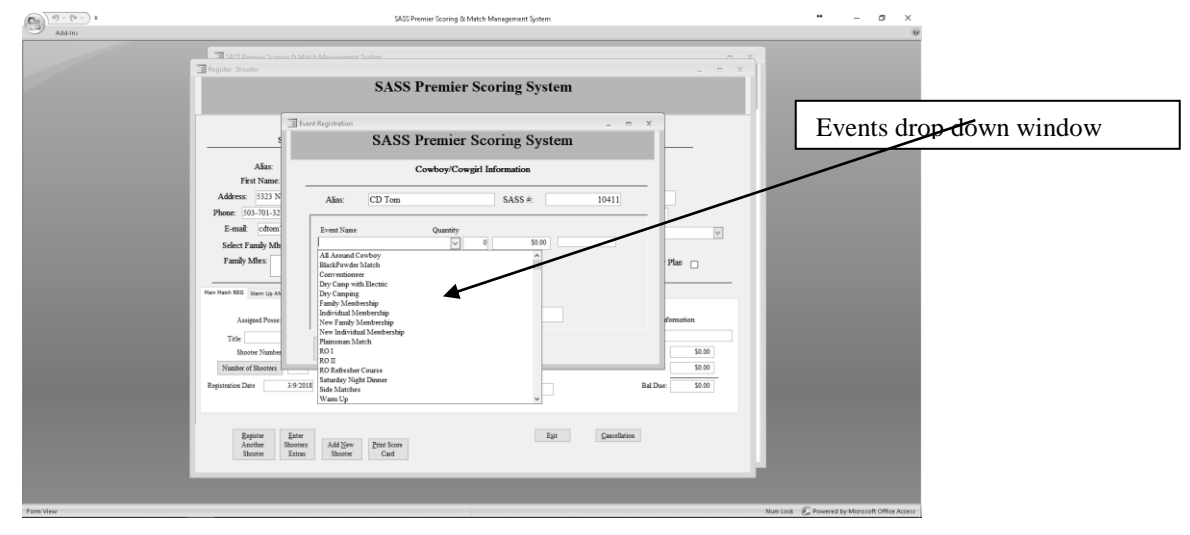

Select the Enter Shooters Extras brings up the Extras screen and allows you to select from the drop down window the extra the shooter has selected. Tab to the next field the system defaults to a 1 but you can change it, the system will display the amount for that event.

The shooters registration screen will tally up the money from the match fees and any extras you have added and display them in the Total W/Extras box. This will help you balance your money received from the shooter.

| 9 - (* ) *<br>Adding | SSS Pennie Scong & Math Mergeneer System                                                                                                    | ** - 0 X                                                                         |
|----------------------|----------------------------------------------------------------------------------------------------|----------------------------------------------------------------------------------|
|                      | Alter     SASS Premier Scoring System       New     Control/Congil Information       Alter     Total       State     10411       Panel     Alter       State     10411       Panel     Alter       State     10411       Panel     Alter       State     10411       Panel     Alter       State     10411       Panel     Alter       State     1041       Panel     0       State     1041       Panel     0       State     1041       Panel     0       State     1041       Panel     0       State     1041       Panel     0       State     1041       Panel     0       State     1041       Panel     0       State     1041       State     1041       State     1041       State     1041       State     1041       State     1041       State     1041       State     1041       State     1041       State     1041       State     1041       State     1 | Entering the number of units the system displays the amount and a running total. |
|                      |                                                                                                    |                                                                                  |

All Event information entered for a shooter will show up on the shooters confirmation letter, you can also print an Event report from the Reports Menu.

If your shooter has registered for a Wild Bunch, Warm Up, Plainsman or Black Powder match you do not need to enter those at this time because when you registered your shooter you selected the registration fees from the events log and they have already been entered.

#### Note Other Uses for Events:

You can set up Events such as Banquets, R.O. class training, Camping Fees, RV rental spaces or special mounted events. The report printed will divide the Events up in sections and will give Shooters Alias, Event and amounts. You may find other ways to use the Events section. When printing confirmation letters the events will print on an individual basis. This way when you send out your confirmation letter you can let the shooter know which special events they may have signed up for.

You can print an Events report any time.

#### **Assign Posse:**

When all shooters are registered you can run the posse assignment. Click the "Assign Posse" button on the main menu.

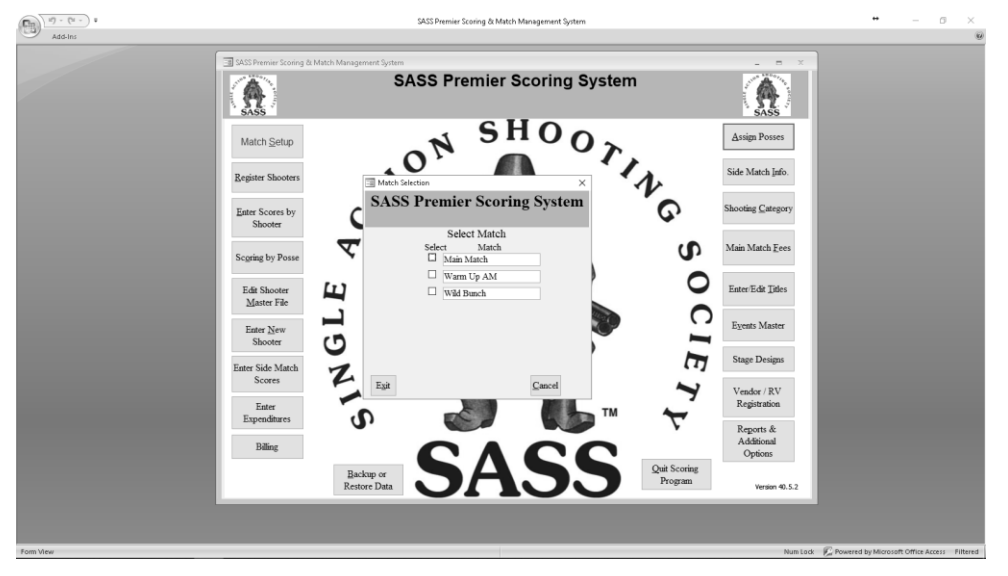

You then need to select which match you will be assigning posses for\

For small matches it is sometimes easier to just assign the posse from a posse signup sheet. But for large matches such as Regional and State matches you may want to use some of the other features of the SASS Premier Scoring system to help you.

You can enter the posse assignments manually or choose to let the computer assign them for you, any shooters that you entered with a posse number during registration will display.

When assigning manually you have some options that will help you. You can sort by any of the columns just by clicking on the sunken heading at the top of the column. Using the group number can help you put shooters together. You can also search any column for a shooter. Example: If you want to look in the comment field (posse with) Double click on the Alias you want to search for then press the Ctrl F key this will bring up a search box the Alias in the Find What box, click on the down arrow of the Match and select Any part of the field then just select Find Next. This will walk you through and high light the Alias you are looking for. This can help when you are looking to see all shooters that want to posse with this shooter.

|                                                                                                    |                                                                                                    |                                                                                                    |                                                                 |                                                                                                    | _ = X                                                                                                    |
|----------------------------------------------------------------------------------------------------|----------------------------------------------------------------------------------------------------|----------------------------------------------------------------------------------------------------|-----------------------------------------------------------------|----------------------------------------------------------------------------------------------------|----------------------------------------------------------------------------------------------------|
|                                                                                                    |                                                                                                    | SASS Premier Scoring                                                                                                    | g System                                                        |                                                                                                    |                                                                                                    |
|                                                                                                    |                                                                                                    | Main Match Posse Assign                                                                                                    | ment                                                            |                                                                                                    |                                                                                                    |
| SASS # Shooter # Title                                                                                                    | Alias                                                                                                    | State Posse Request                                                                                                    |                                                                 | Category                                                                                                    | Posse                                                                                                    |
| 25397 40                                                                                                    | Artie Fly                                                                                                    | 1X 92257 Seize Sadie,                                                                                                    |                                                                 | Fronbersman                                                                                                    | ~                                                                                                    |
| 3361 106                                                                                                    | Radner                                                                                                    | CO 0 Southoark Slim Teateboh                                                                                                    |                                                                 | Silver Senior                                                                                                    | <ul> <li>Double click on the Alias you want to</li> </ul>                                                                                                    |
| 60501 70                                                                                                    | Balley Belle                                                                                                    | CO 4000 South Park Sim                                                                                                    |                                                                 | Cowrid                                                                                                    | Bouble effect of the Thirds you want to                                                                                                    |
| 100132 31                                                                                                    | Black Barrels                                                                                                    | NZ 4000 Kiwi Rooster Only Kiwi                                                                                                    |                                                                 | Wrangler                                                                                                    | search for                                                                                                    |
| 32052 84                                                                                                    | Boulder Canyon Be                                                                                                    | SD 0 MarshallCotton, Miss Pepper, Q                                                                                                    | Queen Foraday                                                   | Classic Cowboy                                                                                                    | scarch for.                                                                                                    |
| 44193 100                                                                                                    | Brother Chuck                                                                                                    | CO 0 Colorado Big Al                                                                                                    | - /                                                             | Senior                                                                                                    |                                                                                                    |
| 85532 35                                                                                                    | Bulldog Brown                                                                                                    | KS 92251 Youngs Angel,                                                                                                    |                                                                 | Elder Statesman                                                                                                    |                                                                                                    |
| 50840 103                                                                                                    | Burly Bill                                                                                                    | OK 4000 0 Catoosa Red, Iron Bear                                                                                                    |                                                                 | Senior Frontier Cartrid                                                                                                    | fge Gunfighter                                                                                                    |
| 9077 112                                                                                                    | Cactus Jim                                                                                                    | CO 4000 Amarillo Slim                                                                                                    |                                                                 | Senior Duelist                                                                                                    |                                                                                                    |
| 57246 104                                                                                                    | Catoosa Red                                                                                                    | OK 4000 0 Burly Bill, Iron Bear                                                                                                    |                                                                 | Lady Senior Gunfighter                                                                                                    | 1                                                                                                    |
| 10411 122                                                                                                    | CD Tom                                                                                                    | WA 4000                                                                                                    |                                                                 | Senior Frontier Cartrid                                                                                                    | ige Gunfighter                                                                                                    |
| 36524 /3                                                                                                    | Chama Bill                                                                                                    | W 1 92259 Mudhen Millie, Dubin Hadi                                                                                                    | iey, Mad Trapper of Rat River, Wander                           | in R Silver Senior                                                                                                    |                                                                                                    |
| 72795 53                                                                                                    | Chamcey Dewey                                                                                                    | CO 4000 Jerry Slick                                                                                                    |                                                                 | Senior Duelist                                                                                                    |                                                                                                    |
| 105055 52                                                                                                    | Clara Barton                                                                                                    | CO 4000 Sideshow Boz. Li Chi-t-a-k                                                                                                    | ee. Jaihouse Joev.                                              | Lady Wrangler                                                                                                    |                                                                                                    |
| 106088 33                                                                                                    | Colt Kiwi                                                                                                    | NZ 4000                                                                                                    | no, reactive rocy,                                              | Buckaroo                                                                                                    |                                                                                                    |
| 89539 91                                                                                                    | Cpl. Quavne                                                                                                    | AZ 0 Charlie T. Postelwaite                                                                                                    |                                                                 | Senior Frontier Cartrid                                                                                                    | ize Doelist                                                                                                    |
| 106724 85                                                                                                    | Dallas Roarke                                                                                                    | AU Stan Wellback, Judge Ruger, Tum                                                                                                    | ableweed Wagon,                                                 | Classic Cowgirl                                                                                                    |                                                                                                    |
| 85193 75                                                                                                    | Dantankerous                                                                                                    | KS 4000 Major Artillery, Otto Shoote                                                                                                    | em,                                                             | Classic Cowboy                                                                                                    |                                                                                                    |
| 102561 54                                                                                                    | Della                                                                                                    | OK 4000 Loose Cannon                                                                                                    |                                                                 | Lady Forty Niner                                                                                                    |                                                                                                    |
| Let Computer Assign Posse                                                                                                    | Befresh Assignments Preview Posse                                                                                                    | Report View Shooting Order Require                                                                                                    | anst Allas Sheets                                               | Egit                                                                                                    | assored                                                                                                    |
|                                                                                                    |                                                                                                    | SASS Premier Scoring & Metch Manager                                                                                                    | ment System                                                     |                                                                                                    | Num Look - 💋 Provened by Microsoft Officer Access<br>— — — — — — — — — — — — — — — — — — —                                                                                                     |
|                                                                                                    | ASS Premier Scaling & Match Management                                                                                                    | SASS Premier Scoing & Metch Manager<br>System                                                                                                    | ment System                                                     | _ *                                                                                                    | Nan Los C Prevento ly Microsoft Office Access<br>                                                                                                    |
| Prost Assignment                                                                                                    | ACS Premer Scoting & Mitch Managemen                                                                                                    | SASS Premier Scoring & Metch Manager                                                                                                    | neet System                                                     |                                                                                                    | Nanitas C Preventa ly Moscort Oma Access<br>                                                                                                    |
| Prost Assignment                                                                                                    | Ard Promor Scoling & Match Managemen                                                                                                    | SASS Prenier Scoring & Mitch Manager                                                                                                    | sent System                                                     | Pre                                                                                                    | Notice Chevershy Monositions Acces                                                                                                    |
| Prost Assgoment                                                                                                    | Att framer Soning & Mark Maragemen<br>• Min-                                                                                                    | SASS Premier Scoring & Mach Mangers                                                                                                    | reet System<br>3 System<br>aeret                                | Pre                                                                                                    | ess the Ctrl and the F key this will bring                                                                                                    |
| Pros Asspected                                                                                                    | Att Press Scorg & Math Masgaran                                                                                                    | SASS Premier Scoring & Metch Manager<br>SASS Premier Scoring<br>Main Match Porce Assignm<br>fitter Portu Report                                                                                                    | net System<br>25 System<br>areat                                | Category Up                                                                                                    | ess the Ctrl and the F key this will bring<br>the search box with the Alias in the                                                                                                    |
| Price Asspersed<br>[ASS8 [Basers 2] Tife<br>[2597] 40                                                                                                    | Att Frenz Stang & Math Margener<br>2002                                                                                                    | SAES Premier Scoreg & Mach Menagere<br>SASSS Premier Scoreing<br>Main Match Posse Assigner<br>Tax Poster Report<br>Tax 1923 Poster Report                                                                                                    | rent System<br>3 System<br>wort                                 | Fronter<br>Fronter                                                                                                    | ess the Ctrl and the F key this will bring<br>the search box with the Alias in the                                                                                                    |
| -<br>Point Assessed<br>                                                                                                    | Att Press Story & Math Hasperson<br>100-                                                                                                    | SASS Premier Scoring & Match Manager SASS Premier Scoring & Math Match Proce Acadge Tom Prose Report TX 92275 State Sade, TX 92275 State Sade, TX 922755 TX 922755 T                                                                                                    | net System<br>25 System<br>area                                 | Frank<br>Frank<br>Frank<br>Frank                                                                                                    | ess the Ctrl and the F key this will bring<br>the search box with the Alias in the<br>d What box. Click the down arrow of                                                                                    |
| -<br>-<br>-<br>-<br>-<br>-<br>-<br>-<br>-<br>-<br>-<br>-<br>-<br>-                                                                                                    | All Freez Long & Math Margener<br>2007                                                                                                    | SAES Premier Scoreg & Mach Menager<br>SASSS Premier Scoreg &<br>Main March Power Assigner<br>Four Toport<br>Voir Stager<br>(C) 4000 Pala<br>(C) 4000 Pala<br>(C) 40 | rent System<br>3 System<br>word                                 | Foregor<br>Prote<br>Foregor<br>Description<br>Sher & Frin<br>Counted                                                                                                    | ess the Ctrl and the F key this will bring<br>the search box with the Alias in the<br>id What box. Click the down arrow of                                                                                   |
| -<br>-<br>-<br>-<br>-<br>-<br>-<br>-<br>-<br>-<br>-<br>-<br>-<br>-                                                                                                    | Att: Preser Scale & Math Merganer<br>1017<br>Anter Py<br>Aren Wach<br>Backy Bele<br>Bisk Bareh                                                                                                    | SASS Premier Scoring & Mark Manager SASS Premier Scoring & Main Mark Prove Assigne To: 2000 Pek TX 2027 Strain Sing, TX 2027 Strain Sing, TX 2000 Pek CO 4 Soutputs Sing, Taglebab CO 4 Soutputs Sing, Taglebab                                                                                                    | sout gates                                                      | Pree<br>Pree<br>Strate<br>Sher 5<br>Fin<br>Cough<br>Wand<br>the                                                                                                    | ess the Ctrl and the F key this will bring<br>the search box with the Alias in the<br>d What box. Click the down arrow of<br>Match and select "Any part of the                                               |
| Base Augement           Base Augement           State         Baser 2           State         Baser 2                                                                                                    | Att From Stang & Math Margoner<br>2007<br>Ante Py<br>Ante Py<br>Ante Py<br>Baday Belo<br>Baday Belo<br>Baday Belo                                                                                                    | SATE Pressier Teoring & March Menagere<br>SATES Pressier Corring<br>Main Match Proce Analyzer<br>Teor Teorer Teorer Teorer Teorer Teorer<br>Teorer Teorer Teorer Teorer Teorer<br>Teorer Teorer Teorer Teorer Teorer Teorer Teorer<br>Teorer Teorer T                                                                                                    | erent Syntem<br>25 System<br>neret                              | Foregor<br>Protector<br>Shore S<br>Shore Fin<br>Cooper<br>Wange the                                                                                                    | ess the Ctrl and the F key this will bring<br>the search box with the Alias in the<br>ad What box. Click the down arrow of<br>Match and select "Any part of the                                              |
| *<br><b>1</b> Front Augurent<br><b>1</b> Absorver 7 Tel:<br><b>1</b> 2597 46<br><b>1</b> 2597 46<br><b>1</b> 506<br><b>1</b> 06<br><b>1</b> 606<br><b>1</b> 000<br><b>1</b> 2012 31<br><b>1</b> 3202 84<br><b>1</b> 4135 <b>1</b> 00                                                                                                    | All Process Scaling in Mark Merupane<br>2017<br>Anter Py<br>Avery Wade<br>Backgor<br>Backgor<br>Black Bareth<br>Black Bareth<br>Blackdar Carpon Boh<br>Brohar Charle                                                                                                    | SASS Premier Scoring & Marks Manager<br>SASS Premier Scoring &<br>Main Match Passe Assigner<br>Star Poser Request<br>Transformer Schröder<br>CO Southgers State,<br>CO Southgers State,<br>State State,<br>CO Southgers State,<br>State State,<br>State,<br>State,<br>State,<br>St                                                                                                    | s System                                                        | Franker<br>Gregor<br>Orgent<br>Sher S<br>Franker<br>Sher S<br>Franker<br>Congit<br>Winnigh<br>Chanker<br>Chanker<br>Franker<br>Sher S<br>Franker<br>Sher S<br>Franker<br>Sher S<br>Franker<br>Sher S<br>Franker<br>Sher S<br>Franker<br>Sher S<br>Franker<br>Sher S<br>Franker<br>Sher S<br>Franker<br>Sher S<br>Franker<br>Sher S<br>Franker<br>S<br>Franker<br>Sher S<br>Franker<br>Sher S<br>Franker<br>Sher S<br>Franker<br>Sher S<br>Franker<br>S<br>Franker<br>S<br>S<br>Franker<br>S<br>Franker<br>S<br>Franker<br>S<br>Franker<br>S<br>S<br>Frank<br>S<br>S<br>Frank<br>S<br>S<br>Franker<br>S<br>S<br>S<br>S<br>S<br>S | ess the Ctrl and the F key this will bring<br>the search box with the Alias in the<br>d What box. Click the down arrow of<br>Match and select "Any part of the<br>ld" then just elick the First Next buttor  |
| Base Augement           Base Augement           State         Baser           21977         40           394         100           3050         100           10012         21           32052         84           44153         100           5552         35                                                                                                    | Aff From Song & Math Marganet<br>2007<br>Anter Py<br>Anter Py<br>Backy Bele<br>Backy Bele<br>Backy Bele<br>Backgrown Bole<br>Brother Capon Bole<br>Brother Capon Bole                                                                                                    | SAES Pressier Scoring & March Menagere<br>SASSS Premier Scoring &<br>Main March Proce Analyzer<br>TX 62257 76 Sada<br>(CO 000 Scient Spin, Spinghold)<br>(CO 000 Scient Spin, Spinghold)<br>(CO 000 Scient Spin, Spinghold)<br>(CO 000 Scient Spin, Spinghold)<br>(CO 000 Scient Spin, Spinghold)<br>(CO 000 Scient Spin, Spinghold)<br>(CO 000 Scient Spin, Spinghold)<br>(CO 000 Scient Spin, Spinghold)<br>(CO 000 Scient Spin, Spinghold)<br>(CO 000 Scient Spin, Spinghold)<br>(CO 000 Scient Spin, Spinghold)<br>(CO 000 Scient Spinghold)<br>(CO 000 Scient Spinghold)<br>(CO 000                                                                                                    | rent Syntam<br>25 System<br>nent<br>nent Foraday                | Free<br>Free<br>Free<br>Server<br>Course<br>Wang<br>Wing<br>Wing<br>Wing<br>The Strip                                                                                                    | ess the Ctrl and the F key this will bring<br>the search box with the Alias in the<br>ad What box. Click the down arrow of<br>Match and select "Any part of the<br>Id" then just click the Find Next button. |
| *<br><b>1</b> Front Augurent<br><b>1</b> Alls * <b>Monter</b> 7 Tef<br><b>2</b> 2597 • 46<br><b>2</b> 3597 • 46<br><b>3</b> 40<br><b>3</b> 106<br><b>6</b> 6601 70<br><b>1</b> 0012 <b>3</b> 1<br><b>3</b> 2022 • 84<br><b>4</b> 4133 <b>1</b> 00<br><b>4</b> 4133 <b>1</b> 00<br><b>4</b> 4133 <b>1</b> 00<br><b>4</b> 4133 <b>1</b> 00<br><b>5</b> 5640 <b>1</b> 03<br><b>5</b> 5640 <b>1</b> 03                                                                                                    | Anter Scarg & Math Messouries<br>1977<br>Anter By<br>Avery Wede<br>Bedger<br>Bedger<br>Bedger<br>Bedger<br>Bedger<br>Chuck<br>Bedder Carpo Bob<br>Brother Chuck<br>Bedder Carpo B<br>Bother Stark                                                                                                    | SASS Premier Scoring & Marks Manager<br>SASSS Premier Scoring &<br>Main Match Passe Assigne<br>Tater Poser Request<br>TX 2027 Foreis Sade,<br>CO 4000 Pek<br>CO 4000 Pek<br>CO 5000 Pek<br>CO 5000 Pek<br>CO                                                                                                    | s System<br>seen Fonday                                         | Corpor<br>Protection<br>Construction<br>Shore 5<br>From the<br>Construction<br>Construction<br>Shore 5<br>From the<br>Construction<br>Construction<br>Const                                                                                                    | ess the Ctrl and the F key this will bring<br>the search box with the Alias in the<br>d What box. Click the down arrow of<br>Match and select "Any part of the<br>ld" then just click the Find Next button.  |
| BASS         Description           FASS         Description           FASS         Descriptin                                                                                                    | Attributer Scale 2: Math Marsporer<br>2:07<br>Anter Py<br>Anter Py<br>Bady Bele<br>Bady Bele<br>Bodder Cayon Bob<br>Bodder Cayon Bob<br>Bodder Cayon Bob<br>Bodder Cayon Bob<br>Bodder Cayon Bob<br>Cotton Jan<br>Bady Belown<br>Bady Belown<br>B                                                                                                    | SAES Pressier Scoring & March Measure<br>SAESS Premier Scoring & March Measure<br>Main Match Proce Assign<br>Text Topology & Text Saed<br>(C) 400 Scoring Saed<br>(C) 400 Scoring Saed<br>(C                                                                                                    | erert Syntem<br>25 System<br>wern Forsday                       | Cargo Up<br>Cargo Up<br>Cargo Fin<br>Cargo Fin<br>Cargo the<br>Cargo fine<br>Second fiel<br>Second fiel                                                                                                    | ess the Ctrl and the F key this will bring<br>the search box with the Alias in the<br>d What box. Click the down arrow of<br>Match and select "Any part of the<br>Id" then just click the Find Next button.  |
| KANS         Desorer         Diff           23997         46         9744         107           97444         107         3441         106           60501         70         311         32022         84           41433         100         85522         35         50460         103           97071         112         127         123         123         123         123         123         123         123         123         123         123         123         123         127         121         123         123         123         123         127         124         103         127         124         103         127         124         103         127         124         103         127         124         103         127         124         103         127         124         103         124         103         124         103         124         103         124         103         124         103         124         103         124         103         124         103         124         103         124         103         124         103         124         103         124         103         124         <                                                                                                    | Anter Pyromet Science & March Maragement<br>a Marke Pyr<br>Ancer Wade<br>Badger<br>Badger<br>Bad                                                                                             | SASS Premier Storing & Mach Manager<br>SASSS Premier Scoring &<br>Main Match Posse Assigne<br>Main Match Posse Assigne<br>Main Match Posse Assigne<br>The State State,<br>CO 4000 Pole<br>CO 5 southpack Sins, Englobol<br>CO 4000 South Park Sins,<br>CO 000 South Park Sins,<br>CO 000 South Park Sins,<br>CO 000 South Park Sins,<br>CO 000 South Park Sins,<br>CO 000 South Park Sins,<br>CO 000 South Park Sins,<br>CO 000 Calcuos And, Hen Ber<br>Park                                                                                                    | system<br>3 System<br>were Forsday                              | Foregorn<br>Design<br>Conger<br>Design<br>Shor 5<br>Shor 5<br>Shor 5<br>Frin<br>Congi<br>Frin<br>Congi<br>Frin<br>Con<br>Congi<br>Frin<br>Congi<br>Frin<br>Cong<br>Frin<br>Cong<br>Frin<br>Cong<br>Frin<br>Cong<br>Frin<br>Cong<br>Frin<br>Cong<br>Frin<br>Cong<br>Frin<br>Co                                                                         | ess the Ctrl and the F key this will bring<br>the search box with the Alias in the<br>d What box. Click the down arrow of<br>Match and select "Any part of the<br>Id" then just click the Find Next button.  |
| Factor         Table           Factor         Reserver         Table           Statistic         Reserver         Table           Statistic         Reserver         Table           Statistic         Reserver         Table           Statistic         Reserver         Table           Statistic         Reserver         Table           Statistic         Reserver         Table           Statistic         Statistic         Statistic           Statistic         Statistic         Statistic           Statistic         Statistic         Statistic           Statistic         Statistic         Statistic           Statistic         Statistic         Statistic           Statistic         Statistic         Statistic           Statistic         Statistic         Statistic           Statistic         Statistic         Statistic           Statistic         Statistic         Statistic           Statistic         Statistic         Statistic           Statistic         Statistic         Statistic           Statistic         Statistic         Statistic           Statistic         Statistic         Statistic                                                                                                    | Att Prover Scarg Is Math Marspore<br>- 197                                                                                                    | SAES Pressier Scoring & March Measure<br>SAESS Premier Society & Society & Soc                                                                                                    | erert Syntem<br>25 System<br>noret<br>wern Foraday              | Free<br>Free<br>Trades<br>Barts<br>Starts<br>Starts                                                                                                    | ess the Ctrl and the F key this will bring<br>the search box with the Alias in the<br>ad What box. Click the down arrow of<br>Match and select "Any part of the<br>Id" then just click the Find Next button. |
| NASE         Desore         Infe           23997         46         97441         106           97444         106         60501         70           100122         31         32052         84           41493         100         85992         35           5997         101         97761         101           100122         31         32052         84           41939         100         101         101           9707         101         101         101           9704         102         3554         73           9761         102         3654         73           965         73         96         74421         96                                                                                                    | After France & Long 1: Math Marspore<br>- 1974-<br>- 1974-<br>Artic Py<br>Arev Wade<br>Badger<br>Badger<br>B                                                                                           | S455 Premier Storing & Mach Manager<br>SASS Premier Scoring &<br>Main Match Posse Assigner<br>Main Match Posse Assigner<br>Main Match Posse Assigner<br>Main Match Posse Assigner<br>(C) 4000 Pick<br>(C) 5000 Pick<br>(C) 5000 Pick<br>(C                                                                                                    | nert System<br>3: System<br>were Forsky<br>7 ×<br>10 menue Voue | Forture<br>Outgot<br>Outgot<br>Sher 5<br>Sher 5<br>S                                                                                                    | ess the Ctrl and the F key this will bring<br>the search box with the Alias in the<br>d What box. Click the down arrow of<br>Match and select "Any part of the<br>Id" then just click the Find Next button.  |
| This         Team Aragement           100         100           100         100           100         100           1000         202           44189         100           1000         101           1000         101           1000         101           1000         101           1000         104           1011         120           10512         13           5000         103           1011         104           104         104           104         104           104         107           10532         12           1044         103           1054         104           104         107           1053         103           1054         103           1055         104           1054         105           1055         105           1055         105           1055         105           1055         105           105         105           105         105           105         105 </td <td>Althour Sang &amp; Math Marspore<br/>- 107</td> <td>SASS Premier Scoreg &amp; March Measure<br/>SASSS Premier Scoreg &amp; March Measure<br/>Mark March Preve Angle<br/>Mark March Preve Angle<br/>TX 22217 Statis Fadle<br/>CO 000 Statis Fadle<br/>CO 000 Statis Fadle<br/>CO 000 Statis Fadle<br/>CO 000 Statis Fadle<br/>CO 000 Statis Contern, Mar Paper, O<br/>CO 000 Statis Back Sing, Al<br/>ST 22100 Classica Rade, Iren Berr<br/>With Co 000 Classica Rade, Iren Berr<br/>Typice</td> <td>erer Fandey</td> <td>France<br/>Press<br/>Press<br/>Description<br/>Sher 5<br/>Sher 5<br/>Sear Deda<br/>Sear Deda<br/>S</td> <td>ess the Ctrl and the F key this will bring<br/>the search box with the Alias in the<br/>od What box. Click the down arrow of<br/>Match and select "Any part of the<br/>Id" then just click the Find Next button.</td> | Althour Sang & Math Marspore<br>- 107                                                                                                    | SASS Premier Scoreg & March Measure<br>SASSS Premier Scoreg & March Measure<br>Mark March Preve Angle<br>Mark March Preve Angle<br>TX 22217 Statis Fadle<br>CO 000 Statis Fadle<br>CO 000 Statis Fadle<br>CO 000 Statis Fadle<br>CO 000 Statis Fadle<br>CO 000 Statis Contern, Mar Paper, O<br>CO 000 Statis Back Sing, Al<br>ST 22100 Classica Rade, Iren Berr<br>With Co 000 Classica Rade, Iren Berr<br>Typice                                                                                                    | erer Fandey                                                     | France<br>Press<br>Press<br>Description<br>Sher 5<br>Sher 5<br>Sear Deda<br>Sear Deda<br>S                                                                                                    | ess the Ctrl and the F key this will bring<br>the search box with the Alias in the<br>od What box. Click the down arrow of<br>Match and select "Any part of the<br>Id" then just click the Find Next button. |
| Plane Augment           PASS         Nester         Pfe           2397         46         97444         117           9348         106         6050         70           10012         31         3402         84           8492         35         996         70           10012         31         300         94           8492         35         997         102           9771         12         95         73           9041         122         36424         73           10411         122         35         104           36521         73         72785         53           103025         32         104         105                                                                                                    | Aff Protect Group & Math Maragener<br>- 1870                                                                                                    | S455 Premier Scoring & Mach Mangare<br>SASSS Premier Scoring &<br>Main Match Posse Assigner<br>Main Match Posse Assigner<br>Main Match Posse Assigner<br>(C) 4000 Pick<br>(C) 5000 Pick<br>(C) 5000 Pick                                                                                                    | nert lynen<br>3 System<br>nere Forsky<br>7 ×<br>0 Detter View   | Correct<br>Protect<br>Control<br>Control<br>Contro                                                                                                    | ess the Ctrl and the F key this will bring<br>the search box with the Alias in the<br>d What box. Click the down arrow of<br>Match and select "Any part of the<br>Id" then just click the Find Next button.  |
| Total         Total           10000         1000           10000         100           10000         100           10000         100           10000         100           10000         100           10000         100           10000         100           10000         100           10000         100           10000         100           10000         100           100000         100           100000         100                                                                                                    | Althour Sang to Math Manganet<br>- Water<br>Aring Yunds<br>Baday Made<br>Baday Bade<br>Baday Bade<br>Baday Bade<br>Badag Boon<br>Baday Bade<br>Badag Boon<br>Baday Bade<br>Catona Bat<br>Catana Baton<br>Catana Baton<br>Catana Ba                                                                                                    | SMS Presise Scoreg & March Manager<br>SASS Pressier Scoreg & March Manager<br>SASS Pressier Scoreg & March Manager<br>March March Press Angle<br>The Starter Score & Stafe<br>CO 000 Score Score & Stafe<br>CO 000 Score Score & Stafe<br>CO 000 Score & Stafe<br>CO 000 Score & Stafe<br>CO 000 Score & Stafe<br>CO 000 Score & Stafe<br>CO 000 Score & Stafe<br>CO 000 Score & Stafe<br>Stafe & Stafe<br>CO 000 Score & Stafe<br>Stafe & Stafe<br>Stafe & Stafe & Stafe<br>Stafe & Stafe & Stafe<br>Stafe & Stafe & Stafe & Stafe & Stafe & Stafe & Stafe & Stafe & St                                                                                                    | eren Foraday                                                    | Fringer<br>Up<br>Frink<br>Sher 5<br>Conger<br>Up<br>Conger<br>Sher 5<br>Conger<br>Sher 5<br>Conger<br>State<br>State<br>Sta                                                                                                    | ess the Ctrl and the F key this will bring<br>the search box with the Alias in the<br>d What box. Click the down arrow of<br>Match and select "Any part of the<br>ld" then just click the Find Next button.  |
| Pass Augment           PASS         Nester         Pfr           2397         76         9744         127           3441         106         6001         70           10010         70         1         3202           4502         60         31         3202         60           4502         106         55         5000         30           50010         103         202         55         5000         30           50010         103         50         7275         53         1041         122         3624         73         7275         53         10005         52         10005         52         10005         52         10005         52         10005         52         10005         52         10005         52         10005         54         1005         54         105         1005         52         10005         54         105         105         10005         52         10005         54         10005         54         10005         54         10005         10005         54         10005         54         10005         10005         54         10005         54         10005         1000                                                                                                    | All Prover Stang & Math Maragener<br>- Stan<br>Anie Py<br>Arrey Wade<br>Badger<br>Badger<br>Badger<br>Badger<br>Badger<br>Badger<br>Badger<br>Catona Bat<br>Catona Bat<br>Math<br>Catona Bat<br>Catona Bat<br>Math<br>Catona Bat<br>Math<br>Catona Bat<br>Math<br>Math<br>Sartha<br>Math<br>Math<br>Sartha<br>Math<br>Math<br>Ma | SUSS Premier Scoring & Mach Mangare<br>SAGSS Premier Scoring & Mach Mangare<br>SAGSS Premier Scoring<br>Main Match Posse Assigner<br>Toron Seagent<br>Toron Seagent<br>(C) 4000 Seaft Pack Sala,<br>CO 4000 Seaft Pack Sala,<br>CO 4000 Seaft Pack                                                                                                    | nert lynnn<br>3 System<br>neret<br>Veren Forsky                 | Carge Up<br>Carge Up<br>Congit<br>Congit<br>Congit<br>Start 5<br>Start 5                                                                                                    | ess the Ctrl and the F key this will bring<br>the search box with the Alias in the<br>d What box. Click the down arrow of<br>Match and select "Any part of the<br>d" then just click the Find Next button.   |
| Press Asspects           34318         Passer V         Tab           34517         66)         744         161           3561         106         350         100           30012         31         300         310           32052         84         4439         100           44391         100         353         5060         101           32052         84         4439         103         354           3536         103         5564         73         7464           3654         73         7456         103         3654         73           3654         73         7421         55         31         106068         33         8051         96         104         104         104         104         104         104         104         104         104         104         104         105         10555         52         10555         52         10555         105         10555         10555         10555         10555         10555         10555         10555         10555         10555         10555         10555         10555         10555         10555         10555         10555                                                                                                    | Alter Provens Scoreg to Match Macagonese<br>- 1992                                                                                                    | SASS Presiser Scoring & March Managere<br>SASSS Premier Scoring & March Managere<br>Same Score & State & State<br>TX 62217 State State<br>CO 6000 Score & State<br>CO 6000 Score & State<br>CO 6000                                                                                                    | rent Syntem                                                     | Fringer<br>Up<br>Frink<br>Sher 5<br>Conger<br>Wange<br>Chair<br>State 5<br>Serier Triel<br>Serier State<br>Chair<br>Conger<br>State 5<br>Serier Triel<br>Chair<br>Conger<br>State 5<br>Serier Triel<br>Serier Triel<br>Serier Triel<br>Serier                                                                                                    | ess the Ctrl and the F key this will bring<br>the search box with the Alias in the<br>d What box. Click the down arrow of<br>Match and select "Any part of the<br>ld" then just click the Find Next button.  |
| KASS         Nexter         Pfr           2.597         46         9         9           9.338         106         6         6           0.330         106         103         102           3.302         64         117         112           3.341         106         103         102           3.452         55         55640         103           9.077         112         53         104           7.054         104         122         3654           7104         105         131         105           10599         30         10999         101           10724         65         131         1099           10714         65         1519         75                                                                                                    | All Prover Stang & Math Marspore<br>- Mars<br>- Mars<br>Ante Py<br>Arery Wade<br>Badys Bade<br>Badys Bar<br>Bodog Boron<br>Bady Ba<br>Bodog Boron<br>Bady Ba<br>Cotto Jin<br>Caton Ref<br>Caton Ref<br>Caton                                                                                                    | SASS Premier Scoring & Mach Mangare<br>SASSS Premier Scoring & Mach Mangare<br>SASSS Premier Scorings<br>Main Match Posse Assigner<br>Toron Requiri<br>Toron Scoring And<br>O South Park San,<br>Mark Match Posse Assigner<br>Toron Scoring And<br>CO South Park San,<br>Mark Match Posse Assigner<br>Static Match Posse Assigner<br>Static Match Posse Assigner<br>Stati                                                                                                    | nert lynnn<br>3 System<br>nert<br>Vern Forsday                  | Carge Up<br>Fronter<br>Gorgin Front<br>Corgin Front<br>Solici Corgin front<br>Solici Corgin front<br>Solici Corgin Corging<br>Solici Doeld<br>Lady Sonici Cordigher<br>Solici Corels<br>Chair Corels<br>Chair Corels<br>Chair Corels<br>Chair Corels<br>Chair Corels<br>Chair Corels                                                                                                    | ess the Ctrl and the F key this will bring<br>the search box with the Alias in the<br>d What box. Click the down arrow of<br>Match and select "Any part of the<br>d" then just click the Find Next button.   |
| Kass         Marter         Tele           2397         46         9         9           7488         Marter         Tele         3           2397         46         9         9         44           7481         10         6         9         14         12         3         14         12         3         14         12         3         14         12         3         14         12         3         14         12         3         14         12         3         14         12         3         14         12         3         14         12         3         14         12         3         14         12         3         14         12         3         14         12         3         14         12         3         14         12         3         14         12         3         14         12         3         14         12         3         14         12         3         14         12         3         14         12         3         14         12         3         14         12         3         14         12         16         16         16         16                                                                                                    | All Prover Varies & Mark Maragener<br>- Stra<br>- Stra<br>Area Py<br>Area Py<br>Area Py<br>Area Py<br>Area Py<br>Bady Bad<br>Bady Ba<br>Bady Ba<br>Bady Ba<br>Bady Ba<br>Bady Ba<br>Coton Ba<br>Coton Ba<br>Coto                                                                                                    | SUSS Premier Scoring & Mach Mangare<br>SASSS Premier Scoring & Mach Mangare<br>SASSS Premier Scoring & Mach Marker<br>Main Match Posse Assigner<br>Toris Research<br>Toris Research<br>Toris Research<br>CO 4000 Seath Park Sin, Angelobol<br>CO 5000 Seath Park Sin, Angelobol<br>CO 5000 Seath Park Sin, Angelobol<br>CO 5000 Seath Park Sin, Angelobol<br>CO 5000 Seath Park Sin, Angelobol<br>CO 5000 Seath Park Sin, Angelobol<br>CO 5000 Seath Park Sin, Angelobol<br>CO 5000 Seath Park Sin, Angelobol<br>CO 5000 Seath Park Sin, Angelobol<br>CO 5000 Seath Park Sing<br>CO 5000 Cancon Real, Iron Bear<br>There are an angelobal toris Shores<br>Sing Obal Anderson Con Sinderson<br>Sing Obal Anderson Con Sinderson<br>Sing Obal Anderson Con                                                                                                    | nert lynn<br>3 System<br>nerei<br>rem Fonday                    | Carger<br>Proder<br>Congli<br>Congli<br>Congli<br>Congli<br>Finn<br>Congli<br>Finn<br>Congli<br>Finn<br>Congli<br>Finn<br>Congli<br>Finn<br>Congli<br>Finn<br>Congli<br>Finn<br>Congli<br>Finn<br>Congli<br>Finn<br>Congli<br>Finn<br>Congli<br>Congli<br>Societ<br>Congli<br>Congli<br>Societ<br>Congli<br>Congli<br>Societ<br>Congli<br>Congli<br>Congli<br>Societ<br>Congli<br>Congli<br>Congli<br>Societ<br>Congli<br>Congli<br>C                                                                                                    | ess the Ctrl and the F key this will bring<br>the search box with the Alias in the<br>d What box. Click the down arrow of<br>Match and select "Any part of the<br>d" then just click the Find Next button.   |
| Prior Augusta         Tel           1         Prior Augusta         Tel           2397         76         Tel           2498         Tel         Tel           2497         76         Tel           2497         76         Tel           2497         76         Tel           2497         76         Tel           2497         76         Tel           3509         70         Tel           3509         101         Tel           3509         102         Tel           3509         103         Tel           3509         103         Tel           3509         103         Tel           3509         103         Tel           3509         103         Tel           3509         103         Tel           3509         103         Tel           3509         103         Tel           3509         103         Tel           3509         103         Tel           3509         103         Tel           3509         103         Tel           3509         103                                                                                                    | All Prover Starry Is Math Marapener<br>- 301                                                                                                    | SASS Presire Scoreg & March Managere<br>SASSS Preseries Scoreg & March Managere<br>Same Score & States<br>Same Score & States<br>TX 22217 State Score, California<br>TX 22217 State Score, California<br>TX 22217 State Score,                                                                                                    | next System                                                     | Correct<br>Protect<br>Outgot<br>Const<br>Correct<br>Starts<br>Starts<br>Starts<br>Starts<br>Starts<br>Starts<br>Starts<br>Starts<br>Starts<br>Starts<br>Starts<br>Starts<br>Starts<br>Const<br>Chalt<br>Const<br>Cons                                                                                                    | ess the Ctrl and the F key this will bring<br>the search box with the Alias in the<br>d What box. Click the down arrow of<br>Match and select "Any part of the<br>ld" then just click the Find Next button.  |

To allow the computer to assign posses select the "Let computer assign posse" button. The system will inform you of the number of shooters that are registered and prompt you to enter the number of posses you want. The program will randomly assign posse numbers to the shooters.

For those shooters who have a shoot thru, give these shooters posse # 99 the system will place them on a separate sheet.

You can assign those shooters that will be shooting a pre match posse numbers 101 and above. The pre match is usually shot the week end before the main match, shooters that shoot these matches are usually the
ROs and those shooters that will be helping with the main match. They are still part of the main match and will be scored with the main match but only shoot the match prior to the main match. When printing the stage sheets you have the option to print posse 101 and above separately. Note: you will need to have the "Yes" in the Special stage card print of the Match Setup section.

After the program has assigned numbers you can preview the posse report. Click on the "Preview Posse report" button move the preview posse report to the side (click on the top blue line and drag to the side) and check how the system assigned posse numbers. If when registering shooters you entered information in the Posse Request field this information displays on the Posse assignment screen. Notice that the system has placed a sequence number in front of your posse request. If you used the Group W/previous check box when registering a shooter those number will be the same. There is a View button at the bottom of the screen that will allow you to sort the assignment screen by either Alias or Posse Request. Select the view by posse request button will place all your groups together making for easy assign groups to the same posse. The column headings that show up as sunken are also sort buttons, click on these and the posse assignment sheet will sort accordingly. Also if you need to look at more information regarding a shooter just double click the shooters name and a shooter information screen will display. You can make some changes at this point.

You will have to go through and probably rearrange some of the shooters, putting those together that have to share guns or want to shoot with their pards, after rearranging some of the posse you can click "Refresh assignments" the posse assignment and report will redisplay again. When you are satisfied with the assignments you can preview the shooting order that stage score sheets will print. The system will print stage score sheets in three sequences Alias (default), Shooter Number or random this will depend on the option you entered in the match setup. See section on "Match Setup".

If you are having the system sort by shooter number you can change the shooters number on the posse assignment screen to put the shooter in a different order. If you are using the shooters number for some other reason be sure not to duplicate the number, if you don't use the shooters number you can arrange the shooters number any way you want.

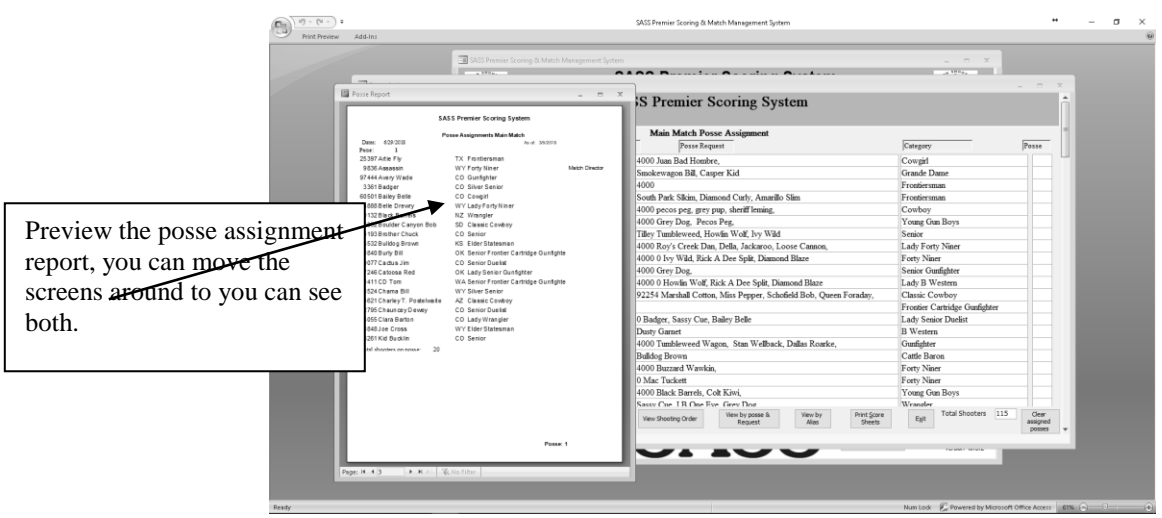

Posse Assignment screen with Posse Report

#### **Enter Match Scores:**

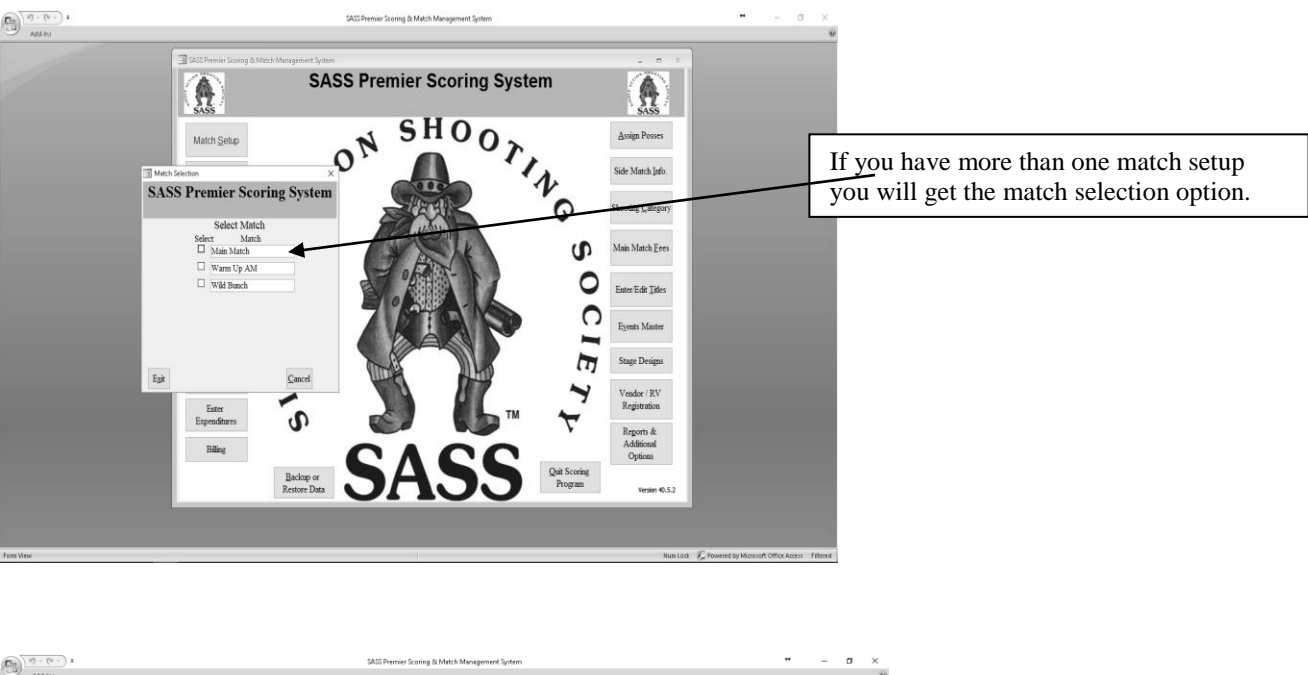

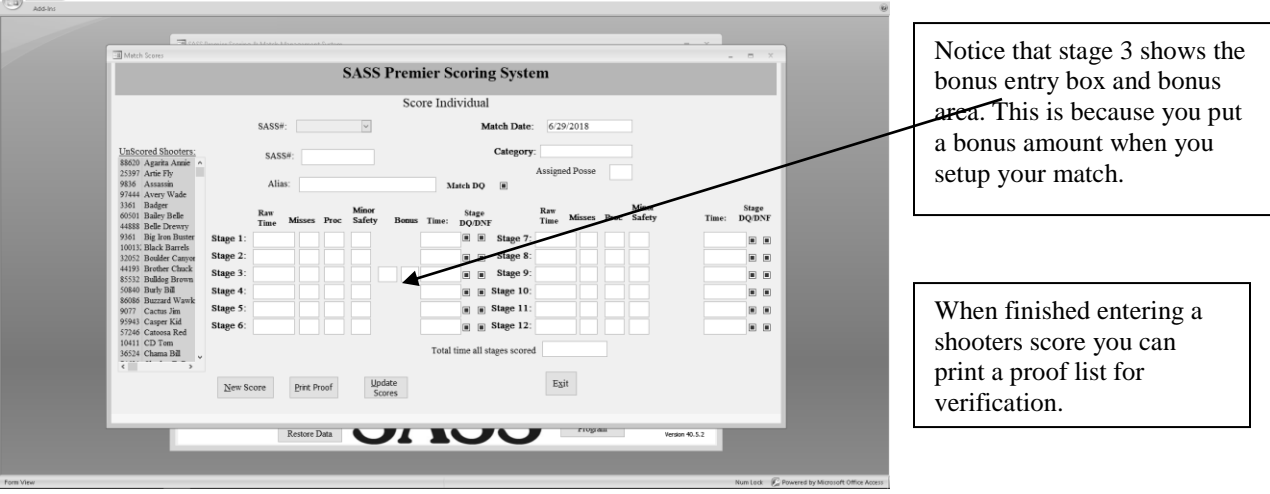

#### Screen for entering scores.

Click the "Enter Scores by shooter" from the main menu, and then select the match you are scoring. Enter the shooters SASS number or select the shooter from the list, only those shooters that have been registered will show up. After you have entered all the shooters stages the shooter will be gone from the Unscored list. If a shooter is not registered you will have to register that shooter and then enter the score. If a shooter has a stage DQ you can just click the check box and the program will enter 999.00 into that stage. If the shooter has a Match DQ click the Match DQ check box and if a shooter has a DNF just select the DNF check box.

Enter the shooters time, misses', procedurals, Minor Safeties and the bonus if needed, you only need to enter a 1 in the bonus box the system will multiply that times the bonus you entered in the bonus section of the match setup. When entering the time you can enter without any decimal and the system will place the decimal for you. You can use the decimal if you wish but it's not necessary. Ex: 34.56 and be entered as 3456, 56.00 can be entered as 56. However if you want to enter a score of 131.00 you need to enter it as 13100, in fact anything over 100 seconds that ends in a zero you will have to enter the full amount. Example: 123.10 will need to be entered as 12310. You don't have to enter the misses' procedurals or bonuses; you can just enter the time. If you enter the misses' procedurals or bonus the computer will compute the score. If you are only going to enter the total time you can enter it into the raw time field and

us the "Down Arrow" to move to the next raw time field. The "Up and Down Arrow" will skip the misses, procedurals and bonus check box fields. The Left and Right arrow along with the tab and enter keys will still move into the misses, procedurals and bonus fields.

NOTE: When entering misses', procedurals or bonus if you make a mistake and go back to clear say a miss make sure you enter a zero into the field. If you leave the field blank you will get an error message that you must enter a zero in the field. A blank is not a valid entry when doing the math.

Sometimes you have special scoring needs for a given stage. Example: If you drop the money bag while moving to the next shooting position you get a 5 sec penalty. Because procedurals are setup for a 10 sec time, how would you score this? Answer: set up a bonus for that stage in the "Match Setup" then enter a -1 in the bonus box the system will add that time to the shooters score.

Enter the score for stage one and either press the enter key, or the tab key to the next stage. When finished with one shooter select the "New Score" button and enter the next shooter. After all shooters have been entered, click the "Update Scores" button. If you go back and make changes to the scores you will need to click the "Update Scores" again.

If you enter the scores as the stages are completed you would enter the first stage, when the next stage comes in you would enter the SASS number and the shooters score would come up. You can then enter the next stage and continue.

#### **Entering Scores by Posse:**

Scores can be entered by Stage and Posse. When you assign posse either automatically or manually you can print stage posse sheets. There will be a score sheet printer for each posse and every stage.

When the sheets come in from stages, click the "Score by Posse" from the main menu.

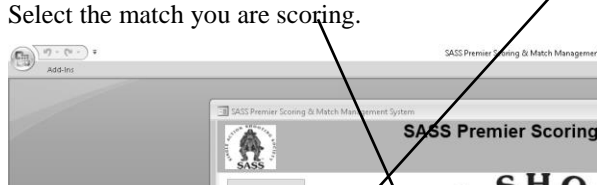

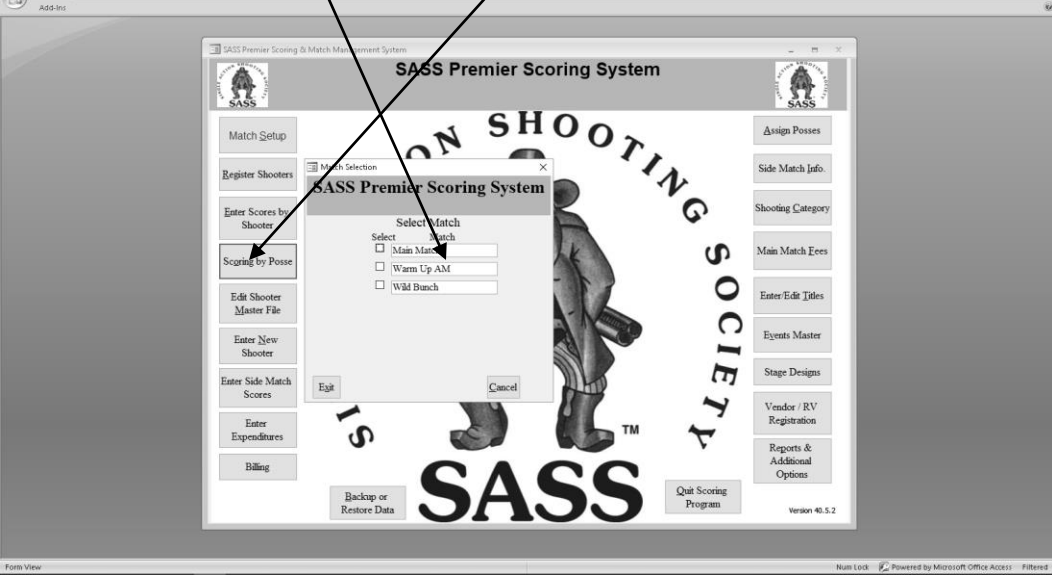

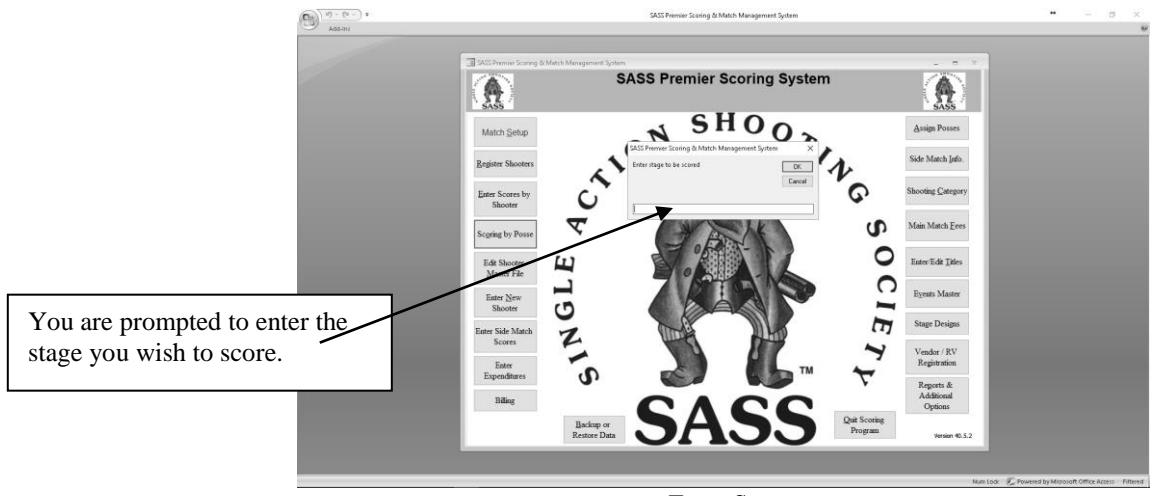

Enter Stage to score screen

Then enter the Posse # press OK or enter.

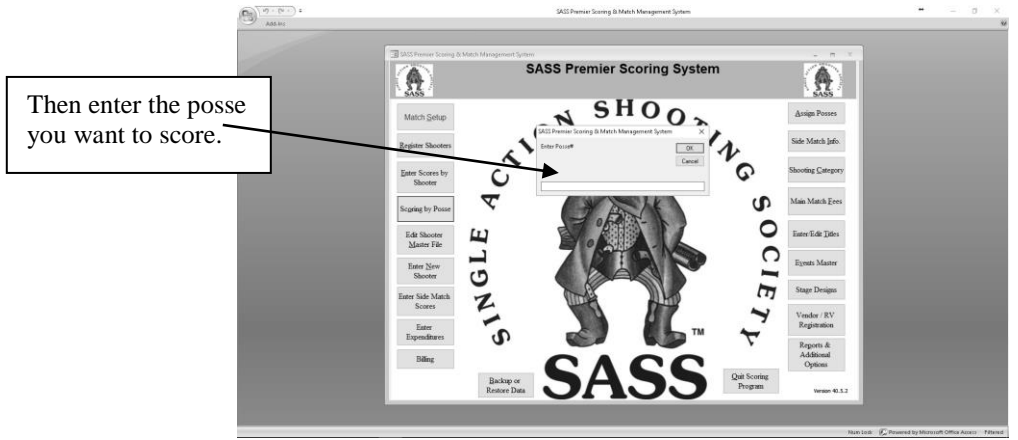

Enter Posse to score screen

The posse scoring sheet will display, the scoring sheet on the screen will look like the sheet you printer earlier. Shooters will be in the same order. Enter time, misses, procedurals, minor safeties and any bonuses.

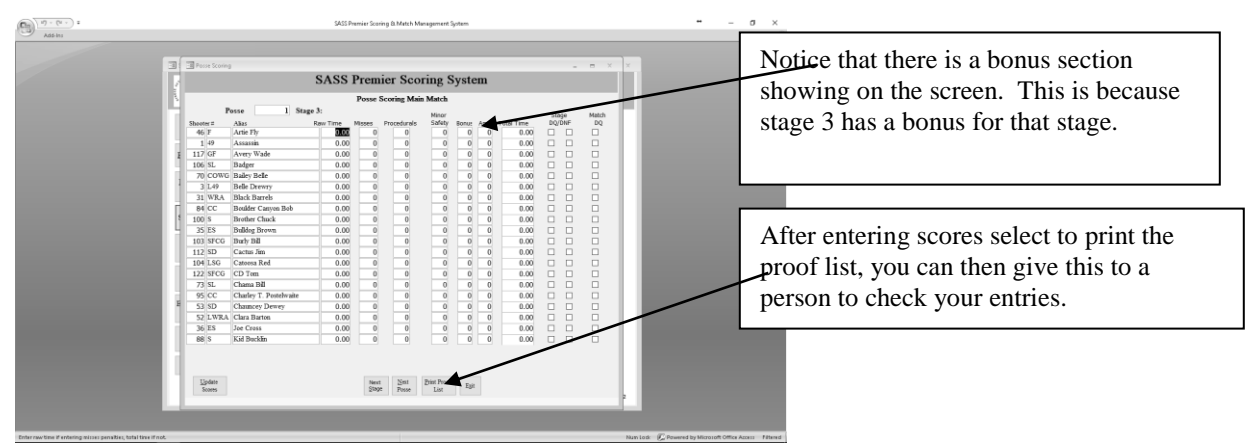

Posse scoring screen

There is no need to enter the decimal the system will place it for you. Enter 34.56 as 3456, 56.00 can be entered as 56 you can also enter the decimal if you want. However if you want to enter a score of 131.00 you need to enter it as 13100, in fact anything over 100 seconds that end in a zero you will have to enter the full amount. Example: 123.10 will need to be entered as 12310. When there is a bonus on the stage all you need to do is enter a 1 in the bonus box and the system will place the bonus time you entered in the setting up of the match. There are some cases where you can get a 2 second penalty you can't put that into the Procedurals portion of the score as it would compute by penalty time. The best way to handle this is to enter a 1 into the bonus when you do the match setup. Then enter a minus -2 in the bonus column, this will then add that amount back into the final score. If you have more than one bonus on a stage just add the bonuses together.

When finished with one stage click "Next Posse" and enter the "Staged to be scored" press Ok and enter the Posse # press Ok. <u>When finished with all posse and stages click the "Update Scores"</u>

When you enter "Update Scores" if you get a message that all shooters are not scored. This means that a shooter or shooters are missing some scores. The best way to find these shooters is to go to the "Score by individual" select the match you were scoring and look in the UnScored List this should show the shooter or shooters that are missing scores. Select the shooter and enter the scores for the missing stage or stages.

#### Scoring a Stage DQ or Match DQ:

The program has three different ways to score a DQ for matches other than Points by Category.. In the Match Setup section, you have the options of Scoring Stage DQ by the number of targets X 5 plus a given number of seconds. This is best used when scoring by Total Time. The next option is to score a Stage DQ by the slowest time for that stage and adding a given number of seconds. The final way is to just use the standard 999.00 for a DNF and 999.90 for a Stage DQ. There is a separate section for Points by Category. The SDQ is either a given time or by the number of targets X 5 plus a given number of seconds. You can have a different time for a DNF or if the DNF is left at 0 then the DNF will be computed the same as the SDQ.

When you select the option to score by the number of targets you will get a screen that you can put the number of targets for each stage. The number of targets is usually gotten from the shooters hand book. These can be setup any time before you start scoring.

When you setup the Match Setup you entered these times into the Stage DQ/Match DQ section. Now when you select the check box for the given DQ the appropriate time will be placed in the raw time.

A Match DQ is a 999.99 when you click the check box under the heading Match DQ the program will put the 999.99 into all that shooters scores.

### **Edit Existing Match Score:**

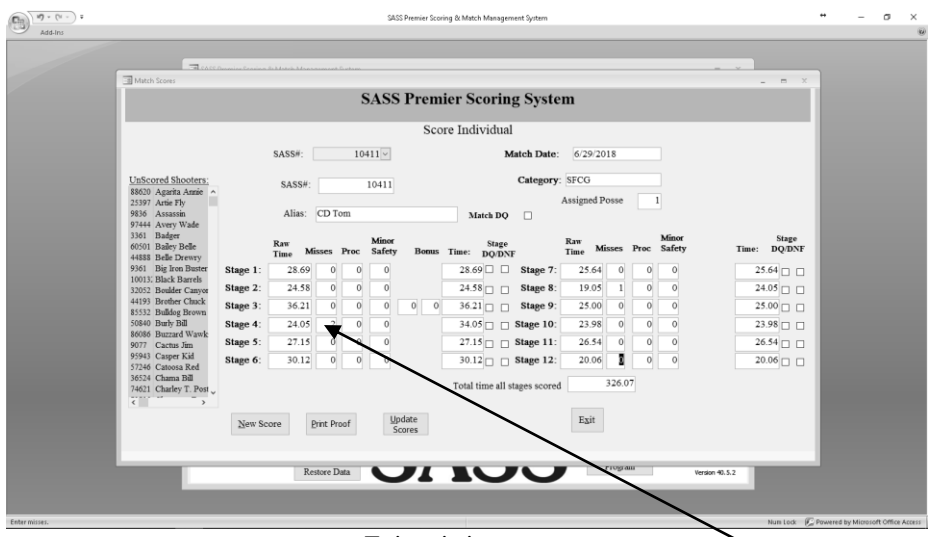

Exit existing score

If you have entered a score and need to edit shooters score click the "Enter Scores by shooter" button. Again you can enter the SASS number of the shooter and the shooters score will be displayed on the screen. All you need to do is select the field you wish to edit and change that score. When finished <u>click</u> the <u>"Update Scores" button</u> and then the Exit button.

You can also edit scores by select "Scoring by Posse" and select the match, then select the stage and posse of the shooter you wish to edit.

### Setting up for an Annual match.

You should already be doing backups of your matches. If not you should be see Scoring Maintenance.

### Adding extras and tracking information (dinner tickets, RO Classes etc.)

A big feature of the scoring system is being able to track event information you are having at your annual match. You can setup your banquet so you will be able to print tickets, setup any classes you are holding RO I, RO II. Special warm up matches etc. Not only will the scoring system tell you how many are attending but will also track the money.

Setting up these events is very simple, from the main menu just select the "Enter/Edit Events Master"

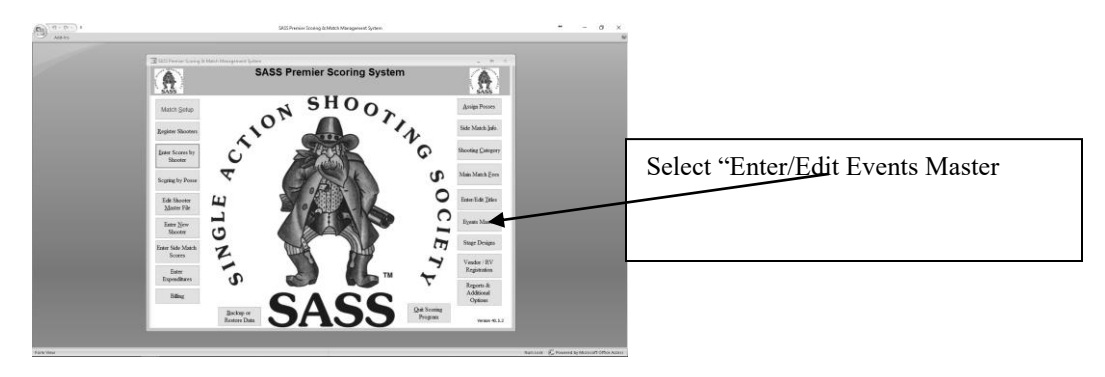

In the Events screen you can modify the entries that are there or delete them and start from scratch. Just enter a description of the event and the dollar figure you want to charge and if event has a date enter it, the date is mandatory for you banquet tickets. One thing to remember when you are entering for your Banquet or Dinner one of those two words must be somewhere in the description. Ex: Saturday Banquet, Friday Night Dinner. Saturday Night Dinner (Salmon) Saturday Night Dinner (Steak) etc.

| SASS                      | S Premier Scori | ing Syste        | em                           |                                |                                           |                             | n l |  |
|---------------------------|-----------------|------------------|------------------------------|--------------------------------|-------------------------------------------|-----------------------------|-----|--|
| Description               | Amount          | Date of<br>Event | Exempt from<br>Packet labels | Special<br>Extract to<br>Excel | Event used for<br>Club Morship<br>Billing | Packet<br>Labels<br>Prt Seq |     |  |
| Family Membership         | \$0.00          |                  |                              |                                |                                           | 0                           |     |  |
| Conventioneer             | \$0.00          |                  |                              |                                |                                           | 0                           |     |  |
| Side Matches              | \$0.00          | 6/16/20          | 17 🗆                         |                                |                                           | 0                           |     |  |
| Dry Camping               | \$15.00         | 6/29/20          | 18                           |                                |                                           | 0                           |     |  |
| ROI                       | \$10.00         | 6/29/20          | 18                           |                                |                                           | 0                           |     |  |
| ROII                      | \$25.00         | 6/29/20          | 18                           |                                |                                           | 0                           |     |  |
| Wild Bunch Match          | \$0.00          |                  |                              |                                |                                           | 0                           |     |  |
| All Around Cowboy         | \$0.00          |                  |                              |                                |                                           | 0                           |     |  |
| Saturday Night Dinner     | \$0.00          | 6/30/20          | 18 🗆                         | $\checkmark$                   |                                           | 0                           |     |  |
| BlackPowder Match         | \$0.00          |                  |                              |                                |                                           | 0                           |     |  |
| Wild Bunch                | \$0.00          | 6/25/20          | 18                           |                                |                                           | 0                           | 4   |  |
| Individual Membership     | \$0.00          |                  |                              |                                |                                           | 0                           |     |  |
| New Family Membership     | \$0.00          |                  |                              |                                |                                           | 0                           |     |  |
| New Individual Membership | \$0.00          |                  |                              |                                |                                           | 0                           |     |  |
| Egit Delete Event         |                 | C<br>Ex          | lear<br>empt<br>Dik          | Clear<br>Extract<br>Checks     | Clear Prt<br>Seq                          |                             |     |  |

Another feature of the event master is that you can extract it to an excel spread sheet, you'll find this in the special extract section of the program. There are check boxes next to the events that allow you to select if you wish this event to be eliminated from your confirmation and registration letters. The check box labeled extract to excel is for those events you want to extract.

### Changing match fees, adding new fees.

Another thing you will need to change is your match fees. Select "Main Match fees" from the main menu

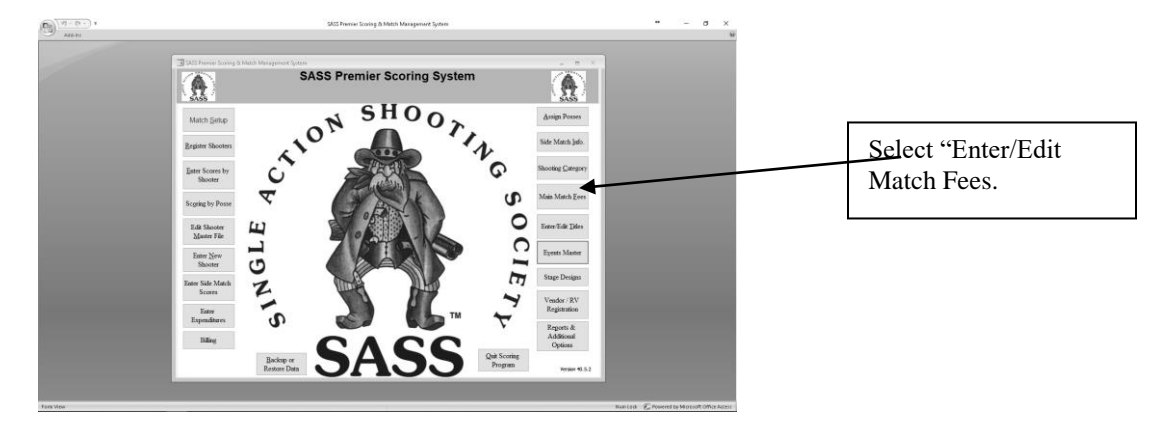

This brings up the Match fee screen.

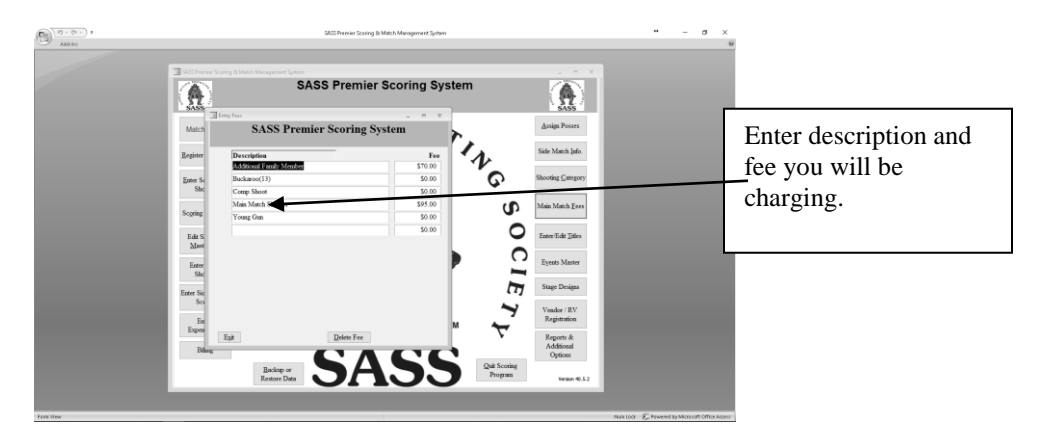

You normally have your main match fee, spouse, junior but you may want to enter other fees, maybe you have a Buckaroo fee, or a comp fee, all these fees will show up on your registration report. These fees are for the Main Match only your other match fees are entered through the Event master.

Your fees for the other matches Warm up, Wild Bunch these fees are entered into the Events Master. By doing it this way you can setup Warm up matches starting at different times. Warm UP match 9:00 AM, Warm Up match 12:00 etc

When you print the registration form and shooters confirmation letters part of those are the events you have setup. On the registration form the events show up so the shooter can check which events they wish to participate in. On the confirmation letter it shows the shooter which events they have signed up for. If you want to track something that you don't want to show up on these place a check in the box next labeled "Exempt from extras report" to that event.

#### Sending out registration forms.

You've put an ad in the Chronicle, but how about sending out your registration form to all the shooters in your database. Your database contains all those shooters that have shot at your club before and you might as well make sure they get a registration form.

There are three sample registration forms included with the SASS Premier program, these templates are located in the C:\sass premier directory with the name registration1.doc, registration2.doc and registration3.doc. Template 1 is for sending out via e-mail to shooters with an e-mail address, template 2 is for sending out regular mail and 3 can be used for hand-outs. Remember you may have to change all three if you plan to use all of the templates. You can make up one and copy the data to the other two. You will notice that the last page of the registration letter is setup for extras, you should enter your events before you do your registration forms.

To run the registration form just select "Reports" from the main menu the "Special Reports" and "Registration form" select "Yes" to "Print registration form".

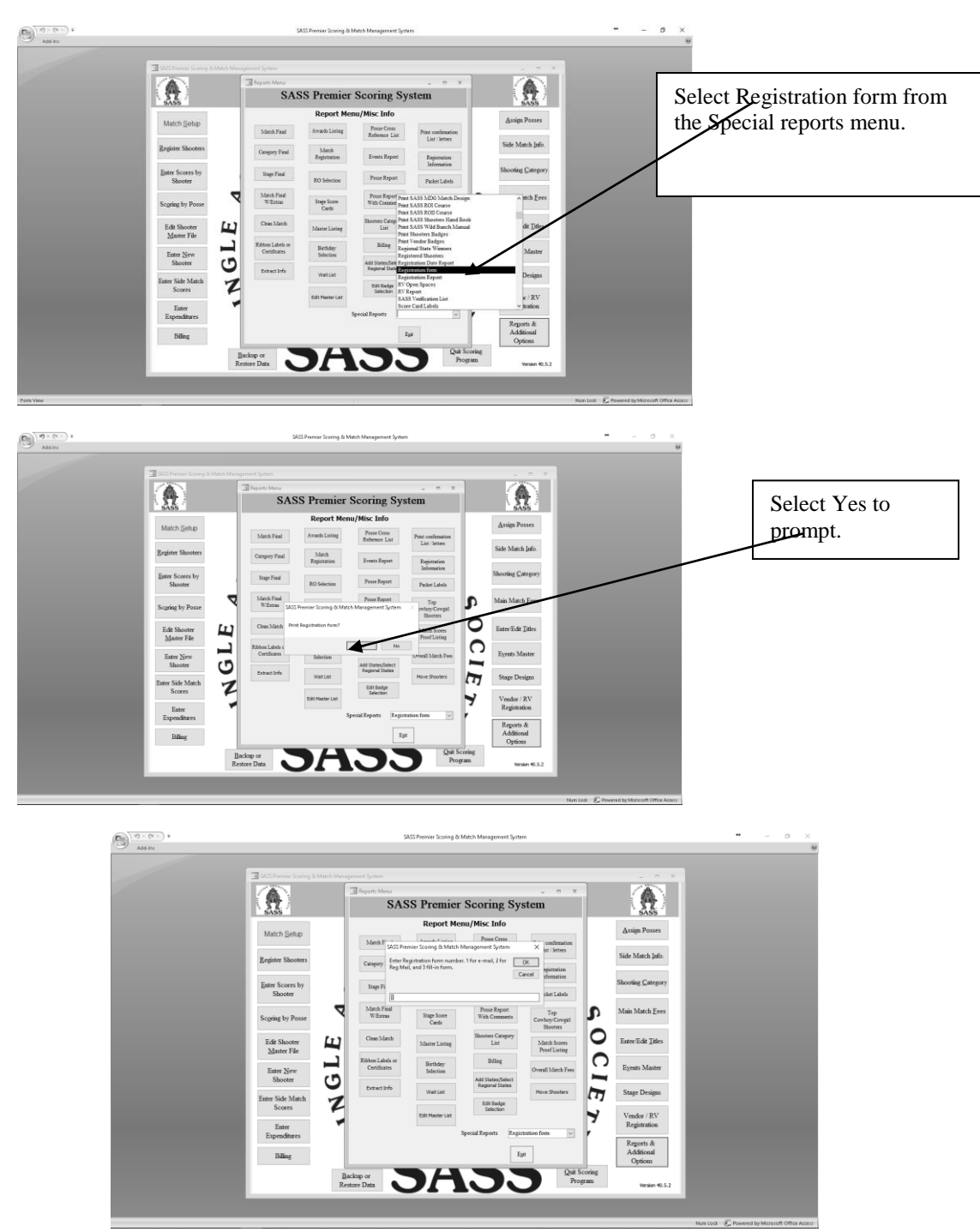

You can then enter the registration form number you wish to use, remember there are three types of registration templates registration1.doc is setup for e-mail shooters, registration2.doc is for those shooters that don't have an e-mail address and registration3.doc is a fill-in form. Both registration1 and 2 are pre filled forms with the data from your database. After you have selected your form you have the option to select by states or to all states. If you select by state you will get a state selection screen

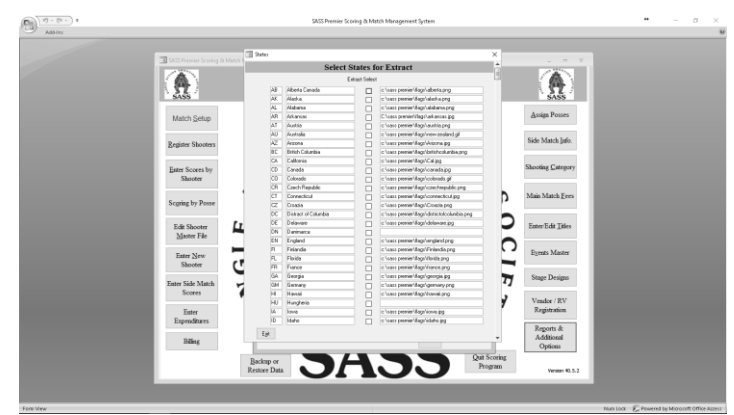

Place a check into the states you want to select.

MS Word will start with the template you selected all you need to do is the mail merge and then either email out the registration letters or print them depending on which template you selected.

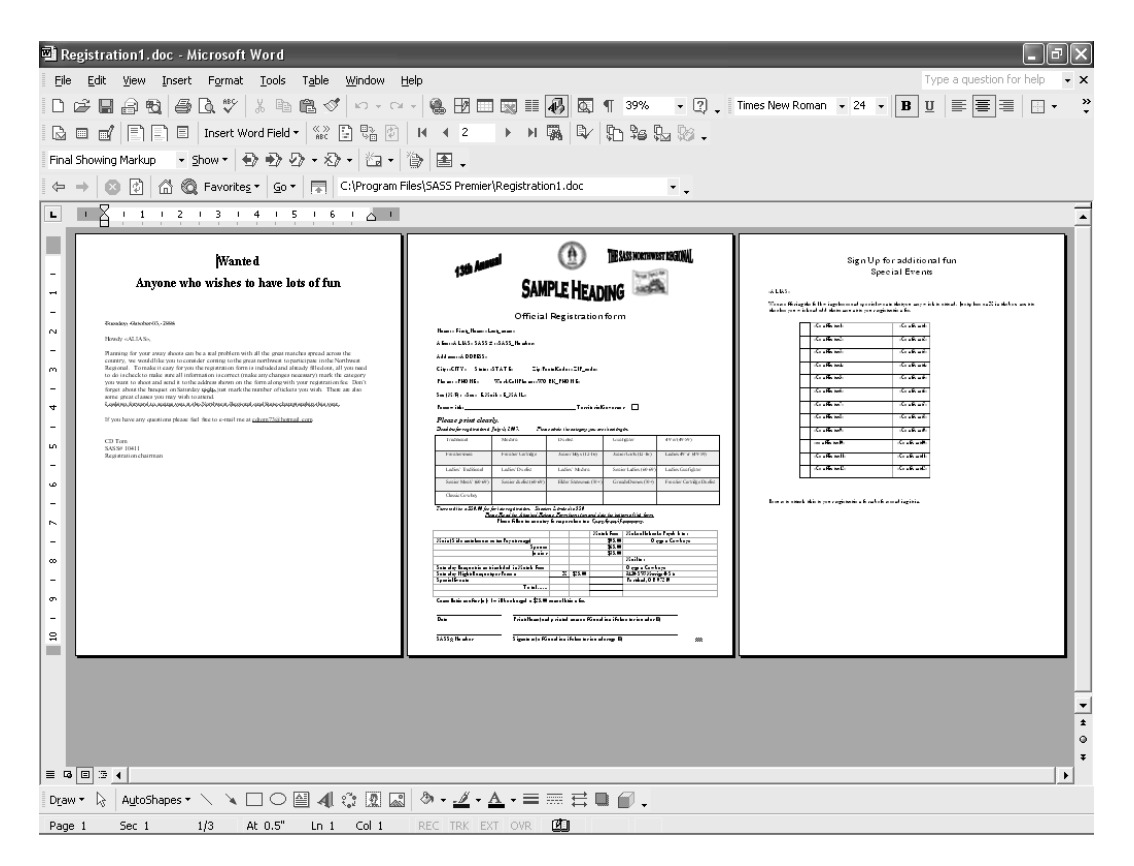

I have setup an intro letter first and then the actual form, the last page is the extras that you have setup in your event master. The events page will hold 40 special events if you have more than that please let me know and I'll expand it.

You now need to do the actual merge, because registration1 was selected, I can now e-mail directly from word.

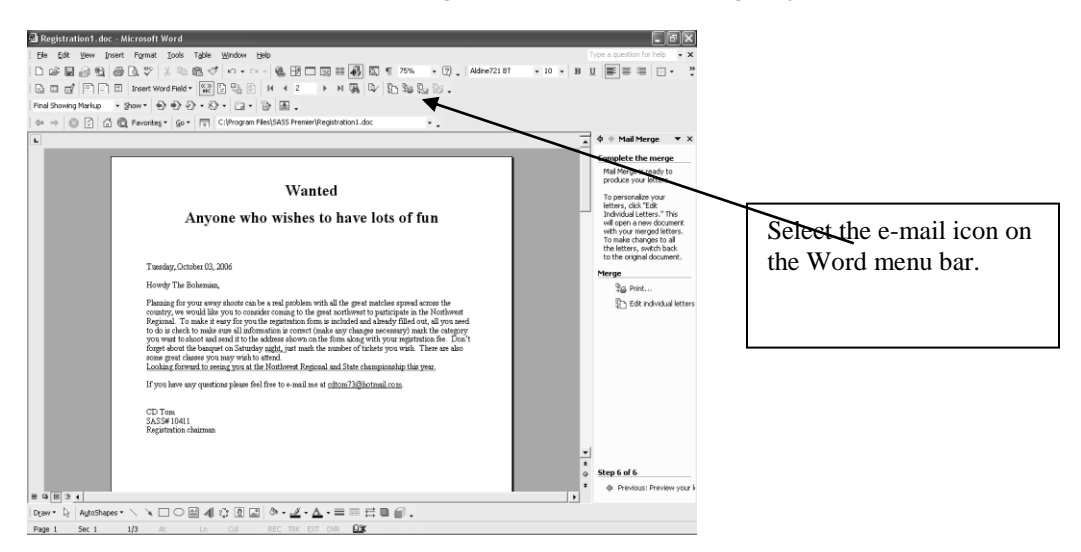

Place a subject in the Subject line "Annual Match Registration" and give it the mail format, use either HTML or Attachment, then select OK.

When finished close Word, (be sure you don't save the registration1.doc form or you will replace the template with the merged document)

You can now run the registration form again using the number 2 document to get those shooters that don't have an e-mail address. When that is finished you could run the number 3 to use for handouts.

#### **Special Email processing.**

The program has a special e-mail processing section that will allow you to send out special notices to groups of shooters or all shooters in your database. This is handy when you want to send out a standard notice regarding your annual match. You can also use this to attach registration forms and other flyers that you wish your shooters to have.

Note: This option will only work if you have MS Outlook setup.

Special e-mail processing is located in the Reports menu under the Special reports dropdown list. You should have MS Outlook up and running when you do this option.

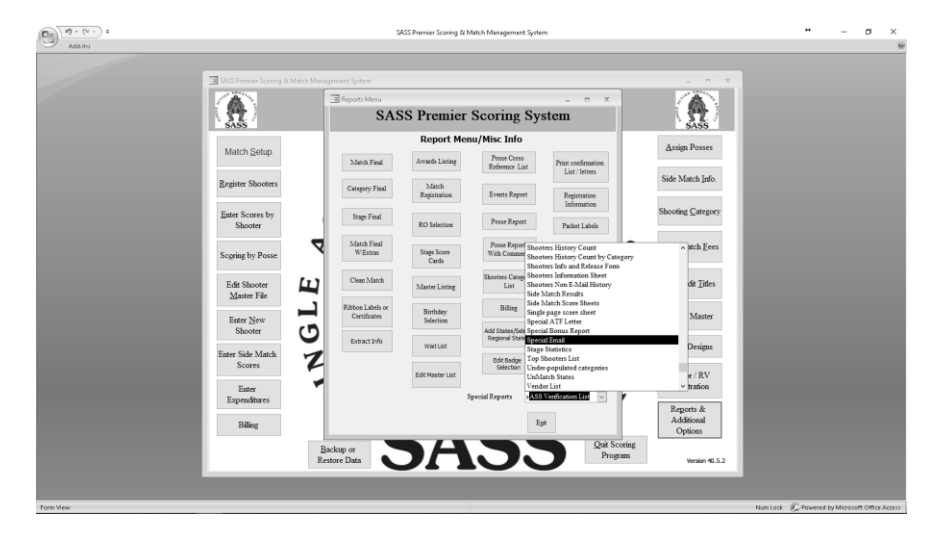

Your next screen has three steps,

| Match Selap   Repires Shorter   Experiment Shorter   Stater Storter by   Storter Shorter   Edd Shorter   Match Selap   Edd Shorter   Bing     Storter Shorter     Storter Shorter     Storter Shorter     Storter Shorter     Storter Shorter     Storter Storter     Storter Storter <th>SASS Premier Scoring &amp; Match M</th> <th>an agement System</th> <th></th> <th></th> <th>_ = X</th> <th></th>                                                                                                    | SASS Premier Scoring & Match M | an agement System          |                    |              | _ = X                     |  |
|----------------------------------------------------------------------------------------------------|--------------------------------|----------------------------|--------------------|--------------|---------------------------|--|
| Match Selep     SASS Premier Scoring System     Anign Poner       Beginer Shoern     Step 1:     Side Match Selep       Edit Scoren by     Step 2:     Step 1:       Step 2:     Step 1:     Step 2:       Edit Skoren     Egener Selep     Main Match Even       Edit Skoren     Egener Selep     Step 2:       Edit Skoren     Egener Selep     Step 2:       Edit Skoren     Egener Selep     Egener Selep       Edit Skoren     Egener Selep     Egener Selep       Edit Skoren     Egener Selep     Egener Selep       Edit Skoren     Egener Selep     Egener Selep       Edit Skoren     Egener Selep     Egener Selep       Edit Skoren     Egener Selep     Egener Selep       Edit Skoren     Egener Selep     Egener Selep       Edit Skoren     Egener Selep     Egener Selep       Baing     Egener Selep     Egener Selep                                                                                                    |                                | I Reports Menu             |                    | ×            |                           |  |
| Engine Shores by<br>Bater Sores by<br>Bater Sores by<br>Bater Sores by<br>Bater Sores by<br>Bater Shores<br>Bater Shores<br>Ba                                                                                                    | Match Setup                    | SASS Premie                | r Scoring System   |              | Assign Posses             |  |
| Earer Scorers by<br>Skooter<br>Scores by Ania Match Ever<br>Edd Booter<br>Marer March Ever<br>Skooter<br>Earer Scores<br>Skooter<br>Earer Scores<br>Earer Scores<br>E                                                                                                    | Register Shooters              | _                          | Step 1:            |              | Side Match Info.          |  |
| Scopring by Pose<br>Edds Monder<br>Matter File<br>Enter Scho Math<br>Shooter<br>Enter Scho Math<br>Shooter<br>Enter Scho Math<br>Schooter<br>Enter Schooter<br>Enter Sch                                                                                                    | Enter Scores by<br>Shooter     | Crea                       | te EMail Groupings |              | Shooting Category         |  |
| Edd Shooter<br>Maner May<br>Shooter<br>Shooter<br>Shooter<br>Enter Sek Mash<br>Scores<br>Enter<br>Enter Sek Mash<br>Scores<br>Enter<br>Enter<br>E                                                                                                    | Scgring by Posse               | Step 2:                    | Step 3:            | s            | Main Match <u>F</u> ees   |  |
| Enter Silve<br>Societ<br>Enter Side Match<br>Societ<br>Enter<br>Expensitions<br>Billing<br>Enter<br>Expensitions<br>Enter<br>Expensitions<br>Expensitions<br>Expensitions<br>E                                                                                                    | Edit Shooter<br>Master File    | <u>E</u> mail detail input | Special Mailing    | 0            | Enter Edit Titles         |  |
| Einer Skolach<br>Scorer<br>Einer<br>Einer<br>Expenditions<br>Billing<br>Einer<br>Billing<br>Einer<br>Einer<br>Eine | Enter New<br>Shooter           |                            |                    |              | Eyents Master             |  |
| Exter Expenditors  Papers request Billing Out Scotte Out Scotte Ou                                                                                                    | Enter Side Match<br>Scores     | Egit                       |                    | Eg           | Stage Designs             |  |
| Biling Tat Additional<br>Options                                                                                                    | Enter<br>Expenditures          | 1                          | аресан карата      | × ,          | Registration<br>Reports & |  |
|                                                                                                    | Billing                        |                            | Eyit               | Ouit Scoring | Additional<br>Options     |  |

#### Step 1: Create Email groupings

|                        | To CASS Durrise Services & Mat |                           |             |                       |                       |                       |                       | 5 X            |  |
|------------------------|--------------------------------|---------------------------|-------------|-----------------------|-----------------------|-----------------------|-----------------------|----------------|--|
| 30 D/G/1               |                                |                           |             |                       |                       |                       |                       | X The          |  |
|                        | S.                             | ASS Premier               | Scoring S   | ystem                 |                       |                       |                       | i = <b>}</b> ) |  |
| Alias                  | E-Mal                          | State                     | Zip Code    | Include in<br>group 1 | Include in<br>group 2 | Include in<br>group 3 | Include in<br>group 4 | 55             |  |
| Burnt Bacon            | victorialerizsan@yahoo.ca      | <b>NE</b>                 | TIC 1Z8     |                       |                       |                       |                       | 1017           |  |
| Dapper Dynamite Dick   | blaster921@shaw.ca             | AB                        | TIC 1Z8     | 0                     | ő                     |                       |                       |                |  |
| Ponderosa Pete         | peter57@centurylink.net        | AR                        | 72642       |                       | Ē                     |                       |                       | . Info.        |  |
| Sister Sarah Carnegie  | sarahp@highway1.com.au         | AU                        | 6951        |                       | ő                     |                       |                       |                |  |
| Stan Wellback          | griz4@bigpond.com              | AU                        |             |                       |                       |                       |                       |                |  |
| Dallas Roarke          | griz4@bigpond.com              | AU                        |             |                       |                       |                       |                       | negory         |  |
| Doc Carnegie           | sarahp@highway1.com.au         | AU                        | 6951        |                       |                       |                       |                       |                |  |
| Tumbleweed Wagon       | judgeruger@live.com.au         | AU                        | 3469        |                       |                       |                       |                       | East           |  |
| Jackaroo               | betssw@gmail.com               | AU                        | 4211        |                       |                       |                       |                       | - Ever         |  |
| Kathouse Kelli         | betssw@gmail.com               | AU                        | 4211        |                       |                       |                       |                       |                |  |
| Judge Ruger            | judgeruger@live.com.au         | AU                        | 3469        |                       |                       |                       |                       | 74             |  |
| KT                     | sarahp@highway1.com.au         | AU                        | 6951        |                       |                       |                       |                       | theo.          |  |
| Bluewater Ringer       | bichselsr@yahoo.com            | AZ                        | \$5374      |                       |                       |                       |                       |                |  |
| Cpl. Quayne            | tjdk66@yahoo.com               | AZ                        | 85008       |                       |                       |                       |                       | nster          |  |
| Clearwater Kid         | pegcarlson03@yahoo.com         | AZ                        | 86413       |                       |                       |                       |                       |                |  |
| Yuma Tooo Tall Charlie | josch46@q.com                  | AZ                        | 85365       |                       |                       |                       |                       |                |  |
| Shirmail Bess          | skile5248@readrunner.com       | AZ                        | 85123       |                       |                       |                       |                       | រដ្ឋាន         |  |
| Nevada Fire            | morendo5408@yahoo.com          | AZ                        | 86314       |                       |                       |                       |                       |                |  |
| Jackrabbit Joe         | isp3749@con.net                | AZ                        | 85351       |                       |                       |                       |                       | RV             |  |
|                        |                                |                           | Group Total | s: 0                  | 0                     | 0                     | 0                     | ion            |  |
| Egit                   | Check E-Mail<br>Addresses      | ⊆lear a<br>Group          |             |                       | Select All<br>Group 2 | Select All<br>Group 3 | Seject All<br>Group 4 | da<br>ad       |  |
|                        |                                | Backup or<br>Restore Data | 3/          | 15                    |                       | Quit Sco<br>Progr     | oring<br>am           | Version 40.5.2 |  |

You will notice that there is a selection button on the bottom of the screen to Check E-Mail addresses, the first time you use the Special Email you should run this option. MS Outlook has a unique feature that if an address isn't formatted correctly then it will not send anything out. This will check all shooters with an email address to see if it's formatted correctly. If the system finds an incorrect email address it will display the Alias and SASS# for the shooter. You can select No and edit the email address or you can write down the SASS# and select Yes, the program will continue to check, continue writing down those shooters with invalid email addresses. When finished you should exit the Special email section and go back and edit those shooters with invalid email addresses. When finished go back to the Special Email and do another check. I've tried to enter all valid email extension ie .com, .net etc if I have forgot some just select Ok to the invalid email message.

Note: Please let me know any extension that I have forgotten. When you enter a new shooter or edit an existing shooter the program will also check the email address.

Now that we have corrected all email addresses you can select your groupings. You can sort each column by clicking on the heading. Also in Step 2 there are groupings already setup so you may not have to create your own group here.

Step 2: Email detail input

| SASS Premier Scorin          | In put Special E-Mail In                          | SASS Prem                                                     | nier Scoring System                                                                                  |                             |  |
|------------------------------|---------------------------------------------------|---------------------------------------------------------------|----------------------------------------------------------------------------------------------------|-----------------------------|--|
| \$55                         | E-Mail To: cdtom                                  | 73@hotmail.com                                                |                                                                                                    | SASS /                      |  |
| Match Setup                  | E-Mail Subject: N V                               | V Regional Invitation<br>you're like me, you've pro           | abably started planning your shooting schedule for 2                                                 | Assign Posses               |  |
| Register Shooters            | ai<br>yi                                          | nd schedule of events for<br>our payment and send it o        | your convenience. Just fill out the application, attach<br>n its way. We hope to hear from you soon. | ide Match Info.             |  |
| Enter Scores by<br>Shooter   |                                                   | A                                                             |                                                                                                    | ooting Category             |  |
| Segring by Posse             | Place all docume<br>C:Attachments f               | nts you want to attach in th<br>older will be sent, to be sur | e C:\Attachments folder. Remember all files in the<br>re to delete any old files.                    | iain Match <u>F</u> ees     |  |
| Edit Shooter<br>Master File  | Signature:                                        | ED Tom                                                        | al shaters will be entered into the BCC of the e-mail                                                | inter Edit Litles           |  |
| Enter <u>N</u> ew<br>Shooter | 99 e-mails can p<br>out and continue              | to into a BBC so the proper<br>mutil all shooters are set     | am will loop through creating a list of 99 shooters send                                             | Eyents Master               |  |
| Enter Side Match             | Send all Shooters:<br>Club members                | EMail Group1                                                  | Mail Group2 EMail Group3 EMail Gro                                                                   | up4 🗹 Stage Designs         |  |
| Enter<br>Expenditures        | Current Match<br>Warm Up Match<br>WildBunch Mat   | shooters:                                                     | All shooters Except Current Match:  All Shooters Except Warm Up Match:                               | Vendor / RV<br>Registration |  |
| Billing                      | BlackPowder M<br>Plainsman Mab<br>Shooters that h | atch Shooters:                                                | Al ShootersExcept WildBunch Match:                                                                   | Additional Options          |  |
|                              | and others to lat in                              |                                                               | All Stooters in the wait list:                                                                       | Version 40.5.2              |  |

This is where you fill in the Email to: Subject: and Message. If you read the instructions, you will notice that there are two places where you can place attachments. If you have a single attachment you can place it in the C:\cowboyextracts directory and put the name of the attachment in the Attachment Name box be sure to include the extension .pdf, .doc. If you have more than one attachment you place them in a directory called C:\attachments all documents in the attachments directory will be attached to the email. You can also place your single document into this directory but be sure to delete any documents you may have in that directory. You can now put how you want the email to be signed.

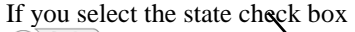

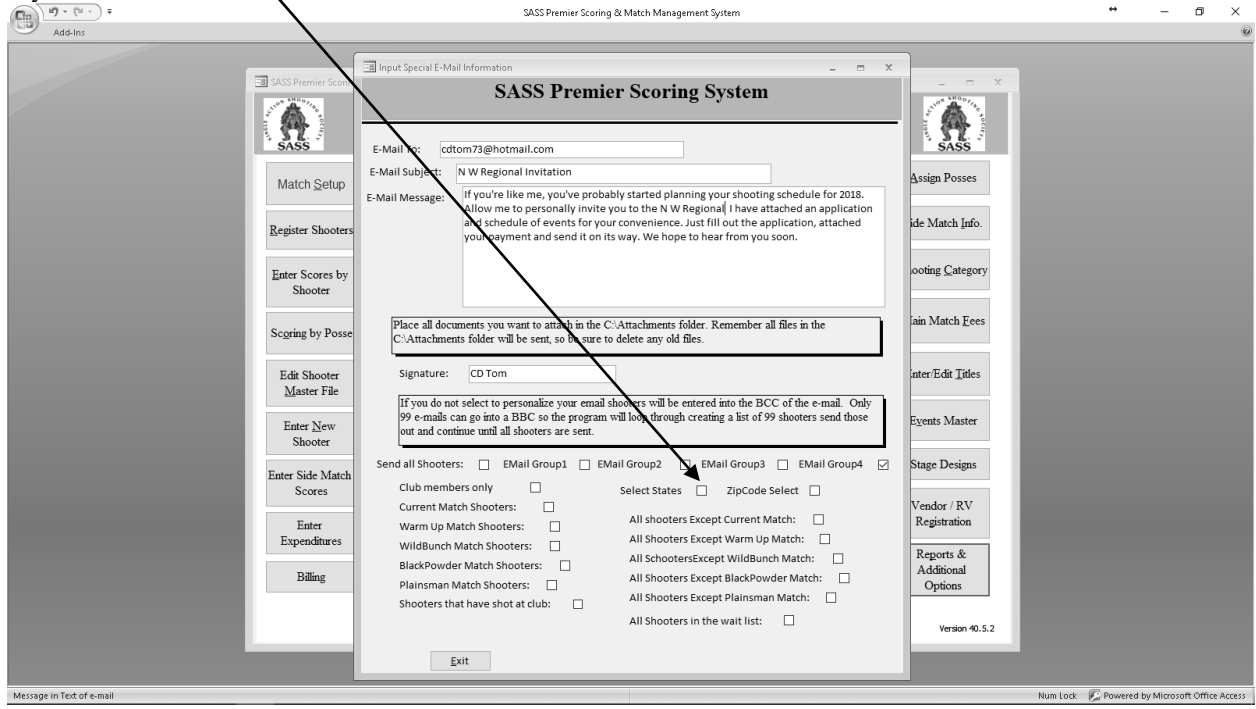

You can select the state you wish to send this email to.(only one state can be select at a time). When you select the state a prompt will tell you how many emails are in that state and give you the option to break them up into groups. If your email provider has a daily limit as to how many emails can be send, you can create groups with that amount in each group and not have to worry about reaching your daily limit. It might take you a few days to send out all your emails.

| M) - (H - ) = |                   |            |                    | SASS Premier         | Scoring & M    | latch Management System                   |       |                  | • – a ×                                  |
|---------------|-------------------|------------|--------------------|----------------------|----------------|-------------------------------------------|-------|------------------|------------------------------------------|
| 2 Add-Ins     |                   |            |                    |                      | _              |                                           |       |                  |                                          |
|               |                   | lineat man |                    |                      |                |                                           | vh x  |                  |                                          |
| A 🗉           | ASS Premier Sconn |            | races              |                      |                |                                           |       | X                |                                          |
|               | 1415              |            |                    | Selec                | t States 1     | for Extract                               | - 1   |                  |                                          |
|               | A .               |            |                    |                      | Extract Selec  | ct                                        |       |                  |                                          |
| N.            | ST /              |            | AB                 | Alberta Canada       |                | c:\tacs prenier\ilags\aberta.prg          |       | \$72.7           |                                          |
|               | SASS              | E-Mail     | AK.                | Alaska               |                | c:\saus premier/ifago\alask.a.png         |       | SASS             |                                          |
|               |                   | 6-Mail     | AL                 | Alabama              |                | c:\sass prenier\flags\alabama.prg         |       |                  |                                          |
|               | Match Setup       |            | AB                 | Arkansas             |                | C: \sacs premier\/lags\afkansas.jpg       |       | Assign Posses    |                                          |
|               | E                 | -Mail N    | AT                 | Austria              |                | c. \sass prenier\ifags\austria.png        | 8.    |                  |                                          |
|               |                   |            | AU                 | Australia            |                | c:\sacs prenier\ifags\new zealand.git     | ion   | ide Match Info   |                                          |
| Be            | egister Shooters  |            | A2                 | Albana               |                | c \sais prenier\tags\Aizona.jpg           |       | ac tranca have   |                                          |
|               | _                 |            | BC                 | British Columbia     |                | c. \tass prenier/ilags\britshcolumbia.png |       |                  |                                          |
|               |                   |            | UA                 | California           | _ 9            | c. Viani premier/fagi/Lat.pg              |       | opting Category  |                                          |
| D D           | ster Scores by    |            |                    | Cahada               |                | c vsais prenervtagi v canada pg           |       | and weight)      |                                          |
|               | onooter           |            | 0                  | Courses Done Mar     | - M            | C class preview sage coorado gr           |       |                  |                                          |
|               |                   | last.      | CT.                | Connecticut          | - 8            | c. case previer rage scentreplane pro     |       | iain Match Fees  |                                          |
| 80            | coring by Posse   | P          | 17                 | SASS Premier Scoring | & Match Mar    | nagement System 🛛 👋                       |       | an March Lees    |                                          |
|               |                   | <u> </u>   | DC                 | 2                    |                | ia pro                                    |       |                  |                                          |
|               |                   |            | DE                 | Colorado has 679 em  | ails do you we | ant to split this up into groups?         |       |                  |                                          |
|               | Edit Shooter      | 3          | DN                 | C                    |                |                                           |       | ater/Edit Litles |                                          |
|               | Master File       | 6          | EN                 | E .                  |                | That Man                                  | nly 1 |                  |                                          |
|               |                   | ŝ          | R                  | ¥                    |                | NO NO                                     | se    | Events Master    |                                          |
|               | Enter New         | c          | FL.                | Florida              |                | c:\tass prenier\ilags\iloida.prg          |       | CTORY STREAM     |                                          |
|               | Shooter           | 4          | FR                 | France               |                | c:\saus prenier/ifags\trance png          |       |                  |                                          |
|               |                   | Send       | GA                 | Georgia              |                | c \sass prenier/dags\georgia.jpg          | 4 🗌   | Stage Designs    |                                          |
| En            | ter Side Match    |            | GM                 | Gemany               |                | c \sacs premier/dags\gemany.png           |       |                  |                                          |
|               | Scores            | 1          | H                  | Havai                |                | c:\sass prenier\ifags\hawai.prg           |       | Vander (BV       |                                          |
|               |                   | C C        | HU                 | Hungheria            |                |                                           |       | Repetration      |                                          |
|               | Enter             |            | IA I               | lowa                 |                | c \tass premier/dags\lowa.jpg             |       | Registration     |                                          |
|               | Expenditures      | × .        | IV.                | Idano                |                | c. vtast premerinagt vibano pg            |       | Reports &        |                                          |
|               |                   |            | Ege                |                      |                |                                           |       | Additional       |                                          |
|               | Billing           | Plains     | man Mat            | ch Shooters:         | ,              | an anouter's catego blacky owner watch.   | - U   | Ontions          |                                          |
|               |                   | Shoot      | ers that h         | ave shot at cluby    |                | All Shooters Except Plainsman Match:      |       |                  |                                          |
|               |                   | 311004     | and all the second |                      | · .            | All Shooters in the wait list:            |       |                  |                                          |
|               |                   |            |                    |                      |                |                                           |       | Version 40.5.2   |                                          |
|               | _                 |            |                    |                      |                |                                           |       |                  |                                          |
|               |                   |            | Exit               |                      |                |                                           |       |                  |                                          |
|               |                   | _          | _                  |                      | _              |                                           | _     |                  |                                          |
| SW .          |                   |            | _                  |                      |                |                                           |       | Nun b            | ock 🔣 Powered by Microsoft Office Access |

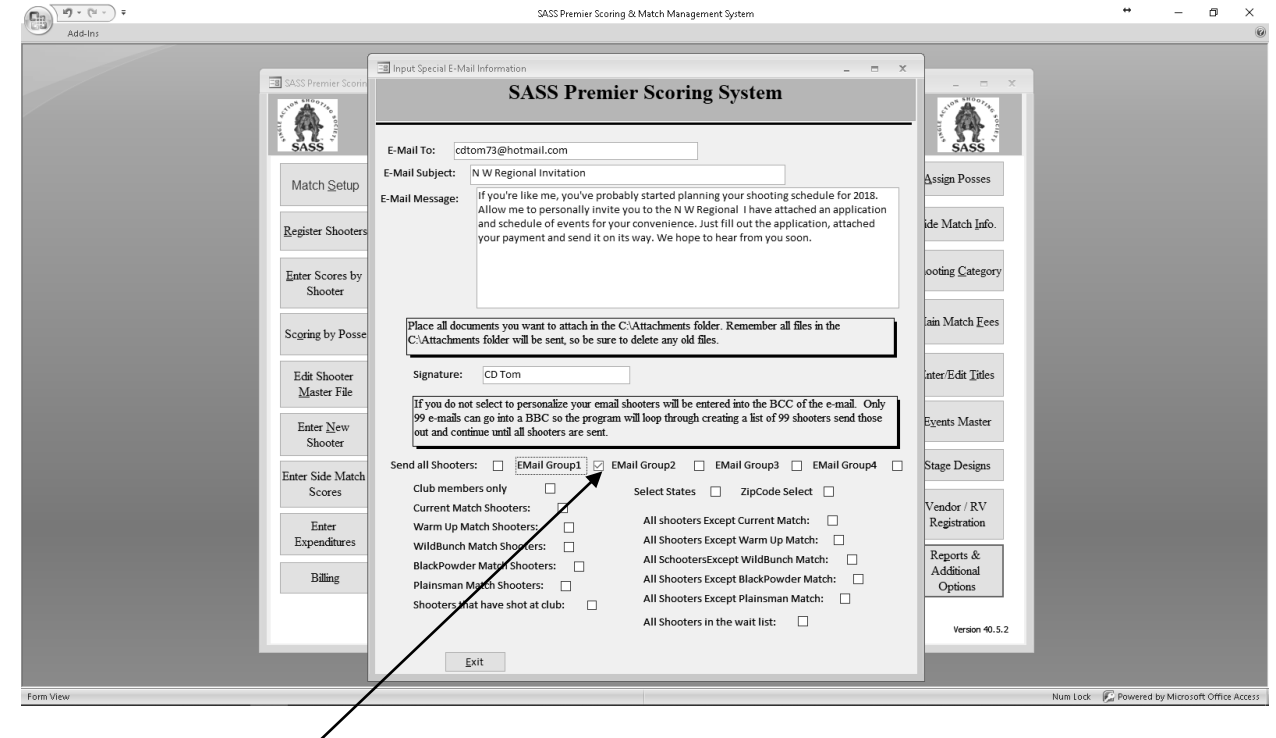

Now just select the group you wish to send out.

You will notice there are many group options you can only select one option at a time. If you have setup a grouping in step 1 then put a check next to that grouping, or select one of the pre setup groupings. When finished just exit.

#### Step 3: Special Emailing:

When you select step 3 you will get a warning about using MS Outlook, if you don't have it setup don't run step 3.

You can select to personalize your email, this will place their Alisa in the message section, or you can let the program will build a Bcc.. of 95 shooters then send that group out. I only send 95 out at a time because MS Outlook sometimes has a problem with more than that in the Bcc section. The program will place a message to wait for each group to be sent. You will get a message when all emails are sent.

### **Reports:**

| (Chp) 17 - (* - ) # |                                | s                                | ASS Premier Scoring & P | fatch Management Syster              | n                                    |                                    | ** - Ø ×                                       |
|---------------------|--------------------------------|----------------------------------|-------------------------|--------------------------------------|--------------------------------------|------------------------------------|------------------------------------------------|
| Add-Ins             |                                |                                  |                         |                                      |                                      |                                    | <u>u</u>                                       |
|                     | SASS Premier Scoring & Match M | anagement System                 |                         |                                      |                                      | _ = X                              |                                                |
|                     |                                | Reports Menu                     |                         |                                      | _ = X                                |                                    |                                                |
|                     | SASS                           | SAS                              | S Premier               | Scoring Sys                          | stem                                 | SASS                               |                                                |
|                     |                                |                                  | Report Mer              | u/Misc Info                          |                                      | Assign Posses                      |                                                |
|                     | Match Setup                    | Match Final                      | Awards Listing          | Posse Cross<br>Reference List        | Print confirmation<br>List / letters |                                    |                                                |
|                     | Register Shooters              | Category Final                   | Match<br>Registration   | Events Report                        | Registration                         | Side Match Info.                   |                                                |
|                     | Enter Scores by<br>Shooter     | Stage Final                      | RO Selection            | Posse Report                         | Information<br>Packet Labels         | Shooting Category                  |                                                |
|                     | Scoring by Posse               | Match Final<br>WExtras           | Stage Score<br>Cards    | Posse Report<br>With Comments        | Top<br>Cowboy:Cowgirl<br>Shooters    | Main Match Fees                    |                                                |
|                     | Edit Shooter<br>Master File    | Clean Match                      | Master Listing          | Shooters Category<br>List            | Match Scores<br>Proof Listing        | Enter/Edit Titles                  |                                                |
|                     | Enter New                      | Ribbon Labels or<br>Certificates | Birthday<br>Selection   | Billing                              | Overall Match Fees                   | Exents Master                      |                                                |
|                     | Shooter G                      | Extract Info                     | Wait List               | Add States/Select<br>Regional States | Move Shooters                        | Stage Designs                      |                                                |
|                     | Scores                         | 1                                | Edit Master List        | Edit Badge<br>Selection              |                                      | Vendor / RV                        |                                                |
|                     | Enter<br>Expenditures          | 1                                |                         | ipecial Reports                      | × .                                  | Registration                       |                                                |
|                     | Billing                        |                                  |                         | Eg                                   | t                                    | Reports &<br>Additional<br>Options |                                                |
|                     |                                | Backup or<br>Restore Data        | <b>D</b> A              | 3                                    | Quit Scorin<br>Program               | Ng Version 40.5.2                  |                                                |
|                     |                                |                                  |                         |                                      |                                      |                                    |                                                |
| Form View           |                                |                                  |                         |                                      |                                      | R                                  | ium Lock: K Powered by Microsoft Office Access |

Report Menu

### Wait List

If you have assigned shooters to your Wait List you can check this list out here.

| Ca                     |                                     | SASS Premier Scoring & Match Mar | agement System       |                                                                                                    | + .                      | - 0 ×                 |
|------------------------|-------------------------------------|----------------------------------|----------------------|----------------------------------------------------------------------------------------------------|--------------------------|-----------------------|
| Add-Ins                |                                     |                                  |                      | or<br>Assign Posses<br>Side Match Info<br>Shooting<br>Category<br>Main Match Eces<br>D Enter Edit Jitles<br>Exyents Manter<br>Stage Designs<br>Y<br>Vendor / EV<br>Registration<br>Reports |                          |                       |
| I SASS Premier S       | oring & Match Management Syste      | em                               |                      | _ = ×                                                                                                    |                          | ^                     |
|                        |                                     | SASS Premier Scor                | ing System           | 1. A. A. A. A. A. A. A. A. A. A. A. A. A.                                                                                                    |                          |                       |
| (費)                    | Reports M                           |                                  | _ = ×                | (11)                                                                                                    |                          |                       |
| SASS                   | III WaitList                        |                                  | _ = X                | SASS                                                                                                    |                          |                       |
| Match Se               | tup                                 | SASS Premier Scori               | ng System            | Assign Posses                                                                                                    |                          |                       |
|                        |                                     | Wait List                        |                      |                                                                                                    |                          |                       |
| Registe<br>Shooter     | r Shoot Date                        | te: 1/4/2016                     | To register or       | Side Match Info.                                                                                                    |                          |                       |
|                        |                                     | 4 Tex                            | 1/4/2016             | Shooting                                                                                                    |                          |                       |
| Enter Scor             | es by                               | 2 7 Hipshot                      | 1/4/2016             | Category                                                                                                    |                          |                       |
| Shoote                 |                                     | 3 92 Blue Eyes                   | 1/4/2016             | Main Match Eees                                                                                                    |                          |                       |
| Scoring by             | Posse                               |                                  |                      | Enter/Edit Litles                                                                                                    |                          |                       |
| Edit Shoo<br>Master F  | ter<br>ile                          |                                  |                      | Eyents Master                                                                                                    |                          |                       |
| Enter Ne               | " C                                 | Exit                             |                      | Stage Designs                                                                                                    |                          |                       |
| Shoote                 | Record: H                           | <1of3 → H→ V(No Filter Search    |                      | Vendor / RV                                                                                                    |                          |                       |
|                        | Espert Is                           | Import                           |                      | Registration                                                                                                    |                          |                       |
| Enter Side 3<br>Score: | Iatch                               |                                  |                      |                                                                                                    |                          |                       |
|                        | _                                   | Egit                             |                      | Reports                                                                                                    |                          |                       |
| Enter                  |                                     |                                  |                      |                                                                                                    |                          |                       |
| Expendito              | res <u>B</u> ackup or<br>Restore Da |                                  | Quit Scor<br>Program | m                                                                                                    |                          |                       |
|                        |                                     |                                  |                      |                                                                                                    |                          |                       |
| Form View              |                                     |                                  |                      | ,                                                                                                    | kun Lock 🔗 Powered by Mi | oresoft Office Access |

To select a shooter you just uncheck the check box.

When you uncheck the check box you have a couple of options. You can register the shooter into your match or remove him from the wait list.

| and SPremier Scoring & Match            | ntanägement system                                        | _ = X             |  |
|-----------------------------------------|-----------------------------------------------------------|-------------------|--|
|                                         | SASS Premier Scoring System                               |                   |  |
| 1 1 1 1 1 1 1 1 1 1 1 1 1 1 1 1 1 1 1 1 | Reports Menu _ m X                                        | ( <b>11</b> )     |  |
| SASS                                    | III WeitList III III III III IIII IIII IIII IIIIIII       | SASS              |  |
| Match Setup                             | SASS Premier Scoring System                               | Assign Posses     |  |
|                                         | Wait List                                                 |                   |  |
| Register<br>Shooters                    | Shoot Date: 1/4/2016 To register or                       | Side Match Info.  |  |
|                                         | 1 4 Tex 1/4/2016                                          | Shooting          |  |
| Enter Scores by                         | 2 7 Hipshot 1/4/2016 🔽                                    | Category          |  |
| Shooter                                 | SASS Premier Scoring & Match Management System X p        | Main Match Fase   |  |
|                                         | Add sharter to Main Match? No will remove from weit list. | Sum Surer Fees    |  |
| Scgring by Posse                        |                                                           | Enter/Edit Titles |  |
|                                         | Yes No Cancel                                             |                   |  |
| Edit Shooter                            | - O                                                       | Events Master     |  |
| Master File                             |                                                           |                   |  |
| E L N                                   | 2                                                         | Stage Designs     |  |
| Shooter                                 | Egit                                                      | Vandan ( BV       |  |
|                                         | Record: H 4 (1 of 3 + H +- 1 K No Filter Search           | Registration      |  |
| Enter Side Match                        |                                                           |                   |  |
| Scores                                  | Egit                                                      | Reports           |  |
| Enter                                   |                                                           |                   |  |
| Expenditures                            | Backup or Quit Scoring                                    |                   |  |

If you select to register the shooter in your match select Yes,

| Register Shooter _ = = ×                                                                                                    |  |
|----------------------------------------------------------------------------------------------------|--|
| SASS Premier Scoring System                                                                                                    |  |
| Cowboy/Cowgit Information                                                                                                    |  |
| Alias: Tex SASS #: 4 Life Member T<br>First Name: Don Last Name: Ormand                                                                                                    |  |
| Address: 3 Coila Coart City Tijeras State: NM 🕑 🖲 Zip Code: 87059                                                                                                    |  |
| Phone: (505) 286-0714 Work Phone: Cell Phone:                                                                                                    |  |
| E-mail bormand\$81@aol.com Sex M * Skills:                                                                                                    |  |
| Birthday: Newsletter reg mail  Club Mensher  Conformation Letter Printed                                                                                                    |  |
| Home Chab: ROI r ROI ROI ROI ROI ROI ROI ROI ROI ROI ROI                                                                                                    |  |
| Chib Badge Number: WB RO r WB Committee WB Ambassador r Chib Mbr Type                                                                                                    |  |
| Emergency Contact: Dues Due: Dues Amount S0.0.0 Pad Dues 1                                                                                                    |  |
| Phone: Select Family Mbr                                                                                                    |  |
| Comments: Packet Label Printed: " Family Store:                                                                                                    |  |
| Pamily member part of a Family Plan P International Pamily member part of a Family Plan P International Pamily Plan P International Plan Plan Plan Plan Plan Plan Plan Plan Plan Plan Plan                                                       |  |
| Assigned Posse: Main match                                                                                                    |  |
|                                                                                                    |  |
| Title Category  Gun Fighter Senior ICash Payment Type:                                                                                                    |  |
| Title:     Catagory     Gun Fighter Senior     IF     Catab     Payment Type:       Shooter Number:     [7]     Match Fees     IS     Social State     Fighter Catability                                                                        |  |
| Title:     Catagory     Gun Fighter Senior     If     Catal     Payment Type:       Shooter Namber:     [7]     Match Fees     Im     Stooter     Payment Anne:       Number of Shooters:     100     Previous shooter:     Im     Total WEstras |  |

Most of the registration form is already filled out you just need to enter the match fees and any other match information including extras this shooter has requested. The selected shooter will be removed from the wait list.

#### Printing Stage score sheets.

The system will print your stage score sheets. The logo that appears on the score sheet is the standard SASS logo, you can have your own logo appear on these sheets by placing your logo in the C:\SASS Premier directory and giving it the name SSheetlogo.jpg make sure your logo is in the jpg format. The score sheets are in shooters alias order by default or by shooter number if you have checked the check box in the Match setup screen. Mention to your posse leaders that the order of the score sheets should not be changed. It doesn't matter the order that the shooters shoot but don't change the order on the sheet. The system will leave a couple of blank lines at the bottom of each sheet for you to write in a shooter if need be. You have the option of printing odd and even posses on different color paper. The system will prompt you if you wish to print different color paper for posses. If you select "Yes" you will be prompted to mount paper for odd number posses, when they are finished you will be prompted to mount paper for even number

posses. You also have the option of printing posse 100 and above separately, use these posse numbers for pre match shooters, they still are part of the main match only being shot at an earlier time. This is used for your ROs' and helpers that usually shot the match the weekend before the main match. Posse 99 is used for shoot-thru, these stage sheets will print after all the odd and even posses have been printed. There is a prompt to change paper for Posse 99.

When you are finished printing score sheets you can place them in a binder and give them to your posse leaders. When entering your scores after shoot is complete the posse scoring screen will be displayed in the same order as the printed score sheets.

#### **Printing Match results:**

When finished with entering all the stages and <u>updating</u> the scores you can print the stage results. Click the "Reports" button you can then select Match final or other reports. If you want you can print ribbon labels or certificates. The ribbon labels are standard Avery labels # 5167. There are five (5) standard certificates that come with the program (these will only work if you have MS Word installed on your system), see samples at back of manual.

When you click the "Ribbon Labels or Certificate" button follow the prompts, click "Yes" to print labels or "No" to select certificates. If selecting certificates you will be prompted to print a clean match certificate, if you enter "No" you will be prompted to enter the certificate number you wish to print. The system comes with a set of certificates located in the C:\SASS Premier directory with names Certificate1, Certificate2 etc. The next prompt will be to enter the depth of places you wish to print. The program will extract the information into a Word merge file. After the extract Word will start and the ribbon or certificate template will display. Select Mail merge from the Tools drop down menu then select Merge the data with the document. Your ribbon labels or certificate will display, all you need to do is print them. If you decide to use another style of labels you can set up your own template just be sure you save it under the name "ribbonlabels". You can also set up your own certificate3.

<u>Note</u>: If you have something else to print, e-mail me and I'll see if I can incorporate that into your system. You can also setup your own certificate just be sure to name them as follows certificate1 the number can be any number you wish. There is no space between certificate and the number. When you select to print certificates the system will prompt you for the certificate number, just enter the number of the certificate.

#### **Annual Match Reports:**

#### **Printing Confirmation letters:**

The SASS Premier Match Management & Scoring System will print confirmation letters if you wish. There are sample letters in the C:\SASS Premier directory that can be modified to meet your clubs specific format. When you select to print confirmation letters you will be prompted to enter the letter number, 1 or 2.

The information extracted for letters contain the SASS Number, Posse, and Alias, Shooting Category, Name, Shooter number and Number of dinner tickets purchased. You could set up multiple letters all you would have to do is change the number at the end of the name. Don't leave any spaces between letter and the number. Ex Confirmation letter1.doc or Confirmation letter2.doc. When you select Confirmation Letters from the reports menu, only those shooters who haven't had a letter sent will be extracted. In order for the system to be able to print the number of dinner tickets purchased you will need to enter that into the Shooters extras area.

When you select to print "Confirmation letters" you will have the option to print all or select an individual. If you follow the prompt and select "No" to print individual letters you will be prompted to enter the shooters SASS#. You will also be prompted to "Select e-mail only? No will select those without e-mail, cancel will select both. When confirmation letters are printed you are prompted "Confirmation successful?"

Yes will mark as printed, No will not mark" this gives you the chance to not mark these shooters as having the confirmation letters sent, in case you have a printer jam or just want to see how your letter looks. You can also print a confirmation letter report. This report shows all those shooters that you did the confirmation letter.

#### **Printing packet labels:**

There are also packet labels you can print; these have the same information that is on the confirmation letters. There are two versions of the packet label.

Special Packet Label: This label has all information including the events that the shooter has signed up for, in order to use this label you must check the Special Packet Label check box in the "Match Setup" screen. Regular Packet Label: This label doesn't show the events, it will show the number of dinner tickets but doesn't have all the events.

You can attach these to the shooters packet. When printing packet labels all registered shooters and any conventioneers will print.

The labels you can use are standard  $1 \frac{1}{3} \times 4^{\circ}$  labels or use Avery 8162 or 5162 labels.

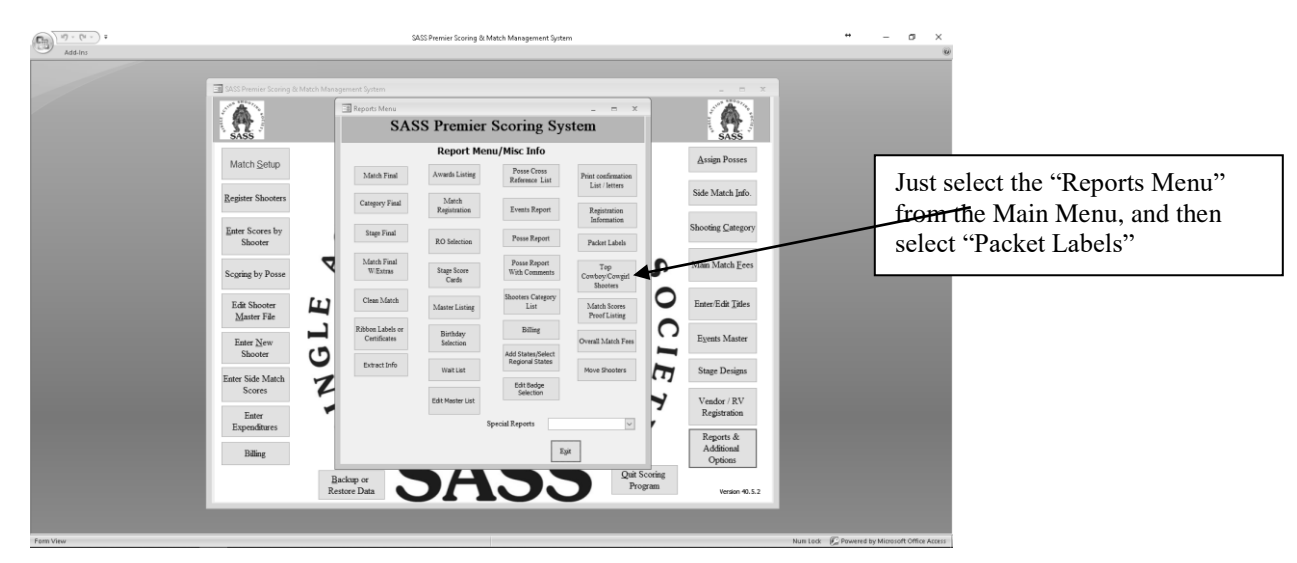

All reports except Score Cards, when selected will print on the screen first you can then select Print from File menu or select the printer icon.

### **Printing Banquet/Dinner tickets**

To print Banquet/Dinner tickets you select the "Print Dinner Tickets" from the "Reports" menu under "Special Reports". There are a couple of special things that need to be setup before Tickets will print. First in the Events Master you must have the word Banquet, Dinner or Lunch somewhere in the Title. Ex Saturday Night Banquet, Friday Dinner or something like that. When you enter the number of tickets in the shooters extras, if you enter 2 the computer will print out two tickets that have Admit 1 on each ticket. The tickets print out of a Word mail merge and it is set up to use Avery 8376 business card labels. If you have more than one Banquet the system will print tickets for each event, it will print all of one event first and then the other. The name you put in the title will show up on the Ticket (try and keep the title small so it doesn't wrap on the ticket.

### **Printing Personal Score Cards:**

You can print Personal Score cards for your shooters. Select "Reports Menu" from the Main Menu and then select "Special Reports". Look for the Print Personal score cards. When you select this you will be prompted to print all or print an individual. Select "Yes" to print all or "No" to print an individual, if you

select "No" you will be prompted to "Enter shooters SASS#". The program will extract the individual and start Word with the "Personal Score card" template. You just have to do the mail/merge to complete the process and print the score card.

#### **Printing Shooters Badges:**

The system can print the shooters badges if you wish. Select "Reports Menu from the Main Menu, then select "Special Reports" scroll down until you find "Print Shooters Badges" or you can select the first letter of the selection "P" that will jump you to the start of the P's.

There are different badges you can print. You have a standard set that is included as part of the SASS Premier scoring system, these have the state flags printed on them and will print on Avery 5383 "Laser Name Tag Kit" or the standard business card size. If you wish this option select No to the prompt "Print shooters badges using MS Word mail merge template" you then choose between Business card size or standard Avery badge stock. The badges show up in two formats one has the title highlighted. If you choose to mark the badges as printed select Yes to the final prompt. This will mark those already printed so they will not print again. This option can be cleared if you find you want to reprint all the badges again. Just select "Reports & Additional Options" from the main menu then select "Edit Badge Selection" there is an option there to "Reset Print Selection" just select it and reply "Yes" to the next prompt.

You can design your own and use MS Words mail merge. There is a MS Word template included with the system, this file is located in the C:\SASS Premier directory with the name of "Shooters Badges.doc" this file can be edited so you can setup your own design.

If you wish to divide up your badge printing (different colors for different category or something like that) there is a selection under "Edit" on the top Menu bar called "Print Badge Selection". This will allow you go put a check next to the shooters you wish to print. After the first group is printed you can go back and select another group. Each time you print a group the check will be removed from the badge list. This will keep the system from reprinting badges once they have been printed.

Here are some examples of different shooters badges, if you have a special need I can produce your template for you.

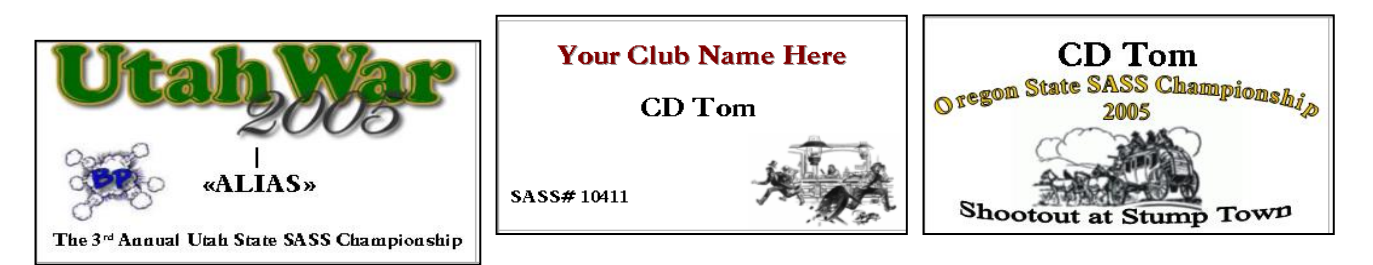

#### Shooters Badge Note:

There is a folder in the SASS Premier directory call Flags, located in this folder are the flags from all states and some countries. These are .jpg, .gif and .png file format, if you wish to add a flag of your choice you can add that flag to this directory. You then need to add the file location to the states table, to do this from the Main Menu select "Reports & Additional Options" then select "Add States/Select Regional Stages" you will see the file locations for each state.

#### **Printing Match Directors Guides:**

The SASS Match directors guides for Match Design and Match Administration are available to view and print from the Special reports. These guides are in Adobe Acrobat reader format "PDF" you can download the reader for free and the Adobe web site.

#### **Printing SASS Shooters Hand Book:**

The SASS Shooters Hand Book is available for view and print from the Special reports section of the Reports menu. The Hand Book is in the PDF format also.

#### Printing ROI and ROII course material:

The ROI and ROII course material is available for viewing and printing from the Special reports section of the Reports menu. This material is in the Adobe Acrobat reader format PDF. The reader can be downloaded free from the Adobe web side.

#### Printing SASS Premier Scoring & Match Management System Manual.

Select print Match Management Manual from the Special Reports section of the Reports Menu. The manual is in Adobe Acrobat reader format PDF. You can download the reader free from the Adobe web site.

#### **Printing Birthday cards:**

If you have entered birthdays into the shooters master file you can print birthday cards for your shooters. In the reports menu select "Birthday Selection" enter the birthday month 1 for January the system will print a list of shooters that have birthdays during that month. You are them prompted if you wish to print birthday cards. If you answer "Yes" you are again prompted to enter the birthday month. The SASS Premier Scoring System will extract those cowboys that have birthdays into a MS Word mail merge file and start MS Word bring up the birthday card template. This template is called CowboyDBCard.doc and is located in the C:\SASS Premier directory. If you wish to change the wording you can modify the sample birthday card. When the template is up just do the standard MS Word mail merge. The birthday cards print on 8 ½ by 11 paper and can be folded, taped stamped and mailed. This is a nice touch and lets the shooters know you are thinking of them.

#### **ACES, CAS or Practice Score:**

The scoring program can export to the ACES, CAS or Practice program. The way to do this is to do your registration for the match in the scoring program, assign posses, all the normal registration. When you are finished you can select ACES/CAS data Export/Import from the reports menu, this will create a zip file that you can transfer to your ACES/CAS device. Normally this is done via email or if you are directly connected through a cable then you can transfer that way. The reason for doing the registration on the SASS program first is so that all information from the SASS program will be on the ACES/CAS system. This information includes all the correct categories, SASS numbers Alias. You can now score on the ACES/CAS system when you are finished you can select on the ACES/CAS system to send the data back to the SASS program. ACES/CAS creates two .csv files that will get emailed to you., or transferred via a cable. You then select to import the data from ACESCAS and point to the directory where you saved the .csv files. That's it if all shooters have been scored then the SASS program will compute the scores and you will be able to print reports. If all shooters are not scored you will then get a message that there are shooters not scored, you then can select to Score shooters by individual and any shooter not scored will show up in the green box on the left of the screen. Just click on the shooter and see which stage isn't scored and fill it in. When finished be sure to select to "update scores"

If you use Practice Score (this is replacing ACES) then you will need to do things a little different. Right now, Practice Score will only accept data from the SASS Premier system, later they will have it so you can send data back to the SASS Premier program. When you select to Export to ACES or Practice Score everything is pretty much the same except you will get an extra prompt to export for ACES or Practice Score. You can now just continue as you did with ACES only the Practice Score is a .csv file that you attach to an email and pick it up on your Practice Score IPad or whatever you are using.

#### **Online Registration:**

Online registration requires you contact CD Tom by email <u>cdtom73@hotmail.com</u> If you decide to use the online registration:

Once your online registration database has been setup you will be given a user name and password.

In the SASS program you will need to select in the Match Setup section that you are going to use the online registration system. Select Match Setup and select cancel when prompted to clear previous data. Then under the "Additional Match Options" check the box "Online Registration" if you have setup a sprite account you will need to select the Use Stripe online payment also.

You will want to setup your match, here are some things that will help.

- 1. In the "Main Match Fees" you will find a check box for eliminating any fee you don't want on the registration form. Ex: Comp Match things like free matches (although some free match fee will be ok)
- 2. In the "Events Master" there is also a check box to exempt from registration form. Again those to exempt could be Comp events and others.
- 3. If you have going to have a Wild Bunch match it is important that in the Match setup if you have moved the Wild Bunch match to a different location that you name the match Wild Bunch.
- 4. Now you can select the "Report & Additional Options"
- 5. You will find on the right of that menu three new selections: "Extract Data for Online Registration" "Logon Online Registration" and "Import data from Online Registration"
- 6. The first thing you want to do is Select "Extract Data for Online Registration" when you select his you will get a prompt that shows you where the extract files are located. The default for this is C:\Registration Data there are 6 files RegEvents.csv, RegParams.csv, RegState.csv, RegMainFees.csv, RegCategory.csv and RegMaster.csv.
- 7. Now it's time to load those files to the website database.
- 8. On the "Reports & Additional Options" menu you select "Logon Online Registration" this will bring you to a Online Registration Setup and Login screen. Enter your SASS number and tab to the password and enter it. Then select Login you will be logged onto your website, from here you can load your registration data to the registration form, you can also retrieve data from the registration website.
- 9. When loading data to the registration form you want to select "Load Params and Delete previous shooters. This will delete all shooters registered from your previous matches if you have used this for other matches when selected you will get a prompt to select the params file (RegParams.csv) if you need to scroll to the C:\Registration data folder on your computer and select the file. Now select to import data. Your new match data will be imported, and any previous registered shooters will be deleted.
- 10. You will continue loading data selecting each Load and selecting the appropriate file. When loading each file will be loaded with the current data.
- 11. You can now send your shooters a link to your registration form. If you have a website for your shoots you should put the link there. When you are setting up your online registration CD Tom will give you the name of your database and your password to login on. You will use the Sign Up screen one time only

Your online registration screen will look something like this Registration input Crap Shot at Chimry Reck

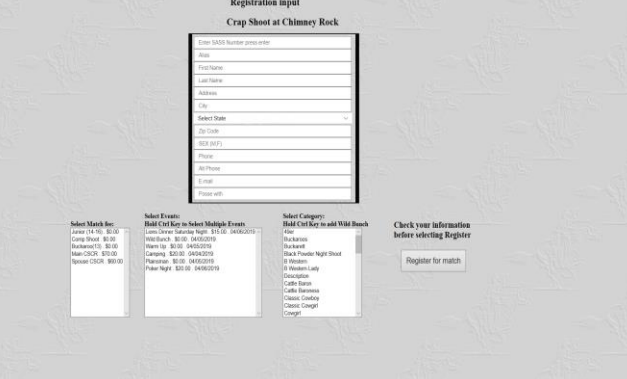

When the shooter enters his/her sass number if they are in your database their information will display on the screen. They can then make any changes to there info. They will then select the Match Fee, in the Events if they are selecting more, they have to hold down the Ctrl Key and select all the events they are signing up for. Then they select the Category they will be shooting, if they are shooting Wild Bunch they will need to select the Wild Bunch category along with the regular category, again the will need to hold down the Ctrl Key to select multiple. This is stated above each selection box.

When they have finished, they select the Register for Match. They will then get a screen that shows all information they selected and if you are using Stripe a Stripe logo will be on the screen. Now the shooter doesn't have to use the online payment he/she can sent in a check, the screen will show where to send the check and that they will be put in the wait list until there payment is received. The registration system will send them an email showing all the information, it will send you the same information.

When you are ready to retrieve the data from the website, I would do this once a week or one every couple of weeks depending on how many shooters register online.

To retrieve the data you will need to logon back on to your website. Select the Logon Online Registration from the "Reports & Additional Options" menu

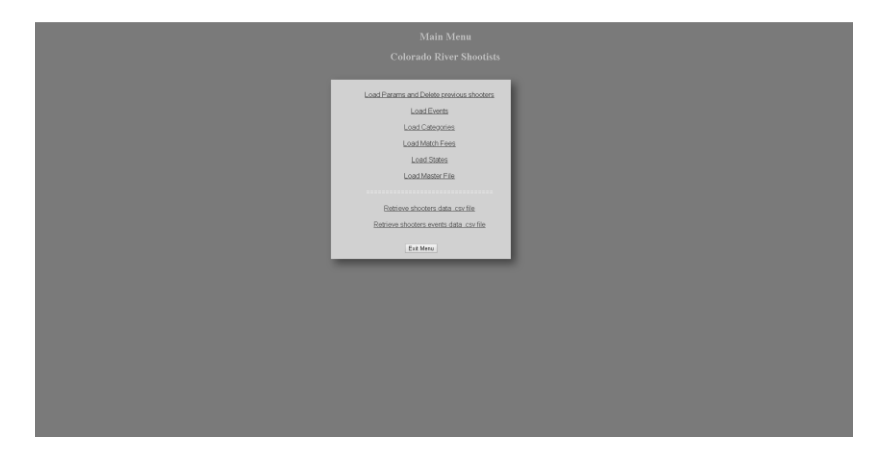

Now you select to retrieve the shooters data and also the shooters events data. Depending on the web browser you are using where the files are downloaded to will be different. If using Chrome, I would suggest that you change Chromes options to allow you to select where the download are loaded. If you need help with this I can help you. I would suggest that you download the files to the C:\Registration data folder on your computer.

When your data is downloaded you can select Import data from Online Registration on the "Reports & Additional Options" menu. If you have down loaded the data into the default direction you can select No to the next prompt and the system will load the registration data into your system. If a shooter hasn't paid online then the program will tell you that this shooter was placed in the wait list. When all online data has been entered you will be prompted to delete the csv files. I would suggest that you do this as you can always reload them from the website. The reason for doing this is most web browsers will add a (1) or 2 to the end of the file name if it finds another name the same. This will cause a problem if you don't remove that before saving the files.

For those shooters that have been put in the wait list when you receive their check you just have select wait list from the "Reports & Additional Options" menu and click on the check box next to that shooter and select Yes that you want to add this shooter to the main match. The SASS program will bring that shooter up with all his/her selected information all you will need to do is check the box for check and enter the check number and the amount.

#### Load to website:

One of the features of the SASS program is to be able to send reports (or any file you wish to your website). In the match setup there is an option to "Load to website" when this option is selected you will find a button in the reports menu called "Load to website". You will also get a prompt when you print reports to create a PDF and send to your website.

| 01              |              |    |                                                                                                    |                                         |                                                                                                    |                                                                                                    | SA                                                                                                    | ASS Prei | mier Sco                                                                                                    | oring &                                                                                            | Match N                                                                                    | lanager                                                                                                    | ment Sys                                                                                                    | stem                                                                                                    |                                                                                                    |                                                                                                    |                                            |                                                                                                    |          | *      | - 0 | 8 |
|-----------------|--------------|----|----------------------------------------------------------------------------------------------------|-----------------------------------------|----------------------------------------------------------------------------------------------------|----------------------------------------------------------------------------------------------------|----------------------------------------------------------------------------------------------------|----------|----------------------------------------------------------------------------------------------------|----------------------------------------------------------------------------------------------------|--------------------------------------------------------------------------------------------|----------------------------------------------------------------------------------------------------|----------------------------------------------------------------------------------------------------|----------------------------------------------------------------------------------------------------|----------------------------------------------------------------------------------------------------|----------------------------------------------------------------------------------------------------|--------------------------------------------|----------------------------------------------------------------------------------------------------|----------|--------|-----|---|
| 9               | Print Previe | w  | Menus Add-Ins                                                                                                    |                                         |                                                                                                    |                                                                                                    |                                                                                                    |          |                                                                                                    |                                                                                                    |                                                                                            |                                                                                                    |                                                                                                    |                                                                                                    |                                                                                                    |                                                                                                    |                                            |                                                                                                    |          |        |     |   |
|                 |              | 20 |                                                                                                    |                                         |                                                                                                    |                                                                                                    |                                                                                                    |          |                                                                                                    |                                                                                                    |                                                                                            |                                                                                                    |                                                                                                    |                                                                                                    |                                                                                                    |                                                                                                    |                                            |                                                                                                    |          |        |     |   |
| Navigation Pane | Para Presid  |    | Manua Add data<br>We 2<br>Secret by CatWith<br>Secret by CatWith<br>CatWith CatWith<br>CatWith CatWit | 12 I2 I2 II I I I I I I I I I I I I I I | dera<br>Test<br>des Nacio<br>des Nacio<br>des Na | 6.21<br>1.25<br>1.25<br>1 | 5.6 PM<br>1992 2<br>10.000<br>10.0000<br>10.0000<br>10.000<br>10.000<br>10.000<br>10.000<br>10.000<br>10.000<br>10.0 | SAS Pre- | S Pren<br>Results<br>Support<br>Support | nier Sco<br>by Cate<br>by Cate<br>set<br>set<br>set<br>set<br>set<br>set<br>set<br>set<br>set<br>s | oring S<br>gory Wi<br>System<br>2000<br>2000<br>2000<br>2000<br>2000<br>2000<br>2000<br>20 | System<br>System<br>Signature<br>System<br>System<br>Sys | h System<br>Sources<br>Sources<br>So | 50 gr 0<br>50 gr 0<br>50 | Page 13<br>32 416<br>34 500<br>27 400<br>35 200<br>36 300<br>37 400<br>36 300<br>37 400<br>36 300<br>37 400<br>36 300<br>37 400<br>36 300<br>37 400<br>36 300<br>37 400<br>36 300<br>36 300<br>30 300<br>300 | 1,27,200<br>9 (mg) = 1<br>9 (mg) = 1<br>9 | 24<br>************************************ | - Para<br>Para<br>2010 - 2010<br>2010 - 2010<br>2010 - | ×        |        |     |   |
|                 |              |    |                                                                                                    |                                         |                                                                                                    |                                                                                                    |                                                                                                    |          |                                                                                                    |                                                                                                    |                                                                                            |                                                                                                    |                                                                                                    |                                                                                                    |                                                                                                    |                                                                                                    |                                            |                                                                                                    |          |        |     |   |
|                 |              |    |                                                                                                    |                                         |                                                                                                    |                                                                                                    |                                                                                                    |          |                                                                                                    |                                                                                                    |                                                                                            |                                                                                                    |                                                                                                    |                                                                                                    |                                                                                                    |                                                                                                    |                                            |                                                                                                    |          |        |     |   |
| Ready           |              |    |                                                                                                    |                                         |                                                                                                    |                                                                                                    |                                                                                                    |          |                                                                                                    |                                                                                                    |                                                                                            |                                                                                                    |                                                                                                    |                                                                                                    |                                                                                                    |                                                                                                    |                                            | Nur                                                                                                    | n Lock S | 9% (-) | -0  |   |

When you select Yes the following screen will appear.

The first time you will need to enter your ftp site ex: <u>ftp.xxxxx.com</u> you enter your user name, password, and the directory you wish to send the file to. You will also need to browse to the directory normally the cowboyextracts directory and select the file you wish to send.

If everything is setup correctly the file you select will be sent to the website.

Once you have the ftp site and information entered it will stay there and the next time you select to sent the report to the website the report name will appear in the box and you will not have to browse for the file.

#### **Special Extract:**

17 . (\* - ) A SASS Premier Scoring System Assign Pos Match Se Side Match Infe Extract/Additional ting <u>C</u>ateg Info Main Match Fees C E Edit Titles 0 L Events Master 0 Stage Designs Z Vendor / RV Registrati

There is a special extract section that will allow you to extract information in many different ways. From the "Reports & Additional Options" select "Extract info" this will bring up the following screen

#### Special Extract

Select the type of extract you want, make a note of where the file is being extracted to and the file name. If you find you need some other extract let me know and I'll see if it can be incorporated into the program. There are lots of other things located in this menu that can help you manage your shooters.

| Image: Section and the section of the section of t                                                                                                    | SASS Premier Scoring & I    |                                    |                                |                                         |                                 |                        | X                     |  |  |
|----------------------------------------------------------------------------------------------------|-----------------------------|------------------------------------|--------------------------------|-----------------------------------------|---------------------------------|------------------------|-----------------------|--|--|
| Match Selta;     Extract & Other Options Memu       Begins Shoots:     Image in the Shoots:       Bergins Shoots:     Image in the Shoots:       Scoring by Power     Matheman       Exts Scores by Shoots:     Matheman       Bergins by Power     Matheman       Exts Scores by Shoots:     Matheman       Bergins by Power     Matheman       Exts Scores by Shoots:     Matheman       Bergins by Power     Matheman       Exts Scores by Shoots:     Matheman       Bergins Bhoots:     Matheman       Bergins Bhoots:     Matheman       Exts Scores     Matheman       Backsore Bhoots:     Matheman       Billing     Matheman       Backsore Bhoot     Matheman       Backsore Bhoot     Matheman       Billing     Matheman       Backsore Matheman     Matheman       Backsore Matheman     Matheman       Backsore Matheman     Matheman       Backsore Matheman     Matheman       Backsore Matheman     Matheman       Backsore Matheman     Matheman       Backsore Matheman     Matheman       Backsore Matheman     Matheman       Backsore Matheman     Matheman       Backsore Matheman     Matheman       Backsore Matheman     Matheman                                                                                                    |                             | Extract leformation                | SASS Premier                   | Scoring System                          | >                               |                        |                       |  |  |
| English Shooter     India Karsen     Outer Open       Barles Scores IV     Main March       Booter     Main March       Scoring to Plava     All Shooter       Barles Scores IV     Main March       Barles Scores IV     Main March       Barles Scores IV     Main March       Barles Scores IV     Main March       Barles Scores IV     Main March       Barles Scores IV     Main March       Barles Scores IV     Main March       Barles Scores IV     Main March       Barles Scores     Main March       Barles Scores     Main March       Barles     Main March       Barles     Main March       Barles     Main March       Barles     Main March       Barles     Main March       Barles     Main March       Barles     Main March       Barles     Scores       Barles     Scores       Barles     Scores       Barles     Scores       Barles     Scores       Barles     Scores       Barles     Scores       Barles     Scores       Barles     Scores       Barles     Scores       Barles     Scores       Barles     Scores   <                                                                                                    | Match Setup                 |                                    | Extract & Othe                 | r Options Menu                          |                                 | 1                      | Assign Posses         |  |  |
| Bart Skorter     Market Bart     Alf Marget Lahn     Nurder Lahn     Nurder Lahn     Nurder Lahn       Starter Skorter     Market Bart     Alf Marget Lahn     Market Bart     Market Bart       Starter Skorter     Market Bart     Alf Market Bart     Market Bart     Market Bart       Barter Skorter     Market Bart     Market Bart     Market Bart     Market Bart       Barter Skorter     Market Bart     Market Bart     Market Bart     Market Bart       Barter Skorter     Market Bart     Market Bart     Market Bart     Market Bart       Barter Skorter     Market Bart     Market Bart     Market Bart     Market Bart       Barter Skorter     Market Bart     Market Bart     Market Bart     Market Bart       Barter Skorter     Market Bart     Market Bart     Market Bart     Market Bart       Barter Skorter     Market Bart     Market Bart     Market Bart     Market Bart       Bart     Market Bart     Market Bart     Market Bart     Market Bart       Bart     Market Bart     Market Bart     Market Bart     Market Bart       Bart     Market Bart     Market Bart     Market Bart     Market Bart       Bart     Market Bart     Market Bart     Market Bart     Market Bart       Bart     Market Bart<                                                                                                    | Register Shooters           | Extracts to Excel                  | E-Mail Extracts                | Othe                                    | r Options                       | j                      | Side Match Info.      |  |  |
| All the set of the set of the set                                                                                                    | Enter Scores by             | Match stages<br>to Excel           | Current E-mail                 | All Shooters<br>Mailing Labels          | Newsletter<br>Labels            |                        | Shooting Category     |  |  |
| Scoping by Posse     Beaster is<br>faint     Immer & Sall     Maining Labain     Child Maining Labain       Edd Shooter     Main Mark By End<br>Mathers M     Maining Labain     Child Maining Labain     Child Maining Labain       Edd Shooter     Maining Labain     Maining Labain     Child Maining Labain     Child Maining Labain       Edd Shooter     Maining Labain     Maining Labain     Child Maining Labain     Child Maining Labain       Edd Shooter     Maining Labain     Maining Labain     Child Maining Labain     Child Maining Labain       Edd Shooter     Maining Labain     Maining Labain     Child Maining Labain     Child Maining Labain       Edd Shooter     Maining Labain     Maining Labain     Child Maining Labain     Sage Designs       Edd Shooter     Maining Labain     Rat     Ration     Ration       Baling     Baling     Baling     Child Shooter     Ration       Baling     Baling     Baling     Child Shooter     Ration                                                                                                    | Shooter                     | Master and<br>Current              | All E-Mail<br>shooters         | Current Match<br>Non E-Mail<br>Shooters | Entract Skills<br>info          |                        |                       |  |  |
| Edit Statorer<br>Marter Sker<br>Shooter     Nen en all<br>harm to be<br>Shooter     Image Shooter<br>Marter Sker<br>Shooter     Image Shooter<br>Marter Sker<br>Mart Sker<br>Shooter     Image Shooter<br>Mart Sker<br>Mart Sker<br>M | Scgring by Posse            | Shoaters to<br>Excel               | Entract All<br>History E-Mail  | Mailing Labels<br>All Non e-mail        | Club Members<br>Mailing Labels  | b                      | Main Match Fees       |  |  |
| Enter Ster<br>Balar<br>Scores<br>Enter Side Match<br>Enter Side Match<br>Enter Side Match<br>Enter Side Match<br>Enter Side Match<br>Enter Side Match<br>Math biel<br>Enter<br>Expenditures<br>Enter<br>Expenditures<br>Enter<br>Expenditures<br>Enter<br>Expenditures<br>Enter<br>Expenditures<br>Enter<br>Expenditures<br>Enter<br>Expenditures<br>Enter<br>Expenditures<br>Enter<br>Expenditures<br>Enter<br>Expenditures<br>Enter<br>Expenditures<br>Enter<br>Expenditures<br>Enter<br>Expenditures<br>Expenditures<br>Expenditor<br>E                                | Edit Shooter<br>Master File | Non e-mail<br>shooters to<br>Excel | Extract Club<br>Members E-Mail | shooters<br>Print Previous              | Current Match<br>Mailing Labels | 0                      | Enter/Edit Titles     |  |  |
| aboot     Immer Chen     Outgoing     Outgoing     Outgoing       Eater     Nath Mark     Pane Chen     Nater Stream       Eater     Courts Reference     Ration     Fater       Billing     Backup or<br>Restore Data     Backup or     Courts Advances                                                                                                    | Enter New                   | Previous non-<br>E-mail to excel   | Enal                           | Shoots History<br>Mailing Labels        | Score Card                      | 2                      | Events Master         |  |  |
| Scores<br>Exter<br>Expendences<br>Billing<br>Billing<br>Bi                                                                      | Enter Side Match            | Extract Clean<br>Match Info        |                                | Special<br>Point Club                   | Move Shooters                   | T                      | Stage Designs         |  |  |
| Enter Data Edwards (Edward Data) Egy (Karakan (Edward Data)) (Karakan (Edward Data)) (Karakan (Edward                                                                                                    | Scores                      |                                    |                                | Badges                                  |                                 | 7                      | Vendor / RV           |  |  |
| Biling Backup or Rentore Data Backup or Rentore Data Backup or Rento                                                                                                    | Enter<br>Expenditures       | Chack References                   | ReLink Scoring Database        |                                         | Egit                            |                        | Reports &             |  |  |
| Backup or<br>Restore Data SASS Quit Scoring<br>Program Versor 40.3.2                                                                                                    | Billing                     |                                    |                                |                                         | 2.pt                            |                        | Additional<br>Options |  |  |
|                                                                                                    |                             | Backup or<br>Restore Data          | 3/                             | 13                                      | <b>J</b> '                      | uit Scoring<br>Program | Version 40.5.2        |  |  |
|                                                                                                    |                             |                                    |                                |                                         | -                               |                        |                       |  |  |

There is a feature for working with your emails. When sending out large groups of emails you will usually get quite a few back with bad emails (people are always changing there email). As you get bad emails returned you should remove that email from your system. You don't have to delete the whole shooter just clear the email. The option Email Maintenance helps you accomplish this.

| I Em | ail Maintena | nce                      |                 |                                         | -                  | - X                                    | X                                     |  |
|------|--------------|--------------------------|-----------------|-----------------------------------------|--------------------|----------------------------------------|---------------------------------------|--|
|      |              | S                        | ASS Premi       | ier Scoring System                      |                    | ÷ .                                    | 1 1 1 1 1 1 1 1 1 1 1 1 1 1 1 1 1 1 1 |  |
| _    |              |                          | Email           | Maintenance                             |                    |                                        |                                       |  |
|      |              |                          |                 |                                         |                    |                                        | SASS                                  |  |
| SASS | Number       | Alias                    | State           | Email                                   | Email Sent         | t                                      | 0/100                                 |  |
|      | 10457        | Tennessee Star           | Texas           | 10icstar@texaspeacemakers.or            | g 🗌                |                                        | Assim Posses                          |  |
|      | 88949        | Copia Joe                | Washington      | 10jerryhope@gmail.com                   |                    |                                        | L                                     |  |
|      | 34959        | Lefty Lee                | Oregon          | 10redbear@gmail.com                     |                    |                                        |                                       |  |
|      | 89421        | Ogallala Kid             | Nevada          | 111wso@att.net                          |                    |                                        | Side Match Info.                      |  |
|      | 89020        | Slowpoke Rodriguez       | Montana         | 1510ford@gmail.com                      |                    |                                        |                                       |  |
|      | 47525        | Sassy Teton Lady         | Florida         | 1911cowgirl@gmail.com                   |                    |                                        |                                       |  |
|      | 31364        | Grandpa Buckten Millbroo | Kansas          | 1bbw@ruraltel.net                       |                    |                                        | Shooting Category                     |  |
|      | 39826        | Soncho Ponza             | Oregon          | 1dragon2@cableone.net                   |                    |                                        |                                       |  |
|      | 60707        | Fast Hammer              | New Mexico      | p 1fasthammer@gmail.com                 |                    |                                        |                                       |  |
|      | 35220        | Soda Creek Jack          | Colorado        | 1longbow68@gmail.com                    |                    | 0                                      | Main Match Fees                       |  |
|      | 92145        | Senor Shorty             | New Mexico      | D 1stsgtusmc@cableone.net               |                    |                                        |                                       |  |
|      | 68474        | Hyman Oldcowhand         | Nebraska        | 23jheep48@charter.net                   |                    |                                        |                                       |  |
|      | 78439        | Slow Draw Lefty          | Find and Replac | Ce Ce                                   |                    | ? × O                                  | Feter/Fdit Titles                     |  |
|      | 31277        | Silver City Skip         |                 |                                         |                    |                                        | THEFT TOT THES                        |  |
|      | 18986        | Yancy Lee                | Find Replac     | ce                                      |                    |                                        |                                       |  |
|      | 41964        | Giggles                  | Figd What:      | 10icstar@texaspeacemakers.org           | ~                  | End Next                               | Events Master                         |  |
|      | 88190        | Miss Chelle Ma' Belle    |                 |                                         |                    |                                        | Tilling thuster                       |  |
|      | 82945        | Sourdough Lester         | Look In:        | E-Mail up                               |                    | Cancel                                 |                                       |  |
|      | 13755        | Powder Bags              | Poor and        | ALL ALL ALL ALL ALL ALL ALL ALL ALL ALL |                    |                                        | Stage Designs                         |  |
|      | 76915        | Christian 'Chris' Madsen | Matchs          | Any Part of Head   V                    |                    |                                        |                                       |  |
|      | 11283        | Crow Killer              | Search:         | All 🗸                                   |                    | <b>N</b> 2                             |                                       |  |
|      | 48924        | Tortuga                  |                 | Match Gase Search Fields As Fgrmatted   |                    |                                        | Vendor / RV                           |  |
|      | 23185        | Greedy Gambler           | Colorado        | 4don@reecenetwork.com                   |                    |                                        | Registration                          |  |
|      | E            | xit                      | lear Sent Flag  | g by State                              | Clear All Sent Fla | ags                                    | Reports &                             |  |
|      |              |                          |                 |                                         |                    | ······································ | Additional                            |  |
|      | D            | umig                     |                 |                                         |                    |                                        | Options                               |  |
|      |              | Ba                       | kup or          | SAS                                     |                    | Quit Scoring<br>Program                |                                       |  |

You can search for the bad email by using the Crtl F feature. Just enter any part of the email ans select Find, be sure to Any part of field in the Match: dropdown. When the bad email is located just click on it and press the delete key.

#### **E-Mail Extracting**

You can use the e-mail extract option from the extract menu to extract those cowboys/cowgirls who have an e-mail address entered into the shooter master file. Select the Extract current e-mail address to select those shooters who were registered for the last shoot.

The next step will take some extra work to get these shooters into your address book. It would be best to be able to delete those shooters from your address book and update with the current shooters. If you are using MS Outlook express as your mailing software this can be accomplished with a little study into the functions of the Address Book and MS Outlook express.

You can also extract all shooters with e-mail address from the File menu and create an address book for all your shooters.

The extract portion of the program will extract the e-mail, Alias, First Name, Last Name, Address, City, State and zip code. This file is in a delimited format and will import directly into your MS Address book. The extract files are located in the C:\CowboyExtracts directory, with the extension .TXT ce-mail.txt is the file for the current match shooters. All-e-mail.txt is the file with all shooters that have e-mail address.

You can extract information for Word mail merging if you wish. From the tools menu select extract for Mail Merge. The merge will consist of SASS number, Alias, First name, Last name, Address, city state and zip. The file will be placed in the C:\CowboyExtracts directory under the name MMShooter.txt. You can then use Word to create a mail merge letter; the mail merge file will contain all shooters in the database.

### **Export Match scores to Excel.**

You can export current match scores to an Excel spread sheet. This can be used to send to your Web site or other uses. From the File menu Select "Extract Shooter info" this will bring up a sub menu select "Current Match stages to Excel". The files will be located in the C:\cowboyextracts directory with names "Scoring Template MM/DD/YYYY" The scoring template has calculate fields in it, the program will load the template with all the scores from your match including misses, procedurals, minor safeties bonus etc.

### **Side Matches**

To set up side match information you click on the "Side Match info"

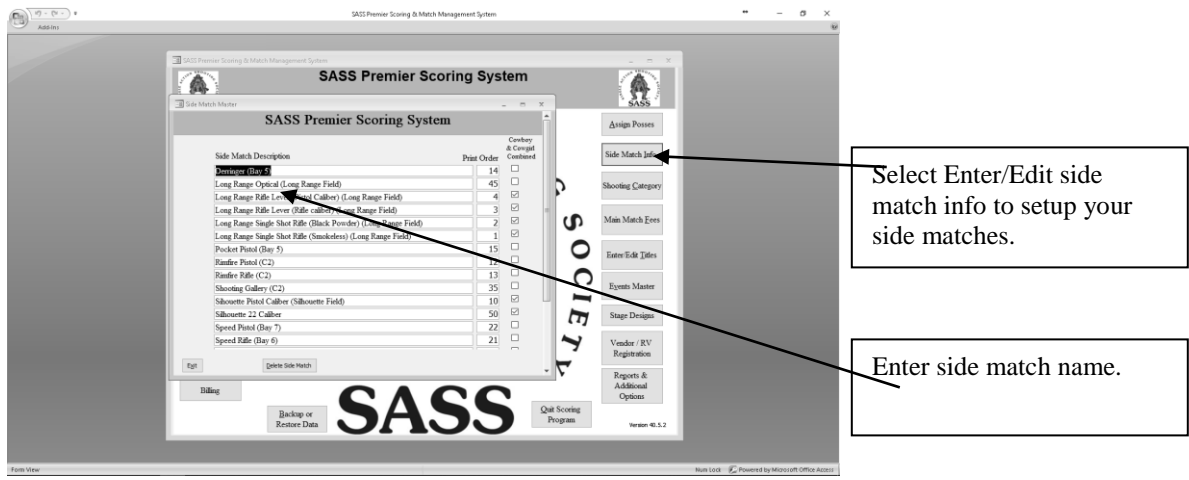

Side Match screen

Enter your side matches, there is no need to setup a special side match for cowgirls because the system will take care of this for you. Type in the name of your side match, before you enter the print order it is a good idea to put in all your side matches. If you have a side match for couples be sure to have the word couples in the title somewhere, this is so that when scoring the couples the system will let you enter the both the couples name. When you have done that then go back and put in the print order, the print order is the order you wish the results to print in, this is helpful if you are handing out the awards in a special order.

Side matches usually are scored in two ways:

1. The first time through if the time that counts for awards, you usually have a first time for both cowboys and cowgirls.

2. The shooter can then shoot as many times as they wish for the fastest time.

If the fastest time is a combination of both cowboys and cowboys you need to check the Cowboys & Cowgirls combined box. When printing the results the fastest time will be combined into one group.

When you have entered your side matches master information you can print side match score sheets. In the "Reports" menu under the special reports section you will find a report called "Side Match Score Sheets" There are three ways to print score sheets

- a. You can print score sheets with all shooters registered in the match, this will show their Alias and SASS number on the print out.
- b. You can print score sheets with all shooters that have registered for side matches, this will also print the shooters Alias and SASS Number.
- c. Print just plain blank score sheets. this is a MS Word merge document and will merge side match information into each of the sheets, you can do the merge and then print as many copies of each side match as you wish.

| SideMatchSS.doc - Microsoft Word                                                                                                  | - PX                                                                                                    |
|----------------------------------------------------------------------------------------------------|----------------------------------------------------------------------------------------------------|
| Be bot yew joset romat loos labe Whow Bep                                                                                         | Type a question for nep • X                                                                                                    |
|                                                                                                    |                                                                                                    |
| G G G [] [] [] Insert Word Field • [] [] [] [] [] [] [] [] [] [] [] [] []                                                         |                                                                                                    |
| Final Showing Markup · Show · 台 や ジ・ジ・ロ・ 合 画。                                                                                     |                                                                                                    |
|                                                                                                    |                                                                                                    |
|                                                                                                    | 🔺 🔶 Mail Merge 🔍 🗙                                                                                                    |
|                                                                                                    | Preview your letters                                                                                                    |
| 8                                                                                                    | One of the merged<br>letters is previewed here.<br>To preview another<br>letter, click one of the<br>following:                                                         |
| CACC Duration Constant Contain                                                                                                    | << Recipient: 1 >>                                                                                                    |
| SASS Premier Scoring System                                                                                                    | Find a recipient                                                                                                    |
| 1                                                                                                    | Make changes                                                                                                    |
| Long Range Rifle (Pistol Caliber)                                                                                                 | recipient list:                                                                                                    |
|                                                                                                    | Edit recipient list                                                                                                    |
| Cide Match Course Chart                                                                                                    | Exclude this recipient                                                                                                    |
| Side Match Score Sneet         SASS           1 <sup>∞</sup> SASS#         Alias         Hits Raw Time         Misses Procedurals | When you have finished<br>previewing your letters,<br>dick Next. Then you can<br>print the merged letters<br>or edit individual letters<br>to add personal<br>comments. |
|                                                                                                    |                                                                                                    |
|                                                                                                    |                                                                                                    |
|                                                                                                    |                                                                                                    |
|                                                                                                    |                                                                                                    |
| *                                                                                                    |                                                                                                    |
|                                                                                                    | * Step 5 of 6                                                                                                    |
|                                                                                                    | <ul> <li>         Next: Complete the mers      </li> </ul>                                                                                                    |
|                                                                                                    | Previoi Next wizard step                                                                                                    |
| Draw · D AutoShapes · \ \ □ ○ □ 4 2 0 □ 0 ·                                                                                       |                                                                                                    |
|                                                                                                    |                                                                                                    |

Example of a blank score sheet.

| Cin 17 - (** - *      | SASS Premier Scoring & Match Management System                                                                                                    | ** – ø ×                        |
|-----------------------|----------------------------------------------------------------------------------------------------|---------------------------------|
| Print Preview Add-Ins |                                                                                                    |                                 |
|                       | All Proves Constrained   All Constrained   Andread Schulder   Angeler Staconstrained   Begins To Scores To Scores To Score To Score To S |                                 |
| Pictoy                | Num Loa: P_ Powered by Mich                                                                                                    | esore unice access esse (=) (+) |

This shows the shooters that have signed up for the Side Match.

In most side matches a shooter can shoot the side match as many times as he/she wishes, but only the first time through counts for side match award, but all times count toward the fastest time. You will notice that the score sheet has a check box for the 1<sup>st</sup> time, be sure to have the score keepers check this box when the shooter first shoots the side match.

#### Enter scores into the side match:

Click on the "Enter Side Match Scores" button from the main menu. You now have the option to edit an existing match. Select No, this will bring up a selection window that will allow you to enter scores either by side match or individual. Selecting score by individual only if you want to make changes to an individual shooter otherwise select score by side match.

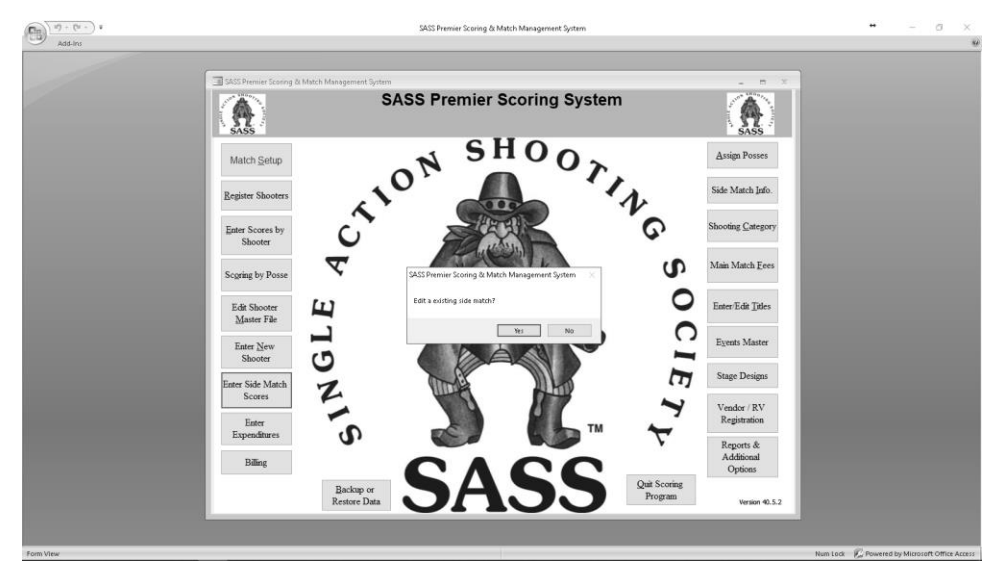

Side Match entry screen

Select the side match from the drop down list and then select the shooter from the Alias drop down list, you can just type in the Alias and the list will jump to that Alias.

Once the Alias is selected the system will check to see if that shooter has shot that side match before, if not a check will be placed in the "First Time" check box, because the system will do the first time check for you, it may make it easier if you have the person running the side match to enter a start time on the side match score sheets. By doing this you can arrange the score sheets in order by time before entering scores. If you try and check the "First Time" check box and the shooter already has a score entered for that side match you will get a warning and the check will be removed.

When entering times there is no need to put in the decimal as the program will enter it for you. Because times can be very fast in some side matches (less than 10 seconds) you will get the High Low range warning, you can fix this by changing that range in the Match Setup section of the program.

When you have finished entering times for a given side match you should print the "Proof List" and have someone check the scores.

| SideMatchSpecial : Form                                          | 🗈 Side J                                      | Aatch Proof : Report                                                                                                    |                                   |                                      |
|------------------------------------------------------------------|-----------------------------------------------|----------------------------------------------------------------------------------------------------|-----------------------------------|--------------------------------------|
| SASS Premier Scori                                               | ng Sys                                        |                                                                                                    | s                                 | ide Matcl-                           |
| Side Match In<br>Select Side Match to Score:<br>peed Shoty       | Put<br>Misses 1<br>1<br>1<br>2<br>1<br>1<br>0 | Manday, October 09, 2006<br>Speed Shotgun<br>Alias<br>C D Tom<br>Cello<br>Loden B. Kwik<br>Norma Lee Kwik<br>Bullseye Miss | 1:04:45 PN<br>Hits<br>0<br>0<br>0 | Target<br>Scores<br>0<br>0<br>0<br>0 |
| Egt Enter Another Ernt Proof<br>Let<br>Bedage of Restors<br>Deta | SA<br>Page: 1                                 | 1 T 2 2 1 1                                                                                                    |                                   |                                      |

With the proof list in the same order that you entered the shooters it makes it easy to check the scores

When you are finished entering all the side match scores you can print your match results. In the "Reports" menu under the "Special reports" select the side match results, you are prompted as to the number of places you wish to show. This report will print the results in the print order you setup in the match setup.

Within this order the report will be divided into the First time cowboys and cowgirls, and the Fastest time, this will be either by cowboys and cowgirls or combined, depending on if you check the combined check box when setting up the side match. You will also have the option to create a HTML or PDF file.

| File E <u>d</u> it | Reports Tools 🎒 Hel                                                                                                    | ,                                                                                                    | Type a question for help • |
|--------------------|----------------------------------------------------------------------------------------------------|----------------------------------------------------------------------------------------------------|----------------------------|
| File Edg           | Reports Tool Hele<br>SASS Dremier Score<br>Setup New<br>Match<br>Match<br>Match<br>Scores by<br>Shooter<br>Scoring by Posse<br>Edit Shooter<br>Master File | ng B Match Management System                                                                                                    | Type a question for help   |
|                    | Master File<br>Enter New<br>Shooter<br>Enter Side<br>Match Scores                                                                                          | Place <b>The Need for Speed Cowboys First Time</b> 1       Chuckwalla Kid       D         2       Patrick McCarty       or         3       Hells Comin       or         4       Arizona Redinctk       stat         5       Palo Verde       or         6       Walker Colt       pp         7       Azle Parker       or         8       Matt Masterson       or | esigns<br>/ RV<br>ration   |
| Ready              |                                                                                                    | 9 Spur Roberts<br>10 Calvin N Hobbes                                                                                                    | NUM                        |

Report is with all times for each shooter, then the fastest time

#### **RV Space Management:**

The SASS Premier scoring system can keep track of your RV spaces. You can assign spaces to registered shooters or just people that are looking for a place to stay. When setting up your RV spaces you can put the size of the space, whether it has full hookup or just electrical and the rate you are charging. Select Vendor/RV Registration from the Main Menu. Then from the Vendor Main Menu select "RV Space Master"

| 1               |              | SAS                      | SS P        | remi       | er Scoring S | System |        |           |                    |  |
|-----------------|--------------|--------------------------|-------------|------------|--------------|--------|--------|-----------|--------------------|--|
|                 |              | The Vandor Main Menu     |             |            |              | -      | - ×    |           | SASS               |  |
| - RV Space P    | aster        | SASS I                   | Prem        | ier Sc     | oring System | 1      |        |           | 1 Posses           |  |
| _               |              |                          | RV          | V Space M  | aster        |        |        |           |                    |  |
|                 |              |                          |             |            |              | Number |        |           | atch info.         |  |
| Space Number    | r Space Size | Partial D Full Review    | D           | aily Rate: | Assigned to  | Days   | Amival | Departure |                    |  |
| A-002           | 40 X 15      | Electrical Difference    |             | \$29.00    |              | _      |        | _         | g Category         |  |
| B-001           | 30 X 10      | Electrical I Full Hookus |             | \$24.00    |              |        |        | _         |                    |  |
| B-002           | 30 X 10      | Electrical I Full Hooku  |             | \$24.00    |              |        |        | _         | Iatch <u>F</u> ees |  |
| C-001           | 40 X 10      | Electrical D Full Hooku  | , 0         | \$10.00    |              |        |        | _         |                    |  |
| C-002           | 25 X 10      | Electrical 🗌 Full Hooku  | ,           | \$10.00    |              |        |        |           | šdīt ∐itles        |  |
|                 |              | Electrical 🔳 Full Hookup |             | \$0.00     |              | 0      |        | _         |                    |  |
|                 |              |                          |             |            |              |        |        |           | s Master           |  |
|                 |              |                          |             |            |              |        |        |           | Designs            |  |
|                 |              |                          |             |            |              |        |        |           |                    |  |
|                 |              |                          |             |            |              |        |        |           | or / RV            |  |
|                 | Glear Space  | Delete :                 | Selected Sp | pace       |              |        |        |           | stration           |  |
| Ept             |              | -                        |             | -          |              |        |        | 8         | leports &          |  |
| Egit            |              |                          |             |            |              |        |        | 1         | Additional         |  |
| 10 <sup>2</sup> | Billing      |                          |             |            |              |        |        |           | Options            |  |

**RV** Space Master

The first thing you need to do is setup your spaces. There are a few setup for samples, you can delete these out and setup your own. You only need to setup the Space number, Space Size whether it has electrical or full hookup and the daily rate.

After all spaces are setup you can print a Space Available list. This you can do from the main reports menu (not the vendor reports). Select "Reports Menu" from the main SASS Premier menu, then select "Special Reports" and look for RV reports.

### **Assign RV Spaces:**

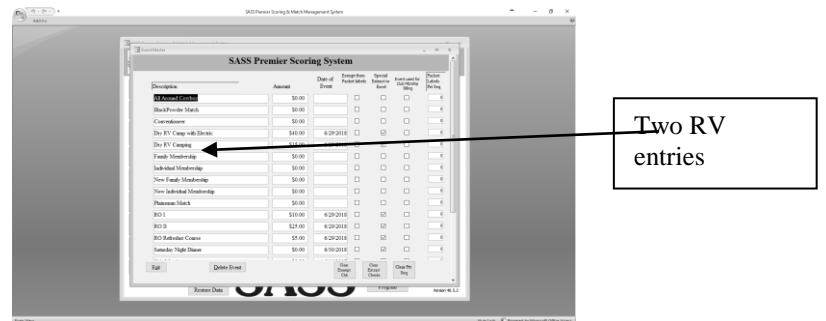

You can assign RV spaces two ways. Through Shooters registration. Through the RV Space Master.

**Shooters Registration**: You first need to setup a RV in the events master. Select "Enter/Edit Events Master" from the main SASS Premier menu.

Setup your RV entries like the ones in the example. With the RV master setup you are now ready to register your shooters for RV spaces.

Register your shooters in the normal way. Select "Register Shooter" from the main SASS Premier menu.

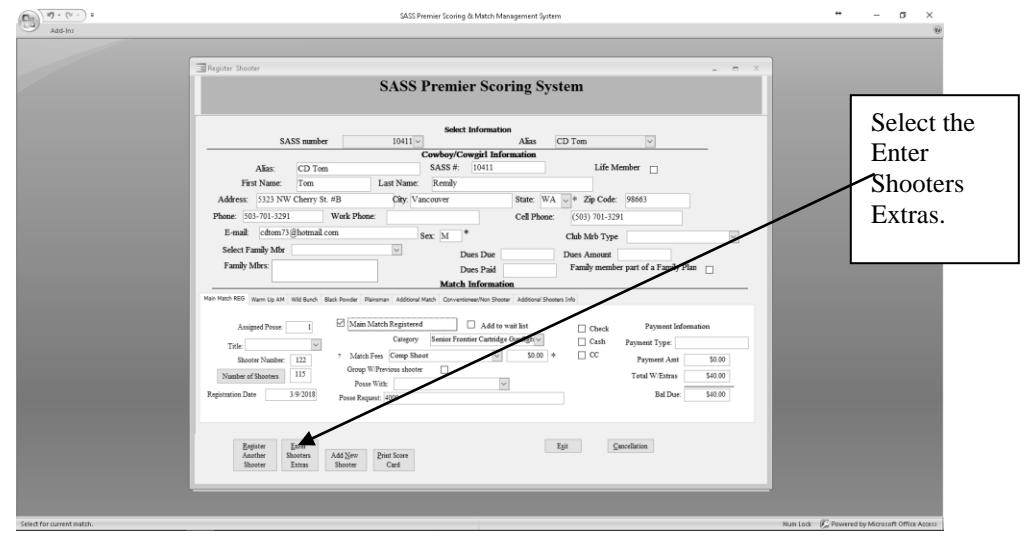

Select the "Enter Shooters Extras" button. This brings up the Shooters Extras screen.

| Adding Adding   | ) =                                                            | SASS Premier Scoring & Match Management System                                                                                                    | •• – • ×                       |
|-----------------|----------------------------------------------------------------|----------------------------------------------------------------------------------------------------|--------------------------------|
|                 | I Register Shooter                                             | SASS Premier Scoring System                                                                                                    | _ = X                          |
|                 |                                                                | SASS Premier Scoring System                                                                                                    |                                |
|                 | Alias:<br>First Name:<br>Address: 5223 N<br>Phone: 503-701-32  | Cowboy/Cowgirl Information Alias: CD Tom SASS #: 10411                                                                                                    |                                |
|                 | E-mail cohon<br>Select Family Mb<br>Family Mbrs:               | Event Name         Quantity           Dry IV Camp with Electric         w         1         54100         6/28/2018           Statusday Night Dissor         w         1         5600         6/30/2018                                                                                                    | Plae _                         |
| Select the drop | Main Match REG Warm Up AN                                      | Al. Assued Corkey All Assued Corkey All Assued Corkey And Corkey And Corkey A                                                                                                    | demation                       |
| down arrow      | Shootar Namber<br>Number af Shootar<br>Registration Date 3.9-2 | Indvidual Membership<br>New York Streetship<br>Painstan Match<br>188 RO 1 Bail                                                                                                    | 50.00<br>540.00<br>Due: 540.00 |
| events for this | Brejster<br>Anather<br>Shooter Enn                             | DO Defection Course<br>Sanda Vigilla Disore<br>Sand Sandari<br>Wann Up<br>mi Add Som Disor Sandari<br>Sandari Sandari<br>Marine Disore Sandari<br>Sandari Sandari<br>Sandari<br>Sandari S |                                |
|                 |                                                                |                                                                                                    |                                |

When you select the RV space selection you wish tab over to the Quantity and enter the numbers of days the shooter will be staying.

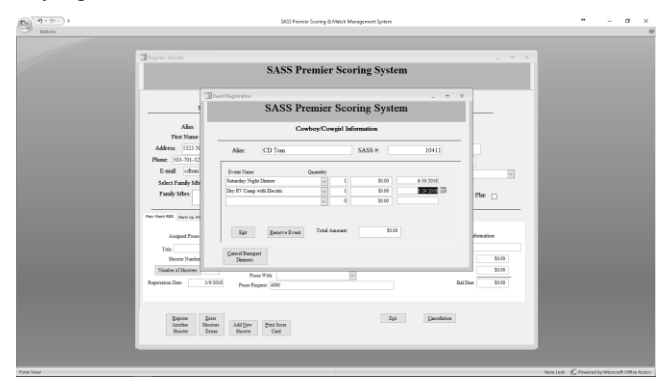

Then tab to the amount field, the system will calculate the amount due. When you tab again the system will prompt you to "Assign RV Space?".

| Register Shooter          | - 0                                                           | ×          |
|---------------------------|---------------------------------------------------------------|------------|
|                           | SASS Premier Scoring System                                   |            |
| 3                         | unt Registration _ = = X                                      | - <b>1</b> |
| s                         | SASS Premier Scoring System                                   |            |
| Alias                     | Cowboy/Cowgirl Information                                    |            |
| Address: 5323 N           | Alias: CD Tom SASS #: 10411                                   |            |
| Phone: 503-701-32         |                                                               |            |
| E-mail: cdtem             | Event Name Quantity Saturday Nicht Dinner v 1 50.00 6/10/2018 |            |
| Family Mbrs.              | Dry RV Camp with Electric v 3 \$120.00 6/29/2018 Plan         |            |
|                           | SASS Premier Scoring & Match Management System X              |            |
| Main Match REG Warm Up AN | Assign RV space?                                              |            |
| Assigned Posse:           | Ept                                                           |            |
| Title                     | Tes No                                                        |            |
| Shooter Number            | Dimers 50.00                                                  |            |
| Number of Shooters        | Posse With:                                                   |            |
| Registration Date 3/9/2   | Posse Request: 4000 Bal Due: \$0.00                           |            |
| Registration Date 3/9/2   | 118 Posse Request: 4000 Bal Due: \$0.00                       |            |
| Register Ente             | Ept Cancellation                                              |            |
| Another Shoots            | rs Add New Print Score                                        |            |

Select "Yes", the next prompt will be "Display all spaces, "No" to display available spaces" selecting "Yes" will show all spaces including those already reserved.

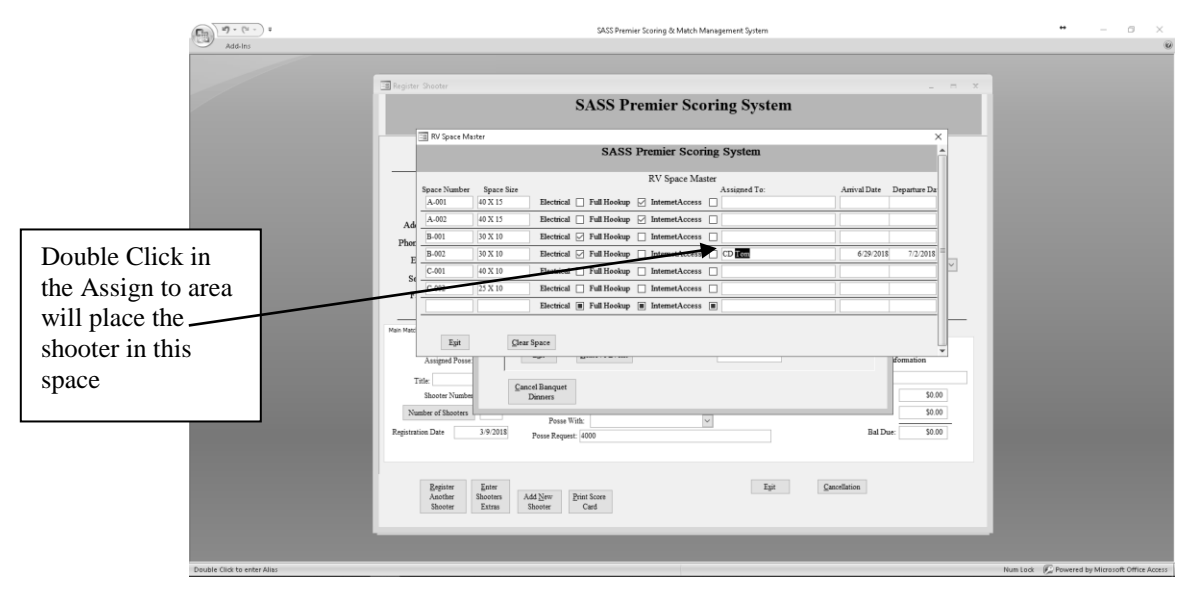

Find an available space, and then just double click in the Assigned to area, the shooter will be placed in this space.

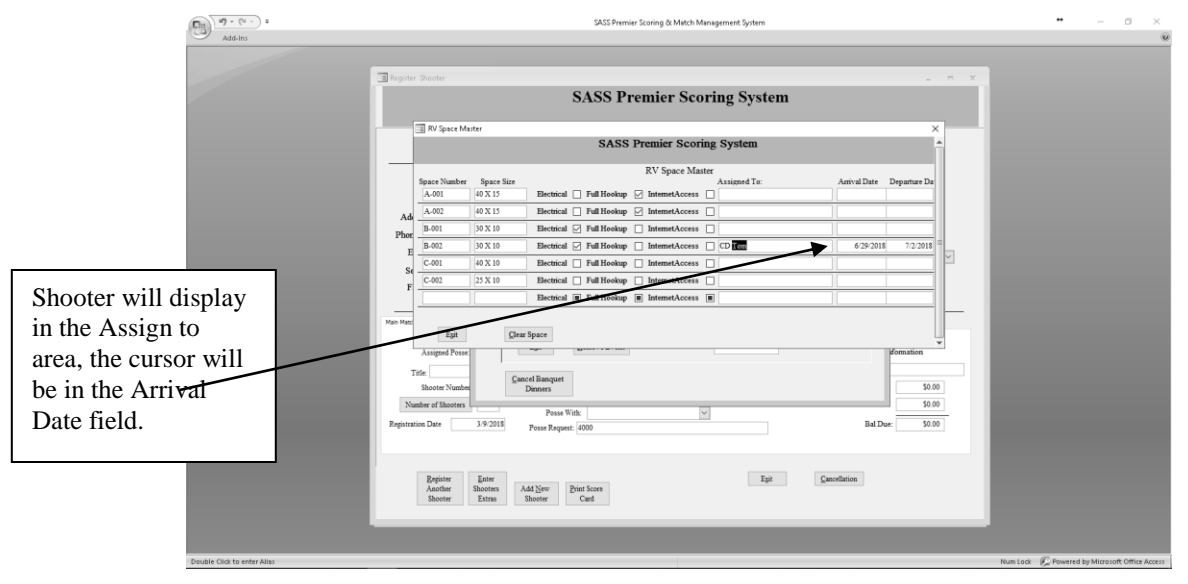

Enter the arrival date and the system will calculate the departure date by the Quantity you entered in the Events master.

Through RV Space Master: Select the Vendor/RV Registration, then select RV Space Master.

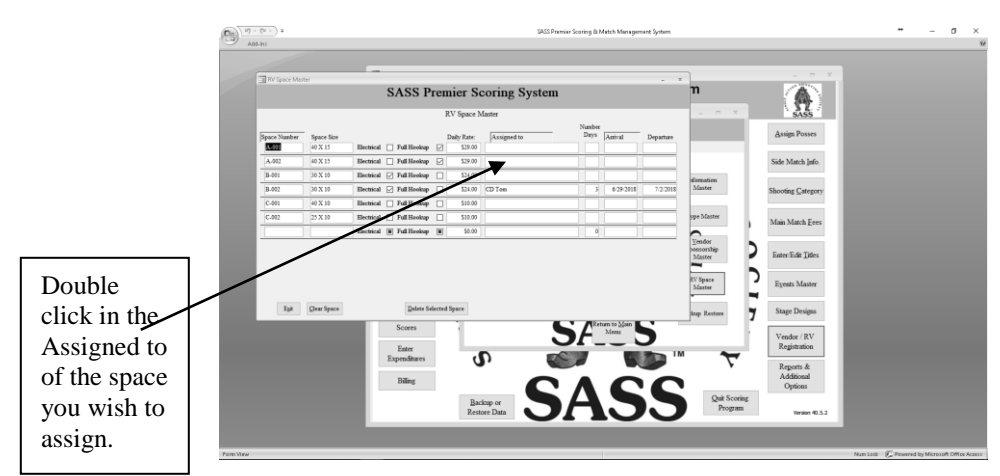

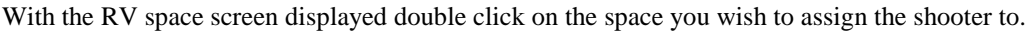

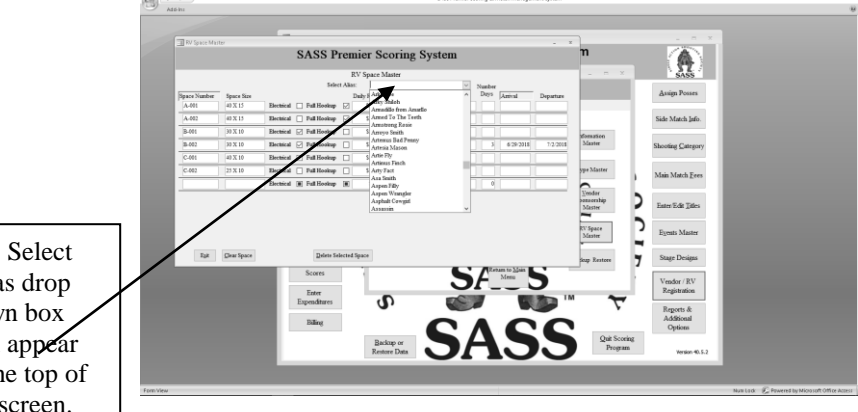

The Select Alias drop down box will appear at the top of the screen. Select Alias you wish.

as drop down box will show up at the top of the screen select the Alias you wish to assign to er the Number of days and then the Arrival date the system will calculate the Departure date.

### Changing a shooters RV space

After a shooter has been assign a space there are two ways to change that space. You can select "Register Shooter" from the main SASS Premier menu and select shooter you wish to change. Select "Enter Shooter Extras" from the shooters registration screen. When the shooters extras screen is up click on the amount field of the RV entry and press the tab key. Enter "Yes" to the "Assign RV space?" prompt and "Yes" from the next prompt. With the RV Space Master screen up just double click in the new space where you want shooter assigned.

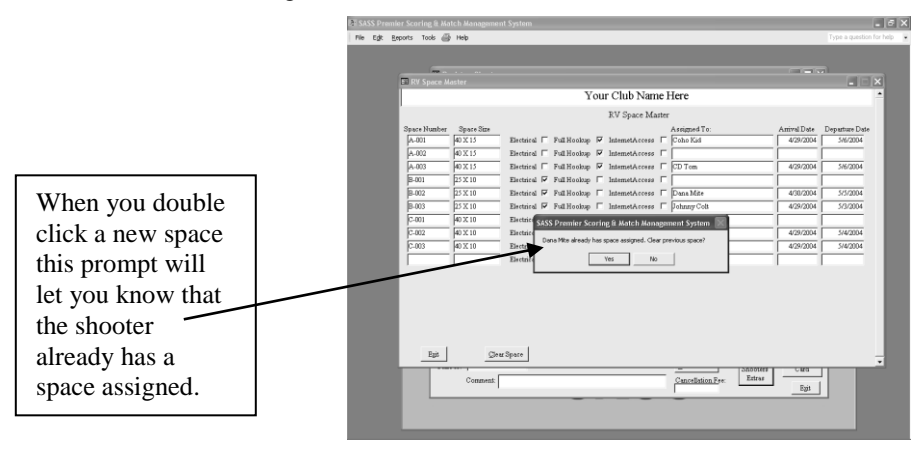

When prompted that shooter is already assigned a space just click "Yes" to move shooter and clear previous space.

|             |              |                | Y           | ou | r Club Narr    | ne l | Here           |             |                |
|-------------|--------------|----------------|-------------|----|----------------|------|----------------|-------------|----------------|
|             |              |                |             |    | RV Space Ma    | ster |                |             |                |
| Space Numbe | r Space Size |                |             |    |                |      | Assigned To:   | Amival Date | Departure Date |
| A-001       | 40 X 15      | Electrical     | Full Hookup | P  | InternetAccess | Г    | Coho Kid       | 4/29/2004   | 5/6/2004       |
| A-002       | 40 X 15      | Electrical     | Full Hookup | Ы  | InternetAccess | г    | Data Mite      | 430.2004    | 5/5/2004       |
| A-003       | 40 X 15      | Electrical [   | Full Hookup | P  | InternetAccess | г    | CD Tom         | 4/29/2004   | 5/6/2004       |
| B-001       | 25 X 10      | Electrical IV  | Full Hookup | Г  | InternetAccess | Г    |                |             |                |
| 8-002       | 25 X 10      | Electrical IV  | Full Hookup | г  | InternetAccess | г    |                |             |                |
| 8-003       | 25 X 10      | Electrical F   | Full Hookup | г  | InternetAccess | г    | Johnny Calt    | 4/29/2004   | 5/3/2004       |
| C-001       | 40 X 10      | Electrical [   | Full Hookup | г  | InternetAccess | г    |                |             |                |
| C-002       | 40 X 10      | Electrical [   | Full Hookup | г  | InternetAccess | г    | 4 Eyes Johnson | 4/29/2004   | 5/4/2004       |
| C-003       | 40 X 10      | Electrical [   | Full Hooksp | г  | InternetAccess | г    | Eig Hom Eing   | 4/29/2004   | 5/4/2004       |
|             | - i          | Electrical III | Full Hookup | Π. | InternetAccess | Π    |                |             |                |
| Egž         | 04           | w3pare         |             |    |                |      |                |             |                |

You can also select "Vendor/RV Registration" from the main SASS Premier menu and select the "RV Space Master". Select the space you wish to move the shooter to and Double click the Assign to, select the shooter from the drop down list. You will be prompted that the shooter already has a space assigned and do you wish to clear previous space. Select "Yes" and the system will clear the previous space and assign shooter to new space. If shooter is reserving an additional space just reply "No", you will then have to enter the number of days and the arrival date.

|                       |                       | (              |                        |                  |                              |         | · · · · · · · · · · · · · · · · · · · |                        |                |
|-----------------------|-----------------------|----------------|------------------------|------------------|------------------------------|---------|---------------------------------------|------------------------|----------------|
| ERV Space Ma          |                       |                |                        |                  |                              |         |                                       |                        |                |
|                       |                       |                | Your Clu               | b Na             | ne Here                      |         |                                       | 2                      |                |
|                       |                       |                | RV Sj<br>Selert Alius: | ace M            | aster<br>Mite                | - Numbe | r                                     |                        |                |
| Space Number<br>A-001 | Space Size<br>40 X 15 | Electrical [   | Full Heekup 🔽          | Rate:<br>\$29.00 | Assigned to<br>Coho Kid      | Deys    | Arrival<br>4/29/2004                  | Departure<br>5.46/2004 |                |
| A-002                 | 40 X 15               | Electrical [   | FullHookup 🔛           | \$29.00          | Dana Mite                    |         |                                       |                        |                |
| A-003                 | 40 X 15               | Electrical     | Fuli Hookup 🔽          | 29.00            | CD Ton                       | 7       | 4/29/2004                             | 5.4672004              |                |
| B-001                 | 25 X 10               | Electrical P   | FutiHookup 🗆           | \$24.00          | 4 Eyes Johnson               | 5       | 4/29/2004                             | 5/4/2004               |                |
| B-002                 | [25 X 10              | Electrical F   | Full Hookup 🗆          | \$24.00          | Dana Mite                    | 5       | 4/30/2004                             | 5/5/2004               |                |
| B-003                 | 25 X 10               | Electrical F   | FullBeskup [           | \$24.00          | Johnny Colt                  |         | 4/29/2004                             | 5/3/2004               |                |
| C-001                 | 40 X 10               | Electrical [   | SASS Premier Scorin    | g E Ma           | tch Management System []     |         | 4/29/2004                             | 5/3/2004               |                |
| C-002                 | 40 X 10               | Electrical     | Dana MRe already has a | pece est         | igned. Clear previous space? |         |                                       |                        |                |
| C-003                 | 40 X 10               | Electrical [   |                        | es               | No                           |         | 4/29/2004                             | 5/4/2004               |                |
|                       |                       | Electrical III | Lournessop             | 20.00            |                              |         |                                       |                        |                |
|                       |                       |                |                        |                  |                              | _       | -                                     |                        | Shooter alread |
|                       |                       |                |                        |                  |                              |         |                                       |                        | assigned space |
| Egs                   | Glear Space           |                | Delete Selected Spa    | *                |                              |         |                                       |                        | assigned space |
|                       | De                    | ta             | -                      |                  | CC                           |         | Program                               |                        |                |
|                       |                       |                | 5/                     |                  | 33                           |         |                                       |                        |                |
|                       |                       |                |                        |                  |                              |         |                                       |                        |                |
|                       |                       |                |                        |                  |                              |         |                                       |                        |                |

### **Vendor Setup and Registration**

Vendors are usually signed up by a different person than the one that does the shooter registration, for this reason the vendor registration has its own backup and restore. (See Vendor Maintenance). You can load the SASS Premier scoring system on your vendor registration persons computer, they can then setup all the vendor information and send you the backup files for you to restore into your main computer.

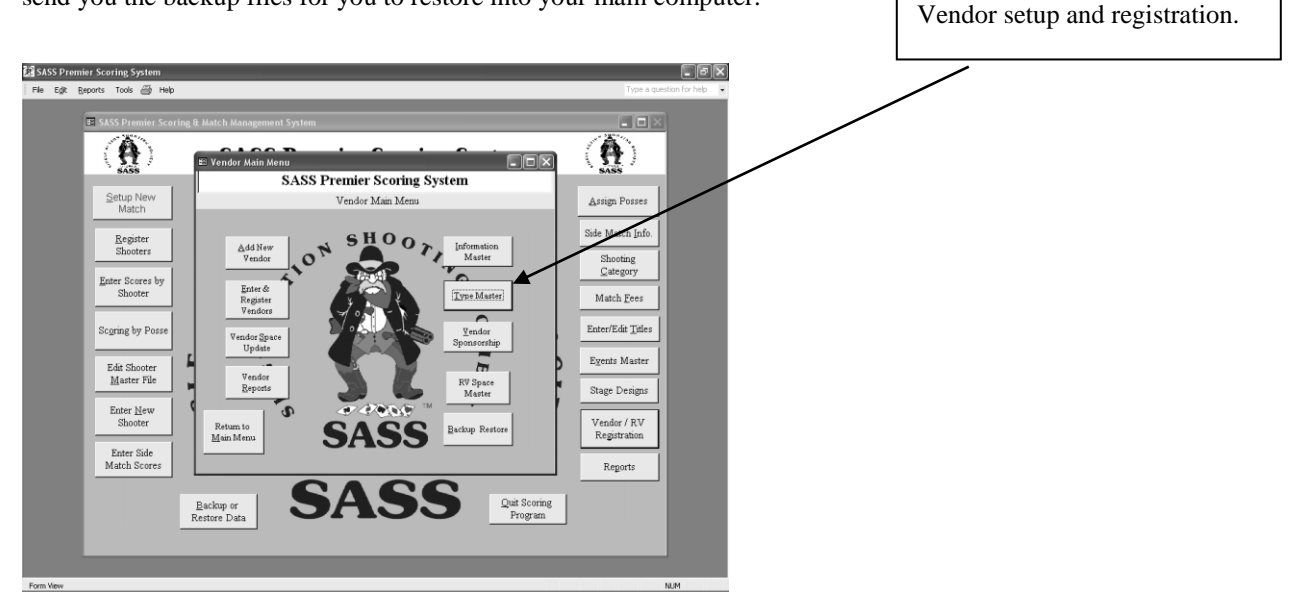

### **Vendor Setup:**

You will need to setup some vendor information before you can start registering your vendors. The vendor setup includes the following:

Space Master Vendor Information Vendor Type Vendor Sponsor Vendor Master

### **Space Master:**

The Space master will allow you to input a space number and a description of the space. From the main menu select "Vendor Master & Registration" this will bring up the above menu Select the "Space Update" menu button; you can now enter the space numbers and description of the space.
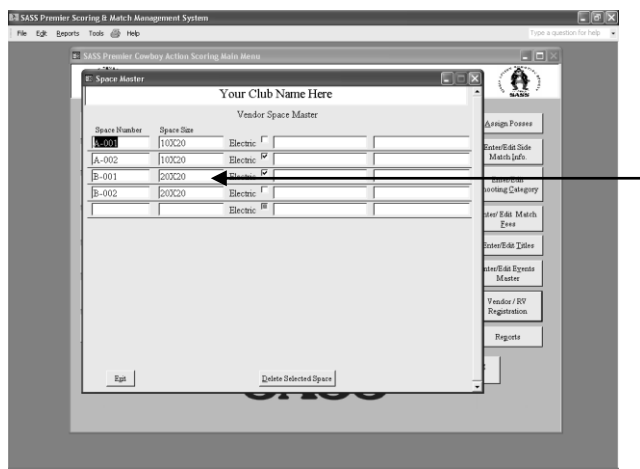

Enter your space layout. You can use any type of space numbering scheme you wish. Then enter the size of the space and if the space has electricity.

If the space has an electrical connection you can check the "Electrical" check box. The two spaces to the right of that box are used for Vendor name and Vendor type. These will be entered automatically when you register a vendor in that spot.

One reason for the Vendor type being listed is so you can better distribute your vendors. You don't want three clothing vendors right next to each other.

You can change vendor spaces after they have been assigned by going into the vendor registration section and placing that vendor in a different space. The system will clear out the previous space and assign the new space to the selected vendor. If a vendor decides not to take a space you only need to go into the vendor registration and blank out the space section, this will clear that vendor from the space and make it available again.

### **Vendor Information:**

The vendor information section works on the same order as the Events area of the shooters section. You can enter any type of information that the vendors will need. Example: Tent Rental and Size, Dinner tickets, etc. You can also enter a Payment so as to track payments made against outstanding balances. To enter Information Master select it from the "Vendor setup & Registration"

| 14210                     | oy Action Scoring Main Menu |            |                   |                                  |
|---------------------------|-----------------------------|------------|-------------------|----------------------------------|
|                           | Vendor Information Master   |            |                   |                                  |
| - BARR                    | Your Club Nan               | ne Here    | ` <i>≦</i> ಡಿಪಿ ′ |                                  |
| getup new                 | Vendor Informatio           | on Master  | Assign Passes     |                                  |
| MATCH                     | Description Pr              | rice       | Turburnur         |                                  |
| Durintus Sharatura        | 13 Electrical Cord          | \$5.00     | Enter/Edit Side   |                                  |
| FeStster 2000res          | 11 Electricity              | \$0.00     |                   |                                  |
| Fotor Scored by           | 25 Entertainment            | \$1,000.00 | Enter/Edit        | Vandon Information coation allo  |
| Shooter                   | 16 Friday Dinner Tickets    | \$10.00    | Shooting Gategory | vendor information section and   |
|                           | 17 Main Match               | \$2,000.00 | Enter/Edit Match  | you to get up the charges for    |
| Segring by Posse          | 21 Merchandice              | \$0.00     | Eees              | you to set up the charges for    |
|                           | 15 Payment                  | \$9.00     | Participant Talan | vondors The system comes wit     |
| Edit Shooter              | 24 Presenting Sponsor       | \$500.00   | Fines/For This    | vendors. The system comes wit    |
| <u>M</u> aster File       | 18 Prizes Donated           | \$0.00     | Enter/Edit Egents | some already setup, check these  |
|                           | 5 Program AD 1/2 page       | \$75.00    | Master            | some aneady setup, check mese    |
| Enter <u>N</u> ew Shooter | 4 Program AD 1/4 page       | \$25.00    | Vender / BV       | first before entering your own t |
|                           | 6 Rental Tent 10X10         | \$50.00    | Registration      | inst before entering your own, t |
| Enter Side Match          | 7 Rental Tent 10X20         | \$75.00    |                   | just make any changes necessary  |
| 200649                    | 19 SASS Regional            | \$250.00   | Reports           | Just make any changes necessary  |
|                           | 10 Saturday Dinner Tickets  | \$15.00    |                   |                                  |
| Backup                    | Egit Delete Sele            | ected Item | Scoring           |                                  |
|                           |                             |            | - ogran           |                                  |

Enter the description and if there is an amount you may enter it here. The amount can be the standard amount you charge, but you will be able to change it in the registration section if you are charging the vendor different. If you enter Dinner tickets make sure that the word dinner appears some where in the

description ex: Saturday night dinner or Friday night dinner, with the word dinner in the description the system will be able to then print dinner tickets for those that you have selected to get tickets. You can put anything you wish into this table you don't have to put money in the price field. You can enter a dollar figure later, or leave the money blank and just have if for information. All the information you select for a vendor will show up on a settlement/charge and payment report.

### Vendor type:

Type master contains description of what type of vendor this is, Clothing, guns etc. Select the "Type Master" from the Vendor setup & registration menu.

| (8)                |                           |                                 |
|--------------------|---------------------------|---------------------------------|
| - ( <b>?</b> ) 🛛   | Vendor Main Menu          |                                 |
| save               | 🗉 Vendor Type Master 🗧    |                                 |
| SETUP NEW<br>MATCH | Your Club Name Here       | ▲ <u>Assign</u> Posses          |
| Register Shooters  | Vendor Type               | m Enter/Edit Side<br>Match Info |
|                    | Description               |                                 |
| Enter Scores by    | 18                        | Enter/Edit<br>Shooting Category |
| Shooter            | 26 Ammunition             | ter                             |
|                    | 56 Badges                 | Enter/Edit Match                |
| Sciennik på Losse  | 59 Balistol               |                                 |
| Edit Shartar       | 11 Books                  | ip Enter/Edit Titles            |
| Master File        | 54 Boots                  | Enter/Edit Exents               |
|                    | 52 Boxes                  | store Muster                    |
| Enter New Shaoter  | 45 Brass                  | Vendor/RV                       |
|                    | 32 Buckles                | Registration                    |
| Scores             | 14 Bullets                | Reports                         |
|                    | 19 Carpet Bags            |                                 |
| Backup or Resto    | 39 Carts                  | Quit Scoring                    |
| Dela               | Egit Delete Selected Type | Program                         |
|                    | ۱ <u> </u>                | • Ē                             |
|                    |                           |                                 |

This type will show up in the Space master when you assign a vendor to the space.

### **Vendor Sponsorship:**

Enter the sponsor type into this master. Sponsor would be like Stage Sponsor, VIP, etc. You will want to have a sponsorship set up as none. When you set up a vendor you will need to have something entered into the sponsorship area of the vendor master.

| Store         Your Club Name Here         Constraint           STITE THE<br>MATCH         Sponsorship Master         Constraint           Brander         Description         Mathematical<br>Mathematical<br>Brander         Description           Bander         State Sponsor         Brander         Mathematical<br>Brander           Brander         State Sponsor         Brander           Brander         State Sponsor         Brander           Brander         State Sponsor         Brander           State Sponsor         State Sponsor         Brander           State Sponsor         State Sponsor         Brander           State Sponsor         State Sponsor         Brander           State Sponsor         State Sponsor         Brander           State State Sponsor         State State Sponsor         Brander                                                                                                    | NANS                | NANS                            |          | ponsorship a ronn         | Vendor S | (数) 💼              |
|----------------------------------------------------------------------------------------------------|---------------------|---------------------------------|----------|---------------------------|----------|--------------------|
| Sponsorship Master         Assign France           Beginster Shorters         Description           Beginster Shorters         Sponsorship Master           Beginster Shorters         Start Kent           Beginster Shorters         Sponsorship Master           Beginster Shorters         Sponsorship Master           Start Kent         Sponsorship Master           Start Kent         Start Kent           Sponsorship Master         Math Influe           Start Kent         Sponsorship Master           Start Kent         Sponsorship Master           Start Kent         Sponsorship Master           Start Kent         Sponsorship Master           Start Kent         Sponsorship Master           Start Kent         Sponsorship Master                                                                                                    |                     |                                 | e 🔺      | Your Club Name            |          | 5455               |
| Degister Shorters         Function         Function           Brand End         Math July         Math July           Bater Scores by<br>Buctors         States Spontor         Extended           Brand End         Math July         States Spontor         Extended           Brand End         Math July         No         Extended           Brand End         Math July         No         Extended           Brand End         Math July         Extended         Extended           Brand End         Math July         Extended         Extended           Brand End         Math July         Extended         Extended                                                                                                    | Posses              | Arrign Posses                   | ۵۵       | Sponsorship Mas           |          | SETUP NEW<br>MATCH |
| Estar Scota of UD<br>Bacotor UD<br>Standard UD<br>Standard UD<br>S | liš Side<br>i [nfo. | Enter/Edit Side<br>Match [nfo.  | Ent      | Description<br>Main Match | 1        | Register Shooters  |
| Bhoose         Estertiace           Stamp by Pass         None           Stamp by Pass         None           Methodse         Interfield D                                                                                                    | Edit<br>Çategory    | Enter/Edit<br>Shooting Category | B        | Stage Sponsor<br>VTP      | 2        | Enter Scores by    |
| Beging by Passs<br>C BASS Regional<br>Personal<br>Between Tele D<br>Between Tele D                                                                                                    |                     |                                 |          | Entertainer               | 4        | Shooter            |
| Science of SASS Regional EnterField D                                                                                                    | t Match             | Enter/Edit Match                | Enter    | None                      | 5        | 0                  |
| 7 Merchandise                                                                                                    | ·                   |                                 | <u> </u> | SASS Regional             | 6        | Science by Poste   |
|                                                                                                    | it Titles           | Enter/Edit Titles               | Ent      | Merchandise               | 7        | Edd Charadan       |
| Master File Shootist                                                                                                    | Frank               | Frank Bala Francis              | Dist     | Shootist                  | 8        | Master File        |
| 9 Side Match Master                                                                                                    | iter                | Master                          | - 2014   | Side Match                | 9        |                    |
| Enter New Shooter 10 Presenting Sponsor                                                                                                    |                     |                                 |          | Presenting Sponsor        | 10       | Enter New Shooter  |
| 12 Costume / Side Match 7 Vendor / R                                                                                                    | / RV                | Vendor / RV<br>Registration     | 7 Ve     | Costume / Side Match      | 12       |                    |
| Enter Side Match 13 Side Match/Regional                                                                                                    |                     |                                 |          | Side Match/Regional       |          | Enter Side Match   |
| Scores 14 Saturday Night Casino Regotts                                                                                                    | orts                | Regorts                         |          | Saturday Night Casino     |          | Scores             |
| Egit Delete Salected                                                                                                    |                     |                                 |          | Delete Selected           | Egit     |                    |

Adding New Vendor:

Select Add New Vendor from the Vendor menu. Enter the Vendors information, if you enter a name that is already on file you will get a warning that this vendor name is already setup, or at least there is another vendor with the same name or close to the same name. If you want you can continue setting up this vendor of select No, this will bring up the vendor registration form where you can call up the vendor's name you were trying to enter as new and see if it's the same vendor. If it's not the same vendor you will need to exit the Vendor registration screen and go back to the Add new vendor and enter the vendor as new.

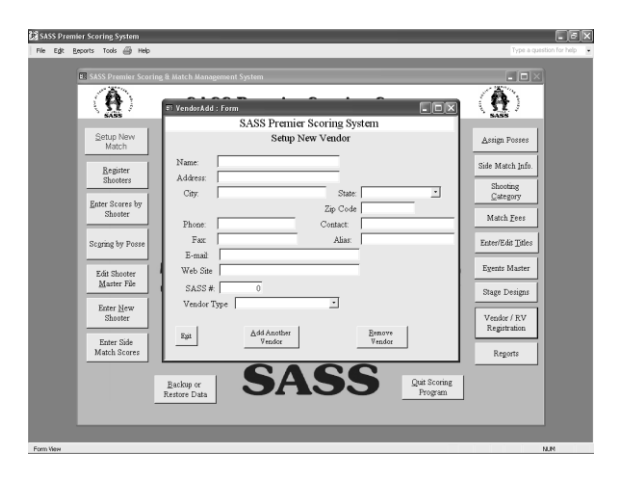

You can also enter a new vendor from the Vendor Registration section. See Vendor Registration below.

#### **Vendor Registration:**

This is the main section of the Vendor Registration, from this area you will enter new vendors, register them for your match and enter all other information.

If you already have vendors entered into the system you can select them from the drop down list at the top of the screen. To register a vendor just select the Registered check box, a date will display below you can change this date if you wish.

When selecting a vendor from the dropdown list just start enter the vendors' name. If the vendor isn't on file when you type the name the system will prompt you if you want to enter it as new? If you want just select "Yes" the Add New Vendor screen will display, fill in the vendors information and when you exit you will be back at the Registration screen with the new vendor highlighted in the drop down list, you must use the mouse to click the vendors name for the information go display. If you just press the enter key you will get no information on the screen and you will have to go back to the vendor selection area and select that vendor again.

| گُلُّ \$A\$\$ Premier Scoring System<br>File Egk Beports Tools @ Help                               | Type a question for help |
|----------------------------------------------------------------------------------------------------|--------------------------|
| E SASS Pro                                                                                          |                          |
| SASS Premier Scoring System                                                                         | <b>b</b> )               |
| sas Vendor Master Information                                                                       | is .                     |
| Setup Select Vendor                                                                                 | Posses                   |
| Begi Address<br>Shoo Cay State Zg-Code                                                              | atch Info.               |
| Enter So<br>Shore Fax Contact                                                                       | egory<br>h <u>F</u> ees  |
| Segring b E-Mail Alias                                                                              | ldit <u>T</u> itles      |
| Web Szte:         VendorType           Edst Sh         Date confirmation sent:         Sponsor Type | : Master                 |
| Maste SASS Member: W Badge Information                                                              | Designs                  |
| Enter Ad Received W Enter Vendor Attendees Shoo Propentie                                           | or / RV                  |
| Enter<br>Match<br>Space Arigument                                                                   | ports                    |
| Egit Register Another Remove Vendor                                                                 |                          |
|                                                                                                    |                          |
| Select a Vendor                                                                                     | NUM                      |

| 🕼 SASS Premier Scoring System                                                                                                    | . PX                                                                                                    |
|----------------------------------------------------------------------------------------------------|----------------------------------------------------------------------------------------------------|
| File Edit Reports Tools 🗁 Help                                                                                                    | Type a question for help                                                                                   |
| SASS Prevention Vendor Master Information SASS Premier Scoring System Vendor Master Information                                                                                                    |                                                                                                    |
| Setup     Select Vendor     Remily & Associates       Max     Remily & Associates       Reps     Address       Address     J420 SW Margold St       Shad     City       City     Portand       State     Contact       Form     Contact       Sogring     E-Mail       Sogring     E-Mail       Contact     Form Remily       Sogring     E-Mail       Contact     Form Remily       State     Control       Vendor Type     Masc       Exits     Date confirmation sent       SASS Member:     Estimetred for       Exiter     Statement/Charges &       Parents     Registered for       21/4/2007     Remove Selected       Attendees | k<br>Posses<br>stch Info<br>oting<br>egory<br>h Eees<br>b Master<br>Designs<br>pr / RV<br>tration<br>ports |
| Form View                                                                                                    | NUM                                                                                                    |

In the Attendees section you can enter the name of those persons that will be coming with this vendor. You will be able to print a badge for all individuals entered into this area. You can assign your vendor a space also from this screen the Space assignment drop down list will show your space master and any spaces that are already assigned. When you select the "Enter Vendor Settlement/Charges & Payment" you will get a screen that will let you select the information that this vendor has requested.

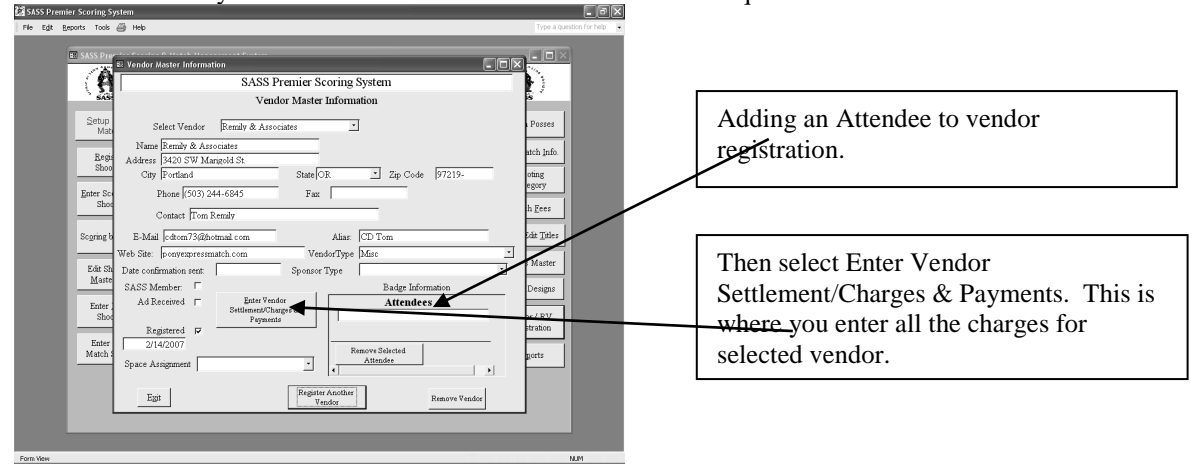

Use the drop down list to select the information, then tab to the next field and enter the number of items this vendor requested. If there is a price entered into the Information Master that price will show up in this area. If you enter more that a 1 into the number area the system will compute the price. You can change this price if you wish, just highlight the price and enter the price you wish. You can then enter a comment into the comment area and a date.

If you select the payment, when you enter the amount it will automatically turn into a credit and subtract from the total amount that shows at the bottom of the screen. If you wish to delete an item from the list select the item and then click the "Remove information" button at the bottom of the screen. When finished with the information section select "Exit".

| 월 SKSS Premier Scoring System<br>File Egit Bearts Tools 금 Help                                                                                                    | Type a gaston for here -                                                                                               |
|----------------------------------------------------------------------------------------------------|----------------------------------------------------------------------------------------------------|
| SASS Pre-     Vender Master Information     Setup     Vender Information Data     Setup     Setup        | Select the drop down list to select<br>information or charges for vendor.                                              |
| Source Set Source System  Fe Edit Sports Toto Physical Asster Information  For Edit Sports Toto Physical Asster Information  SASS Premier Scoring System  Source State Set Information Date  Source State Set Information Date  Source Set Information Date  Source Set Information | Dinner ticket selected with quantity of 2, the amount will compute. You can enter any comments in the comment section. |
| Image: Second Second                              | Check mark areas for SASS Member,<br>Ad Received and Register.                                                         |

There are check box areas for SASS Member, Ad Received, and Register. If you put information in the Information Master regarding ads when you receive the ad from the vendor you can check this box to let you know that the ad has been received the current date will appear below the Ad Received area. You should also put this into the Information Master this will let the vendor know what size ad they ordered and the cost.

When you select the Register check box the data of registration will appear below the box.

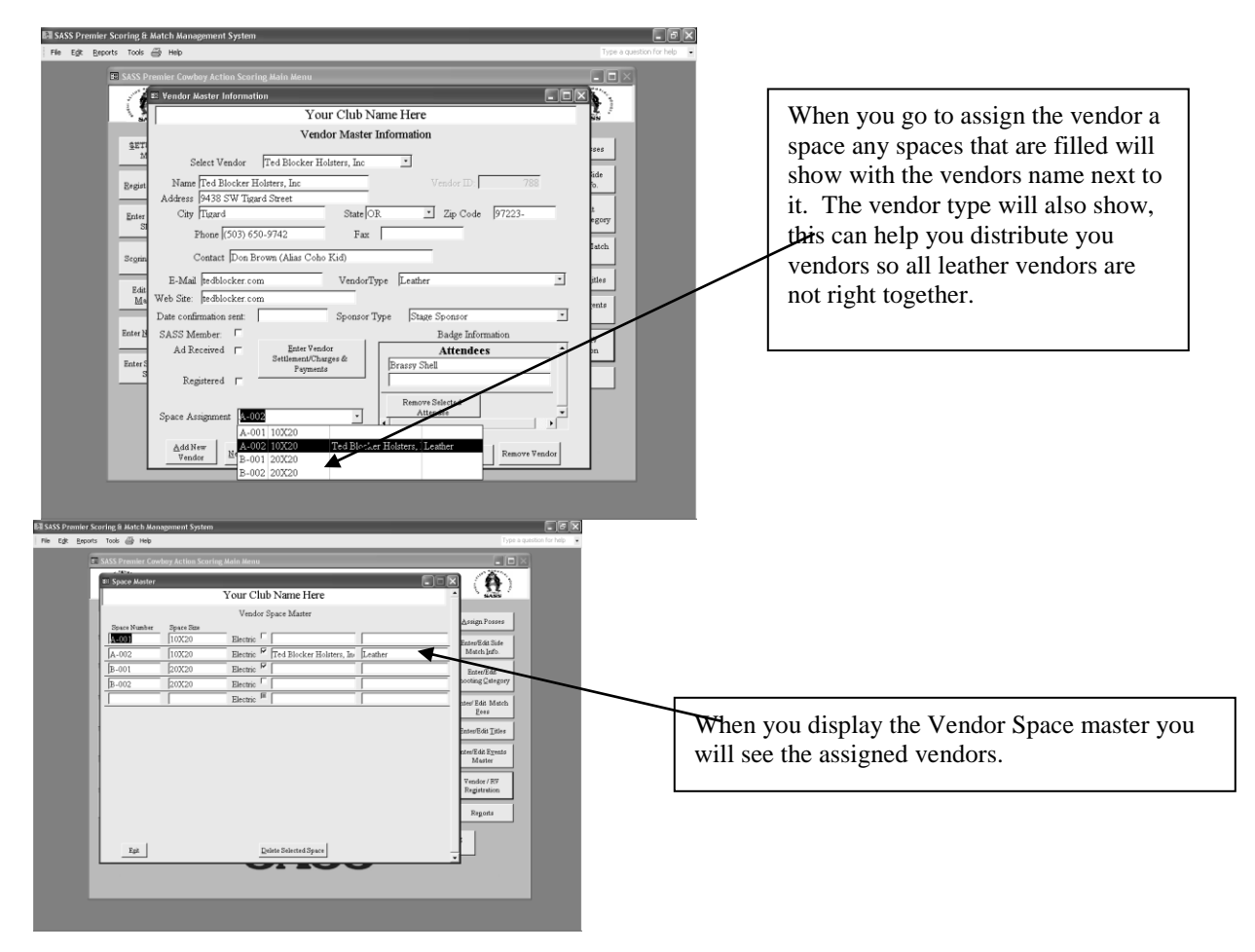

### **Vendor Reports:**

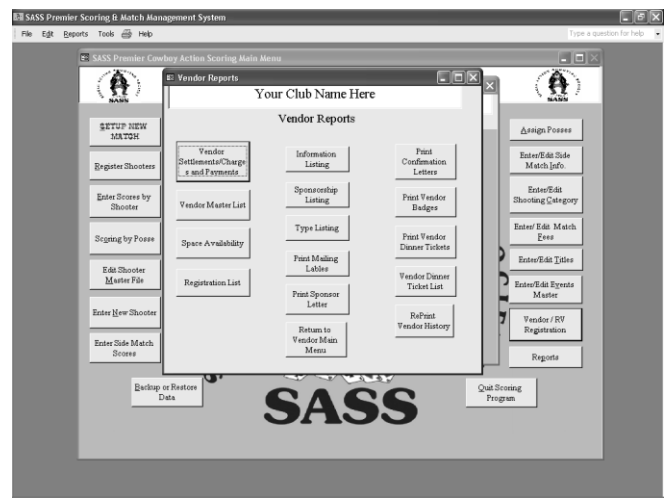

There are a number of vendor reports, after you have registered some vendors check out some of the reports that are available.

### **Vendor Confirmation Letters:**

You can print confirmation letters for your vendors. Confirmation letters are printer using MS Word, when you select "Print Confirmation Letters" the following will happen. A report will print that will show the Settlement/Charges and Payments, a Deposit report listing all payments received since you last printed confirmation letters. A mail merge extract file will be extracted to a directory called C:\CowboyExtracts the file name is VCLetter.txt and will contain the information needed to merge with your confirmation letter. There is a sample confirmation letter in the C:\cowboyaction directory called "Vendor confirmation letter1.doc" you can make up you own letter just make sure that the file name is the same. MS Word will start and load the Confirmation letter, all you need to do is select the Tools menu and Merge.

#### **Individual Confirmation letters:**

When you select "Print Confirmation Letters" you have the option to print all letters since last time or to print an individual letter. When you select to print an individual you will need to enter the Vendor ID number, you can find this on your vendor master listing. You will print the confirmation letter and the Settlement/Charges and payment reports.

### **Vendor Badges:**

Vendor badges is another report the uses MS Word to do a mail merge the badges are printed on standard Avery labels 5383, these can be picked up at any office supply store. You can use any label you wish only you will need to set up the template and call it Vendor Badges1.doc the extract file for the badges is located in the C:\CowboyExtracts directory with the file name of VBadges.txt.

Badges will print for all individuals that were entered into the Attendees section of the Vendor registration form.

#### Vendor Dinner tickets:

Vendor dinner tickets like the shooters tickets will print and individual ticket for each attendee. Like the shooters dinner tickets there will be an extract file created in the C:\CowboyExtracts directory. The file name is VDTickets.txt and contains Vendor Name, Dinner name, Attendees name, and ticket number (1). You can create your own layout of the dinner ticket by modifying the existing template. The template name is Vendor Dinner Tickets.doc and resides in the C:\cowboyaction directory, just be sure to us the same as the program will call up that name when starting MS Word from the scoring program. The format for the dinner tickets is standard Avery 8376 Business Cards.

### **Vendor Sponsor Letters:**

Sponsor letters can be used send information to all vendors in your system. You can have more than template set up. Sponsor letters are setup like certificates for every template you want to setup all you need to do is add a number to the end of the template name. Ex: all sponsor letters have the same name except of the last number "Sponsor Letter" is the standard name and must be that way, then all you do is add a number to the end "Sponsor Letter1", "Sponsor Letter2" etc. When you are ready to print the sponsor letter the system will prompt you for a Sponsor letter number. All you do is enter the number you want. Using this method you can have different letters to send out at different times. Just make sure that when you setup the templates for the different letters that you use the same merge fields name.

### **Vendor Labels:**

Vendor labels will print mailing labels for all vendors in your system. The labels are standard Avery 5160 three up labels.

### **Vendor Maintenance**

The backup and restore for the vendor is separate from the regular match backup and restore. The reason for this is because most clubs have the vendor registration done by a different individual. The person doing the vendor registration can just do a backup of the vendor information and send it to the registration individual and they can restore it with out having to worry about the match registration. The backup and restore are the same as that in the regular match section of the program. You can create a separate folder just for vendors backup if you want.

### **Club Billing**

Some clubs have annual dues, you can produce these billings through the system. There are some requirements that need to be setup before this can take place.

You will need to setup the club dues amount in the parameters section of the program. This is done by selecting "Setup New Match" from the Main Menu. Select Billing from the "Reports Additional Options" select "Billing"

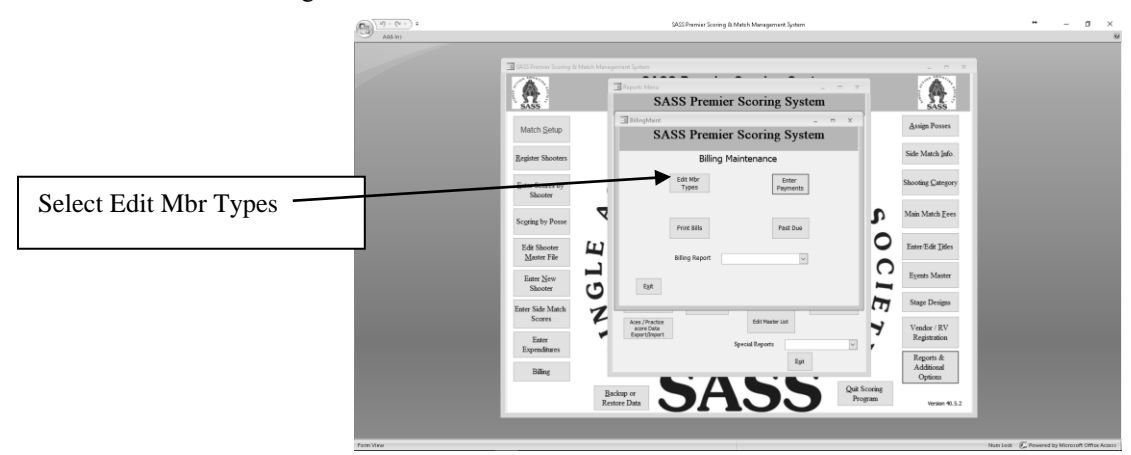

Select Edit Mbr Types and enter your billings.

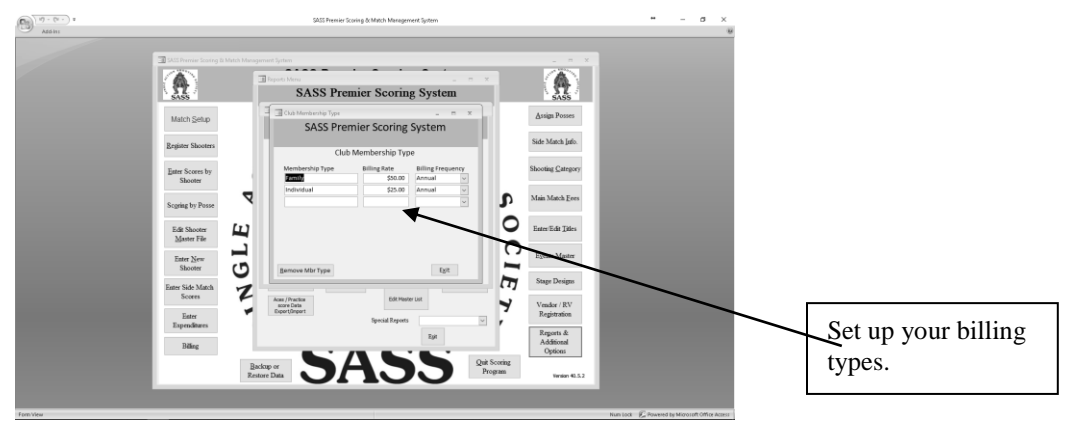

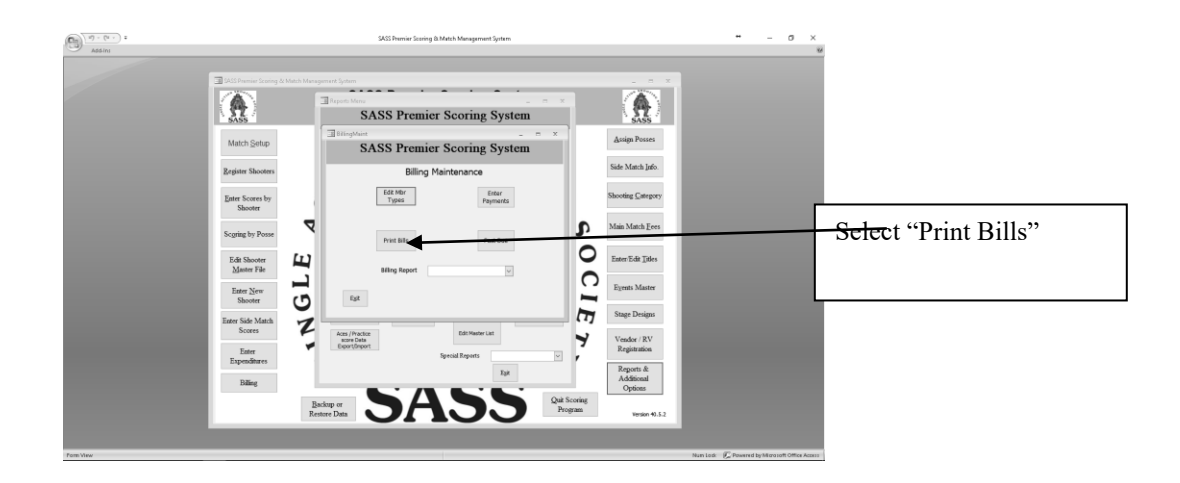

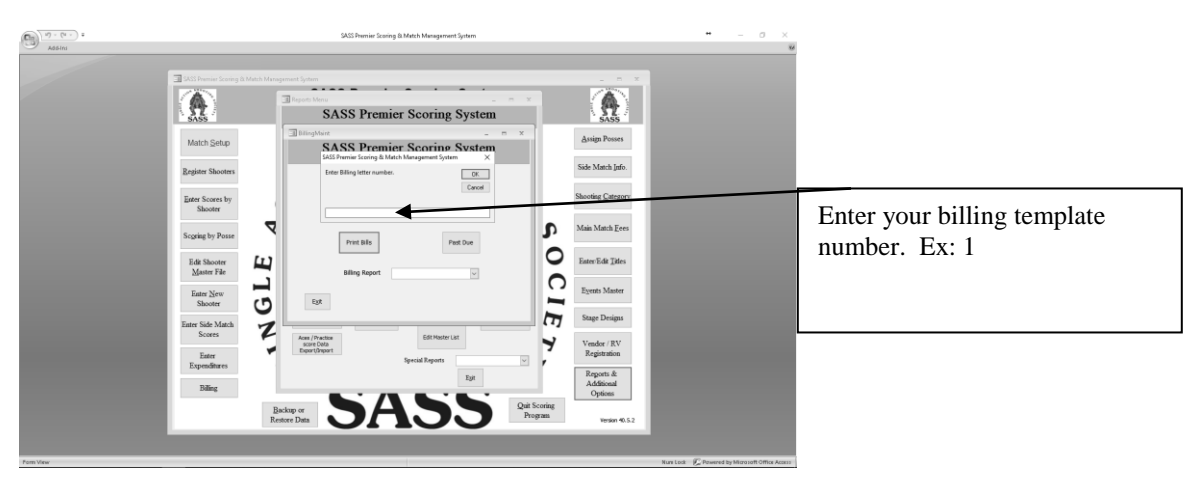

When you select the "Print Bills" the system prompts you for the billing template number you want to use. You can have different templates. There are examples in the SASS Premier directory. You can modify these to meet your clubs needs.

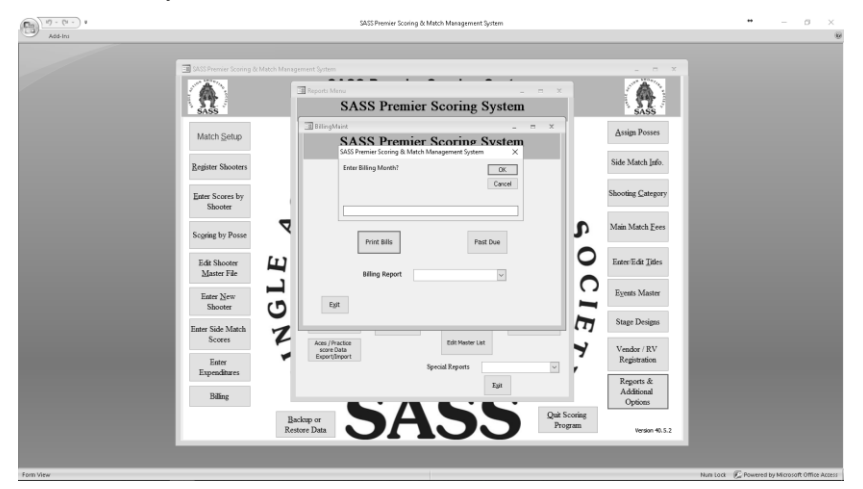

Then enter the billing month ex: 7, the next prompt will ask for the billing year ex: 2018

| 🔄 Billing letter.doc - Microsoft Word                                                                                                    | _ BX              |
|----------------------------------------------------------------------------------------------------|-------------------|
| Elle Edit View Insert Format Iools Table Window Help Type a questio                                                                                                    | on for help 🛛 🗸 🗙 |
| D ば 局 会 会 学 ※ № 略 ダ い・マー 後 19 田 図 田 伊 区 11 100% ・ ク・                                                                                                    |                   |
| A Normal + Aldine - Aldine 721 BT → 22 • B / U 影響電音語・記言保健 B・ダ・▲・                                                                                                    |                   |
| 🖸 🖂 🛃 📄 🖸 Insert Word Field • 👷 🗄 🕼 🙌 🔺 1 → א 🥦 🖏 🕼 🕼 🖓                                                                                                    |                   |
| • • • • • • • • • • • • • • • • • • •                                                                                                    |                   |
| Іпуоісе                                                                                                    |                   |
| <ul> <li>«Club_name» August 4, 2005</li> <li>«Params_Address»</li> <li>«City», «State» «Zip_code»</li> </ul>                                                                                                    |                   |
| «ALIAS»<br>«FLName»<br>«Master_Address»<br>«CSZ»                                                                                                    |                   |
| Howdy «ALIAS»,<br>You club dues of «ClubDues» are due on «VMaint». Please make check payable<br>to «Club name». Your dues help our club purchase items for the range. Thanks<br>for your continuing support.<br>Yours truly, | ×<br>\$<br>\$     |
| = 9回3 4 <br> Draw・ト AutoShanes・ト トロロ図』の同図の・グ・A・= 三日目                                                                                                    | •                 |
| Page 1 Sec 1 1/1 At 0.5' In 1 Col 1 REC TRK EXT OVER 1920                                                                                                    |                   |

The billing is another Word merge, you can create your own invoice, place your logo on it and have any type of text you wish. This is only the example that the system comes with. When you create your own use the merge fields that the sample shows, if you wish you can send an example of your invoice/statement to cdtom73@hotmail and I'll fix it up for you.

At this point you only need to do the standard Word mail merge and print your invoices/statements.

When you receive your shooters dues payments you enter them into the system. Select "Enter Payments" from the Billing Maint menu.

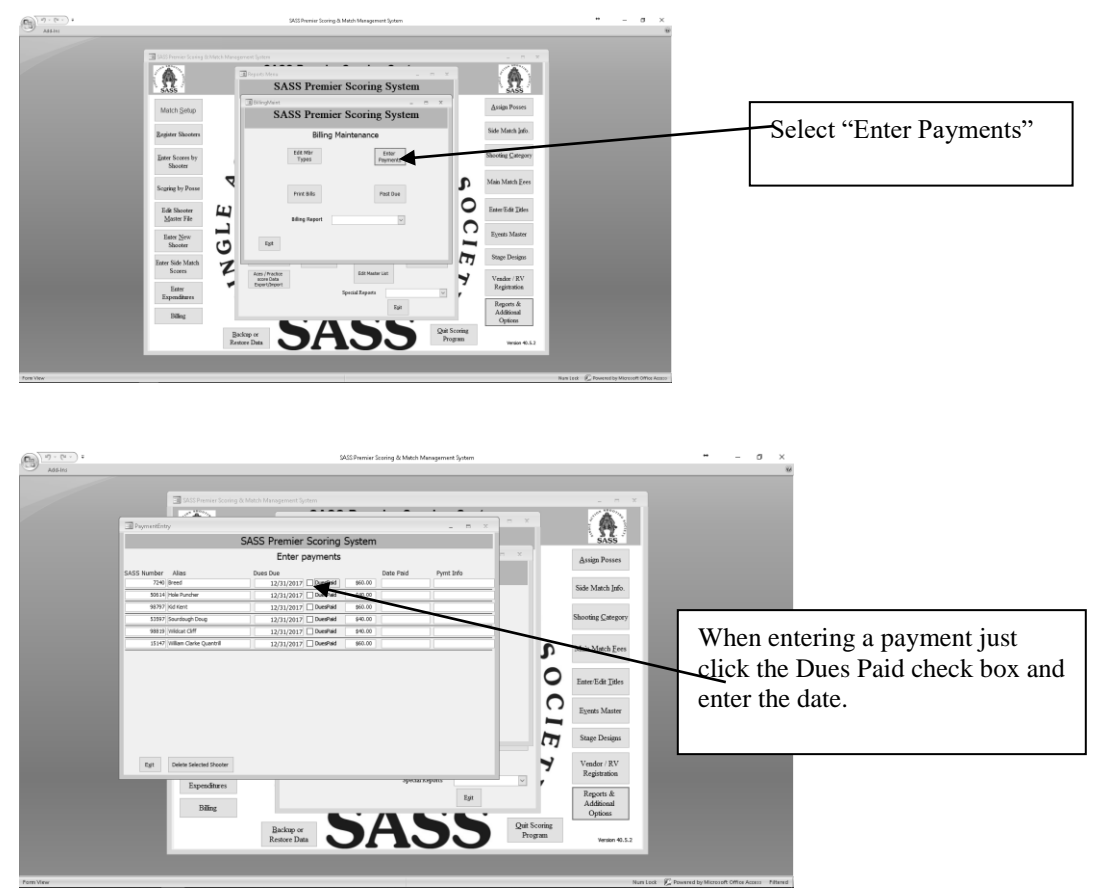

The payment entry form displays those shooters that still have dues outstanding. Just click the Dues Paid check box and tab and enter the payment date and payment info. When you are finished just select Exit.

You can print a billing report for any month, just select the "Billing Report" drop down .

From the Drop Down menu you can select to print a past due report. This report will produce a list of those shooters that have not paid their dues, it will also bring up a past due letter that you can use the mail merge feature of MS Word to create the past due letter. This letter is located in the C:\SASS Premier directory with the name Billing Past Due letter.doc you can make any changes you wish to this letter. The logo on the letter is named billingletterlogo.jpg if you have your logo in a jpg format rename it to the billingletterlogo.jpg and it will show on your billing letters.

You can also print the club members report. There is an option to print Active members, Inactive members and both.

### **Scoring Maintenance:**

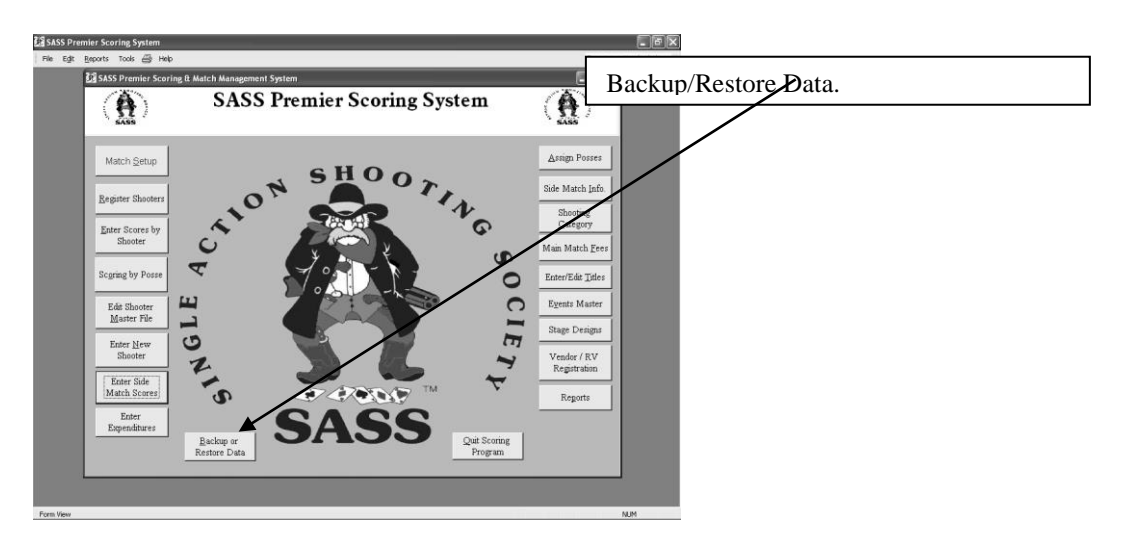

### Backing up your data:

There is an option on the main menu to Backup and Restore. Select this option and us a 1 for backup The program will automatically zip up the back files. You will then have a prompt to choose a directory and name your zip file. No will name the file with the Club name and the current date and place the data in the Premier Backup directory. If you choose Yes the program will let you name your file (example of naming files "Monthly Match 11/15/2018" or "Annual 11/15/2018") you then have the option to place that backup in a directory of your choice.

You also have the option to backup your data the old way, this way the backup will not zip up the files and all backup files will be .txt. To choose this option, select the Match Setup from the main menu, select Cancel so you don't clear any match information. Select the tab "Additional Match Options" then check the box next to the "Use Old Backup Method".

If you need to restore data from a previous match, select the Backup and Restore from the main menu and select 2 for restore. The system will prompt you "Restore Data" this is just to confirm that you really want to restore data. When restoring data all previous data will be removed and all data from the file you select will be restored to the system. Your next prompt is if you are restoring a zip file. The reason for this is if you have older backups from older versions of the program you can still restore them. If you select Yes then you will be able to browse for the directory and file you wish to restore.

(Note) Your system must be setup to display the extension on your files. .zip if not you will need to change it so the extension will show up. After you select the zip file you wish to restore the system will unzip that file and then do the restore. Just follow the prompts you will probably want to answer Yes to the prompt to restore complete master from the backup file.

#### Tips on backup:

If you decide to backup your data by match I would suggest that you create a set of folders on your C: drive in a folder called Premierbackup (or something like that) then create a folder for each match with the date of your matches, example Backup02142004, Backup03142004 you can do this through windows explorer. Then when you do the backup select your own drive and folder, find the folder for the current match and select ok. This way you can always go back to a match and restore that match if you have some questions about the match.

### **Special Reports**

- 1. Select REPORTS from SASS Premier Main Menu
- 2. Enter on arrow next to box with Special Reports
- 3. Select name of report (more is there than what shows in window arrow down on right of screen to see more reports).
- 4. Reports will appear in another window that you might have to pull up by moving your cursor down so that the hidden tool bar will appear and then select the appropriate box with the report.

### **Special Awards:**

This special section has been created for clubs that have a special award that they want to present, from Reports on the top menu bar select Special awards.

### Silver Cup Award

Cup Description:

Cup competition, which consists of a variable number of shoots, each containing 4 - 6 stages/match. The match scoring can be either by total time or by rank. Scoring for the whole cup is by ranking, so that the winner of a match gets 10 scoring points, the second gets 9, the third gets 8 and so, until the tenth in a match gets 1 scoring point. All the others are left with no ranking points. By the conclusion of the cup all the ranking points in the individual shoots are added together by each shooter and the one with the highest points is the winner. Usually, if six shoots are held, only the best five rankings of each competitor are taken into calculations. There is of course always the possibility of a tie situation at the end of the cup. This is solved with a shoot off.

How the system works:

The first prompt is for the number of matches you require to qualify for the Cup Award, you are then prompted for the Beginning date of your competition and the ending date. The report that follows will have the list of shooters and there total points, if six stages were selected then the max rank points will be 60.

### Silver Buckle Award:

Silver Buckle award description:

Each shooter must shoot a given number of stages during the period. The lowest rank points for those stages are the ones used. Example if a shooter shoots 10 stages and 6 are the number of stages required then the lowest 6 stages of the 10 will be used.

This award again will prompt for the number of stages you require for this award, and then the Beginning and ending dates for the period of the competition. The award process gets the rank points for each shooter and then tallies them up. The shooter with the lowest rank points in each category is the winner. The report will show the shooters by category with the lowest rank first.

#### **Questions and comments:**

I will be more than happy to accept any questions, comments or suggestions you may have regarding the Scoring program. If you would like to have something added to the scoring program, we can do that to, depending on the complexity of the change there may be a charge involved. E-Mail your questions and comments to <u>cdtom73@hotmail.com</u> I'll try and get back with you in a timely manner.